BANK SPÓŁDZIELCZY W CZŁUCHOWIE

# Aplikacja mobilna Nasz Bank

Przewodnik Użytkownika Klient Indywidualny

> system operacyjny Android wersja dokumentu 3.80 do wersji aplikacji 2.8.0

### Spis treści

| Wstęp                                                  | 6  |
|--------------------------------------------------------|----|
| Pobranie Aplikacji mobilnej Nasz Bank                  | 7  |
| Bezpieczeństwo                                         | 8  |
| Polityka prywatności                                   | 9  |
| Zasady korzystania z Aplikacji mobilnej Nasz Bank      | 10 |
| Aktywacja Aplikacji mobilnej Nasz Bank                 | 11 |
| Aktywacja Aplikacji przy użyciu komputera              | 12 |
| QR kod do aktywacji aplikacji wygenerowany w banku     | 15 |
| Aktywacja Aplikacji na telefonie                       | 16 |
| Logowanie do Aplikacji mobilnej Nasz Bank              | 19 |
| Blokowanie dostępu do Aplikacji mobilnej               | 20 |
| Blokowanie dostępu za pomocą aplikacji                 | 21 |
| Funkcje ekranu startowego Aplikacji mobilnej Nasz Bank | 22 |
| Dodanie profilu do aplikacji                           | 23 |
| Opcje dostępne na dole ekranu startowego               | 24 |
| Pulpit                                                 | 25 |
| Powiadomienia                                          | 27 |
| Kontakt z banku – weryfikacja Aplikacją mobilną        |    |
| Twój profil                                            | 29 |
| Autoryzacja mobilna                                    |    |
| Aktywacja autoryzacji mobilnej                         | 31 |
| Zlecenie autoryzacyjne                                 |    |
| Wiadomości                                             |    |
| Ustawienia – bezpieczeństwo                            | 34 |
| Zablokuj dostęp do bankowości elektronicznej           | 35 |
| Zmień e-PIN                                            | 36 |
| Logowanie odciskiem palca                              | 37 |
| Kanały dostępu                                         |    |
| Ustawienia – Aplikacja mobilna                         |    |
| Personalizacja aplikacji                               |    |
| Rachunek główny                                        | 41 |
| Powiadomienia push                                     |    |

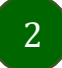

| Usuń profil                                                |    |
|------------------------------------------------------------|----|
| Ustawienia – Płatności                                     |    |
| Ustawienia – Inne – Zgody                                  |    |
| Informacje                                                 |    |
| Przelewy jednorazowe                                       |    |
| Przelew dowolny                                            |    |
| Sm@rt wypłata                                              | 51 |
| Doładowanie telefonu                                       |    |
| Przelew QR                                                 | 53 |
| Przelewy oczekujące                                        | 54 |
| Doładowania zdefiniowane                                   | 55 |
| Koszyk przelewów                                           |    |
| Koszyk przelewów – realizacja przelewów                    | 57 |
| Odbiorcy                                                   |    |
| Przelew                                                    | 59 |
| smartKARTA                                                 | 61 |
| Aktywacja smartKARTA                                       |    |
| smartKARTA – obsługa rachunku w bankomacie/wpłatomacie     |    |
| Szybka wypłata z bankomatu                                 |    |
| Wpłata na mój rachunek                                     | 65 |
| Wpłata na wybrany rachunek                                 |    |
| Płatności BLIK                                             |    |
| Aktywacja BLIK                                             |    |
| Kod BLIK                                                   | 70 |
| Aktywacja przelew na telefon BLIK                          | 71 |
| Płatność BLIK                                              | 72 |
| Przelew na telefon - BLIK                                  | 73 |
| Przelew na telefon – BLIK                                  | 74 |
| Historia                                                   | 75 |
| Historia operacji – filtr                                  | 76 |
| Historia operacji – szczegóły operacji                     | 77 |
| Weryfikacja adresu e-mail – wysyłka potwierdzenia operacji |    |
| Finanse – rachunki                                         | 79 |
| Rachunki – lista                                           | 80 |
| Rachunki – limity transakcji i blokady środków             | 81 |
| Rachunki – generuj przelew QR                              |    |

| Szybka pożyczka                                        |    |
|--------------------------------------------------------|----|
| Otwórz rachunek                                        |    |
| Finanse – lokaty                                       |    |
| Otwórz lokatę                                          |    |
| Lokata "365" na n-dni                                  |    |
| Zamknij lokatę                                         |    |
| Dopłać do lokaty                                       |    |
| Finanse – kredyty                                      |    |
| Finanse – karty                                        |    |
| Karty (Zrzeszenie SGB)                                 |    |
| Zamów kartę                                            |    |
| Blokady kwot                                           | 94 |
| Limity transakcji kartowych                            | 95 |
| Statusy kart                                           |    |
| Czasowa blokada karty                                  |    |
| Zastrzeganie karty                                     |    |
| Karty (Zrzeszenie BPS)                                 |    |
| Zamów kartę debetową wielowalutową                     |    |
| Zamów kartę debetową                                   |    |
| Podpięcie rachunku do karty wielowalutowej             |    |
| Odpięcie rachunku walutowego od karty wielowalutowej   |    |
| Dyspozycja zmiany limitu karty                         |    |
| Zastrzeganie karty debetowej/ kredytowej               |    |
| Blokowanie karty debetowej /kredytowej                 |    |
| Odblokowanie karty debetowej / kredytowej              |    |
| Usługi                                                 |    |
| Nasz Bank Junior – dodanie danych dziecka              |    |
| Nasz Bank Junior – dodanie urządzenia dziecka – kod QR |    |
| Nasz Bank Junior – prośba o doładowanie telefonu       |    |
| Nasz Bank Junior – zasilenie rachunku dziecka          |    |
| Nasz Bank Junior – udostępnienie kodu BLIK dziecku     |    |
| Kantor                                                 |    |
| Wnioski                                                |    |
| e-Dokumenty                                            |    |
| Ubezpieczenia Generali                                 |    |
| Wymiana walut                                          |    |

| Często zadawane pytania i odpowiedzi128 |  |
|-----------------------------------------|--|
| Historia zmian wersji dokumentu         |  |

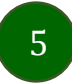

### Wstęp

Aplikacja mobilna Nasz Bank jest wygodną i bezpieczną formą dostępu do Twojego konta bankowego z urządzenia mobilnego np. smartfonu czy tabletu.

Zacznij od zapoznania się ze wszystkimi stronami Przewodnika a następnie pobierz i zainstaluj Aplikację mobilną Nasz Bank na urządzeniu mobilnym.

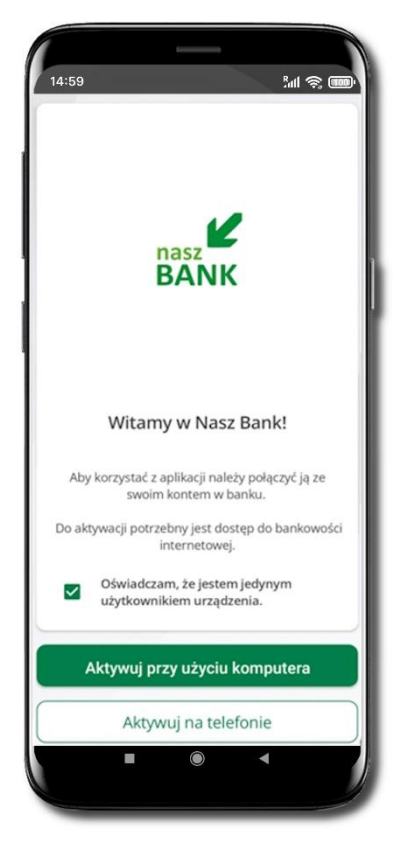

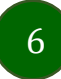

## Pobranie Aplikacji mobilnej Nasz Bank

### Google Play – system operacyjny Android

1. Zeskanuj poniższy QR Kod lub otwórz sklep Google Play i wyszukaj Nasz Bank;

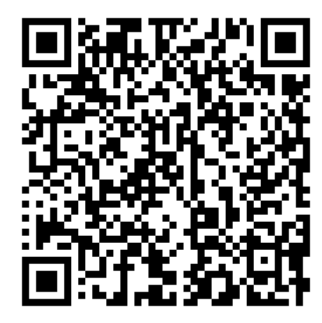

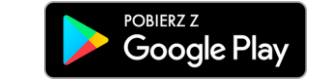

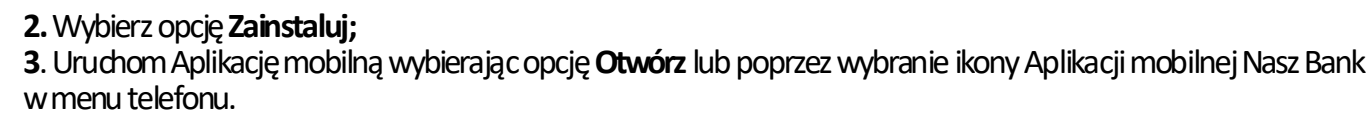

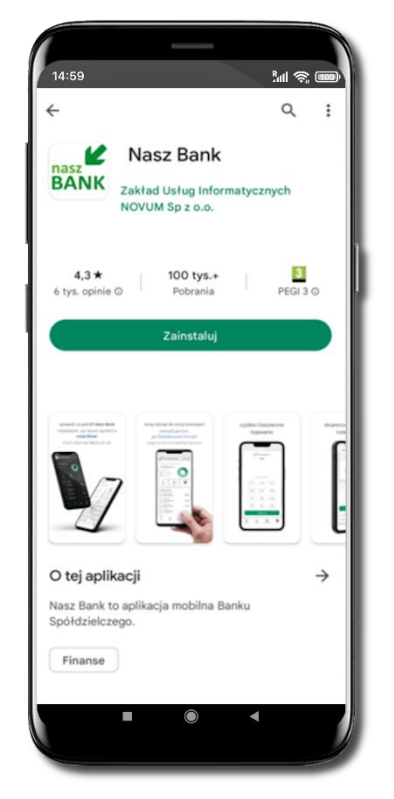

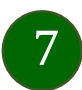

### Bezpieczeństwo

Komunikacja między Aplikacją mobilną Nasz Bank a bankiem odbywa się z użyciem mechanizmów szyfrujących.

Korzystanie z Aplikacji mobilnej Nasz Bank jest bezpieczne – dostęp chroniony jest kodem e-PIN lub z wykorzystaniem cech biometrycznych:

- e-PIN pozwala na ustalenie indywidualnego hasła dostępu do Aplikacji mobilnej Nasz Bank;
- użytkownicy Aplikacji mobilnej mogą logować się wykorzystując cechy biometryczne odcisk palca.

#### Ważne:

- dbaj o bezpieczeństwo Twojego urządzenia mobilnego, instaluj tylko legalne oprogramowanie oraz wszystkie zalecane aktualizacje;
- zawsze używaj zaktualizowanego oprogramowania antywirusowego;
- pamiętaj, e-PIN do logowania do Aplikacji mobilnej przeznaczony jest tylko dla Ciebie nie udostępniaj go innej osobie;
- zawsze kończąc pracę korzystaj z polecenia Wyloguj;
- bank będzie wysyłał komunikaty do użytkowników tylko poprzez system bankowości elektronicznej, w Aplikacji mobilnej Nasz Bank po zalogowaniu lub w powiadomieniach push;
- bank nigdy i w żadnej formie nie będzie Cię prosił o podanie kodu dostępu (kodu e-PIN) do Aplikacji mobilnej Nasz Bank,
- zwróć szczególną uwagę na komunikaty autoryzacyjne w Twojej aplikacji np. podczas mobilnej autoryzacji operacji polegającej na dodaniu nowego urządzenia mobilnego pojawi się komunikat: Jeżeli ktoś Cię prosi o aktywację zdalnie, nie rób tego. W razie jakichkolwiek wątpliwości skontaktuj się z bankiem;
- podczas aktywacji autoryzacji mobilnej na urządzeniu mobilnym konieczne jest potwierdzenie otrzymanym kodem z wiadomości SMS;
- mobilna autoryzacja może być aktywna na kilku urządzeniach jednocześnie aktywacja mobilnej autoryzacji na kolejnym urządzeniu nie przechwytuje jej z innych urządzeń;
- płatności z Aplikacji mobilnej Nasz Bank mogą być wykonywane tylko z urządzenia z aktywną mobilną autoryzacją. Bez niej zablokowane zostaną również opcje: smartKARTA, BLIK, zamykanie lokaty, modyfikacja parametrów karty, kantor, wymiana walut.

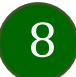

# Polityka prywatności

Aktualną Politykę prywatności znajdziesz w menu Twój profil → Informacje → Kontakt oraz na stronie Twojego banku.

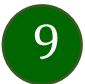

### Zasady korzystania z Aplikacji mobilnej Nasz Bank

Aplikacja mobilna Nasz Bank umożliwia obsługę rachunków bankowych za pośrednictwem urządzeń mobilnych typu smartfon, tablet. Pozwala na kontrolę Twoich finansów w dowolnym miejscu i czasie.

Aby korzystać z Aplikacji mobilnej musisz posiadać dostęp do bankowości internetowej (własny indywidualny identyfikator i hasło) oraz włączoną w banku usługę Aplikacji mobilnej.

Niezbędny jest pakiet danych internetowych, ponieważ Aplikacja mobilna łączy się z odpowiednim serwerem przez Internet. Aplikacja mobilna działa poprawnie na urządzeniu z systemem operacyjnym Android od wersji 7.0.

Zalecana jest zmiana ustawień systemu operacyjnego telefonu: *Ustawienia → Aplikacje → Nasz Bank → Aplikacje na wierzchu →* opcja powinna być włączona. Brak włączenia tej opcji może skutkować niepełnym działaniem aplikacji. Niektóre urządzenia z mniejszą ilością pamięci nie pozwolą na włączenie tej opcji.

#### Dzięki Aplikacji mobilnej Nasz Bank zyskujesz:

- mobilność możliwość korzystania z konta bankowego na urządzeniach mobilnych (smartfony, tablety);
- dostępność usług banku z przenośnych urządzeń np. smartfonu, tabletu 7 dni w tygodniu, 24 godziny na dobę bez względu na miejsce i czas;
- wygodę przyjazne narzędzie do kontroli środków na rachunkach;
- mobilną autoryzację dyspozycji składanych w systemie bankowości internetowej oraz wpłat/wypłat w kasie w banku (dla tych rachunków, które są dostępne w bankowości internetowej i Aplikacji mobilnej);
- satysfakcję korzystania z usług banku.

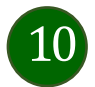

### Aktywacja Aplikacji mobilnej Nasz Bank

Aby korzystać z Aplikacji mobilnej Nasz Bank połącz ją ze swoim serwisem bankowości internetowej. Po zaakceptowaniu oświadczenia, aktywację wykonaj wybierając jeden z poniższych sposobów:

- 1. Aktywuj przy użyciu komputera możesz zeskanować QR kod wyświetlony w bankowości internetowej lub podany przez pracownika Twojego banku
- 2. Aktywuj na telefonie

Na innym urządzeniu (np. komputer) zaloguj się do bankowości elektronicznej poprzez stronę internetową i dodaj nowe urządzenie mobilne, opis str. 12

Na danym urządzeniu mobilnym (np. telefon) zaloguj się do bankowości elektronicznej i dodaj nowe urządzenie mobilne, opis str. 15

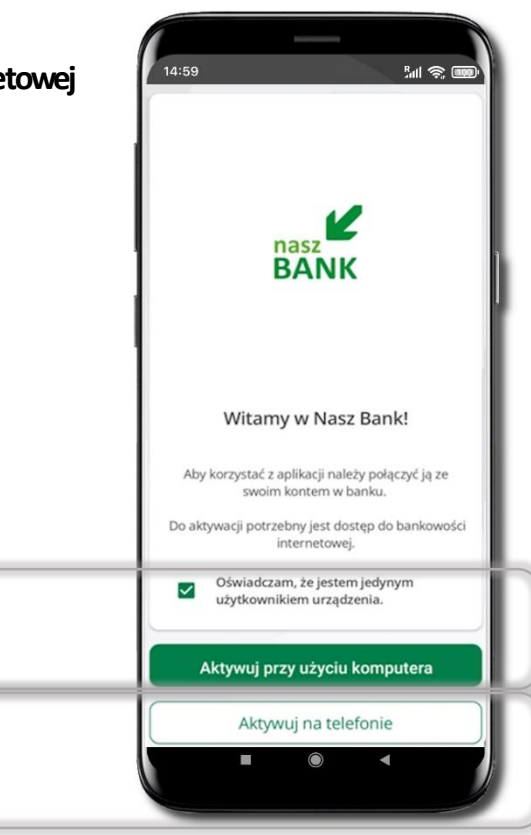

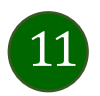

### Aktywacja Aplikacji przy użyciu komputera

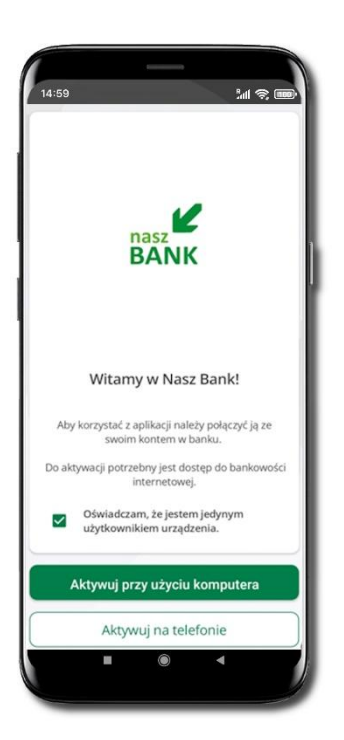

Potwierdź swoje oświadczenie i wybierz opcję **Aktywuj przy użyciu komputera** 

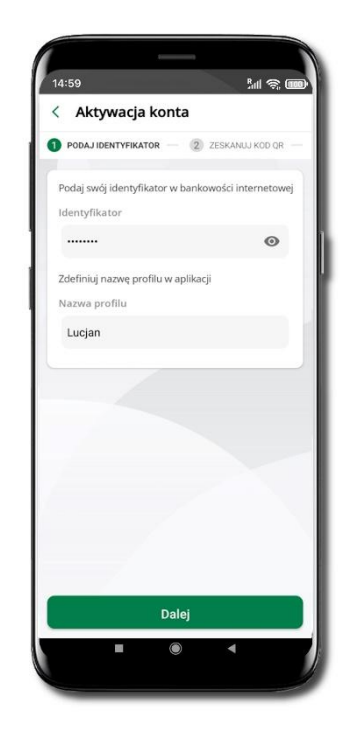

Wpisz **identyfikator** bankowości internetowej Zdefiniuj nazwę profilu w aplikacji i kliknij **Dalej** 

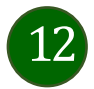

| _ |                            |                             |
|---|----------------------------|-----------------------------|
|   | n Pulpit                   | Ustawienia                  |
|   | Rachunki                   | BEZPIECZEŃSTWO              |
|   | 🖧 Lokaty                   | MOJE DANE                   |
|   | ₿ Kredyty                  | RACHUNKI                    |
|   | 🎒 Karty                    | PRZELEWY                    |
|   | 🔁 Wnioski                  |                             |
|   | € Waluty                   | WYDRUKI I PLIKI             |
|   | 2 Kontrahenci              | KANAŁY DOSTĘPU I URZĄDZENIA |
|   | 🗘 Ustawienia               |                             |
| Τ | Viadomości                 | Internet                    |
|   | Bankowość dla najmłodszych | Internet                    |
|   | 🖉 Świadczenia              |                             |
|   | eDokumenty                 |                             |
| E |                            | Zablokuj                    |
|   |                            |                             |
|   |                            | Urządzenie mobilne 🖉        |
|   |                            |                             |
|   |                            |                             |
|   |                            |                             |
|   |                            | Dodaj urządzenie            |

Zaloguj się poprzez stronę internetową do bankowości elektronicznej i dodaj nowe urządzenie mobilne.

W bankowości internetowej wejdź w opcję: USTAWIENIA  $\rightarrow$  KANAŁY DOSTĘPU I URZĄDZENIA  $\rightarrow$  URZĄDZENIE MOBILNE  $\rightarrow$  **Dodaj urządzenie**  $\rightarrow$  podaj jego nazwę, zaakceptuj regulamin, kliknij **Dalej**, zautoryzuj operację, **ZATWIERDŹ**. Wyświetlony zostanie QR kod.

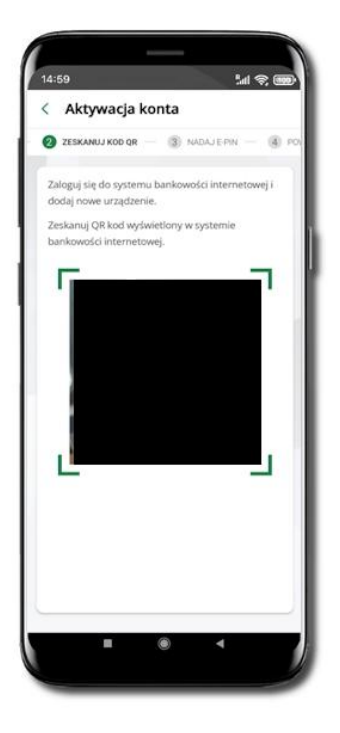

**Zeskanuj QR kod**, który został wyświetlony po dodaniu urządzenia mobilnego w bankowości internetowej.

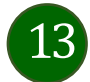

| < Akto | vacia | konta    |                          |  |
|--------|-------|----------|--------------------------|--|
| AKLY   | nacja | Kunta    |                          |  |
| MADAJ  | E-PIN | (4) POWT | ORZ E-PIN                |  |
|        |       |          |                          |  |
|        |       |          |                          |  |
|        |       |          |                          |  |
|        |       |          |                          |  |
|        |       |          |                          |  |
|        |       |          |                          |  |
|        |       |          |                          |  |
|        | 1     | 2<br>ABC | 3<br>DEF                 |  |
|        | 4     | 5        | 6                        |  |
| G      | ani - | JKL      | MNO                      |  |
|        | 7     | 8        | 9                        |  |
| P      | 110   | 100      | MAIL                     |  |
|        |       | 0        | $\langle \times \rangle$ |  |
|        |       |          |                          |  |
|        |       | A 111    |                          |  |
|        |       | Dalej    |                          |  |

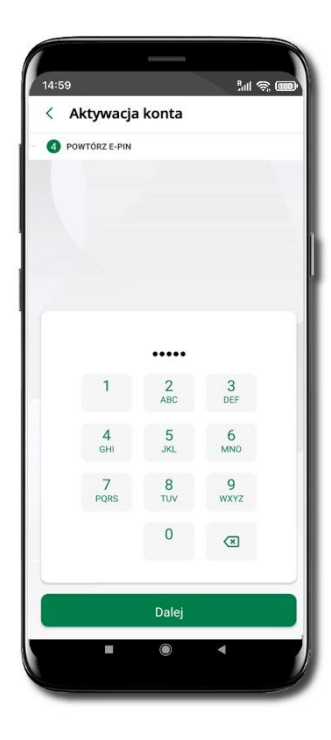

Nadaj i potwierdź kod e-PIN do aplikacji i kliknij Dalej

Zapamiętaj kod e-PIN, jest on ważny. Przy jego pomocy logujesz się do Aplikacji mobilnej i potwierdzasz operacje. Pamiętaj, kod e-PIN do logowania przeznaczony jest tylko dla ciebie – nie udostępniaj go innej osobie.

Możesz zmienić swój kod e-PIN po zalogowaniu się do aplikacji.

Co zrobić, gdy zapomnisz kodu e-PIN do aplikacji?

Kod e-PIN jest znany tylko Tobie, nie jest nigdzie rejestrowany i nie ma możliwości jego przypomnienia. Gdy go zapomnisz, poproś o pomoc w najbliższej placówce banku. Proces aktywacji zakończył się pomyślnie. **Możesz korzystać z Aplikacji mobilnej Nasz Bank. Zaloguj** się do aplikacji.

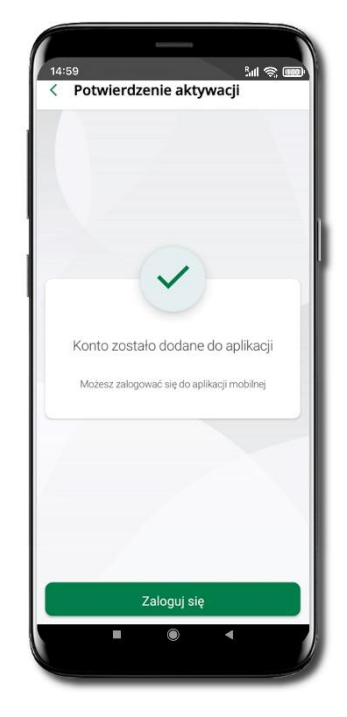

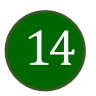

# QR kod do aktywacji aplikacji wygenerowany w banku

W placówce banku pracownik może wygenerować z systemu QR kod do aktywacji Twojej aplikacji.

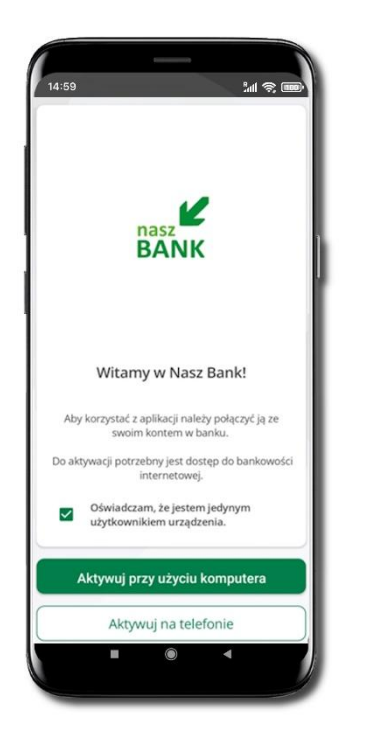

Potwierdź swoje oświadczenie i wybierz opcję **Aktywuj przy użyciu komputera**.

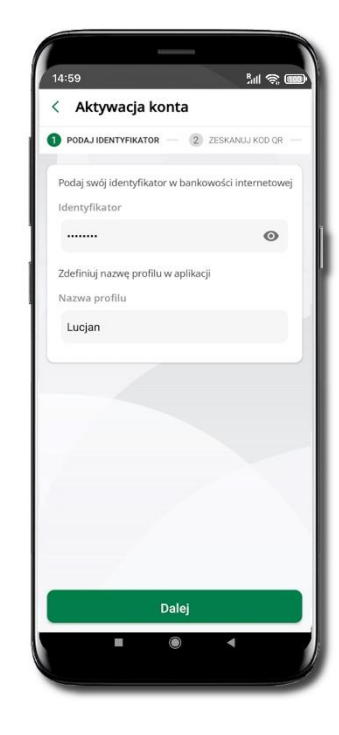

Wpisz **identyfikator** bankowości internetowej. Zdefiniuj nazwę profilu w aplikacji i kliknij **Dalej**.

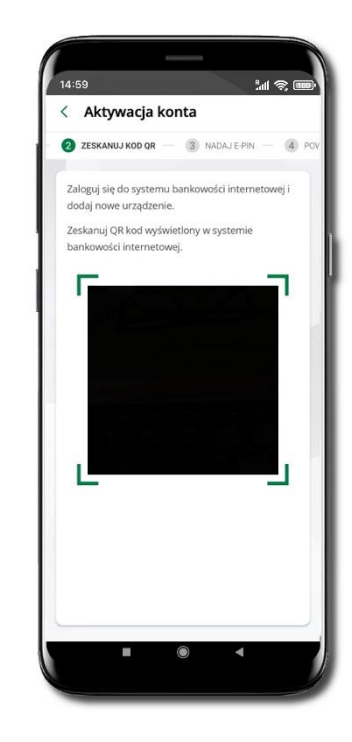

**Zeskanuj QR kod** – wygenerowany przez pracownika Twojego banku.

Dalsze kroki aktywacji aplikacji są analogiczne jak przy aktywacji przez komputer.

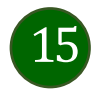

### Aktywacja Aplikacji na telefonie

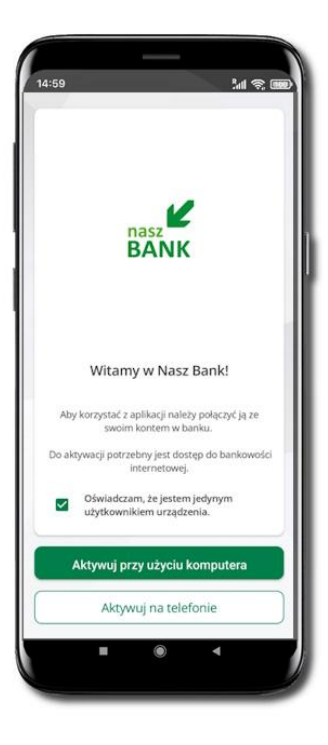

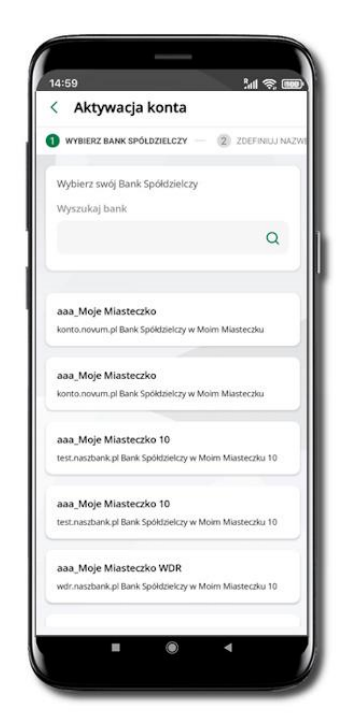

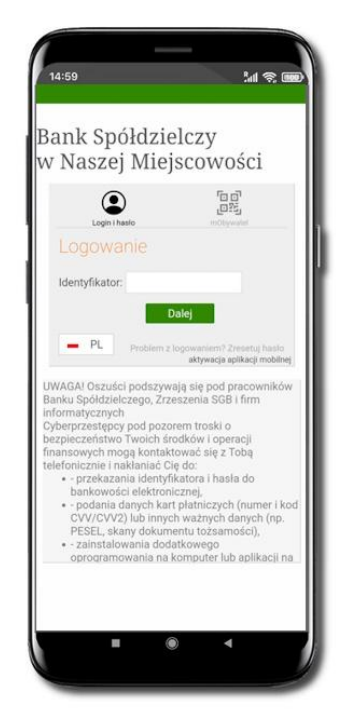

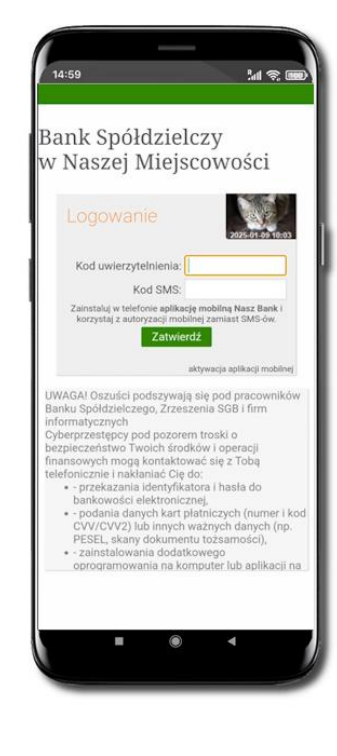

Potwierdź swoje oświadczenie i wybierz opcję **Aktywuj na telefonie**. Z dostępnej listy wybierz swój bank lub wpisz w polu **Wyszukaj bank**.

Wpisz **Identyfikator** bankowości internetowej i kliknij **Dalej**. Wpisz Hasło do bankowości internetowej i kliknij Zaloguj.

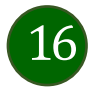

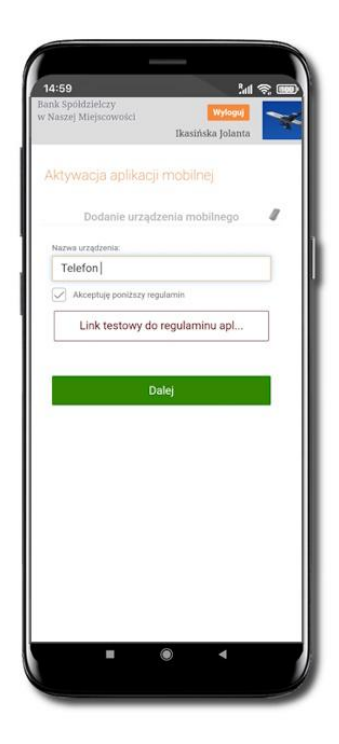

#### Dodaj urządzenie mobilne:

wpisz nazwę urządzenia, zaakceptuj regulamin, kliknij **Dalej**.

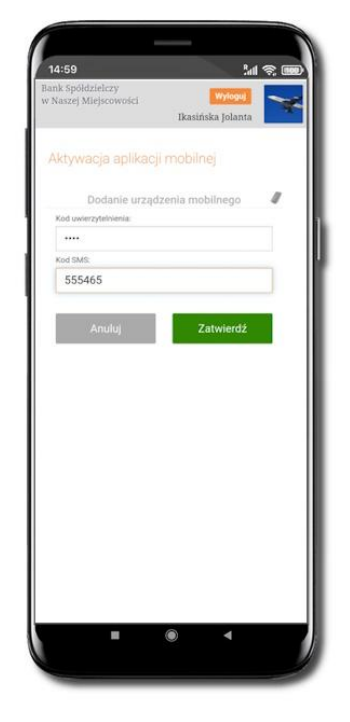

Zautoryzuj dodanie urządzenia mobilnego i **Zatwierdź**.

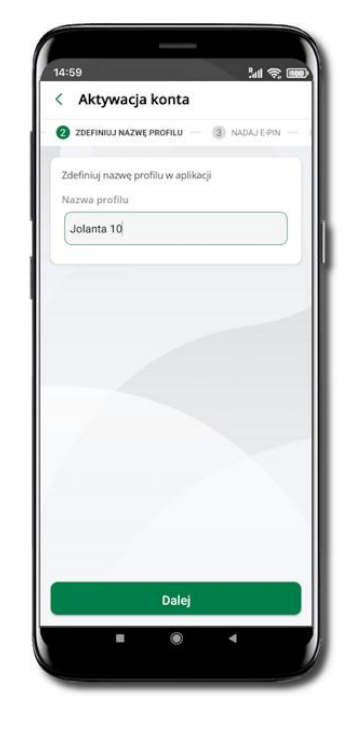

Zdefiniuj nazwę profilu aplikacji i kliknij **Dalej**.

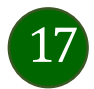

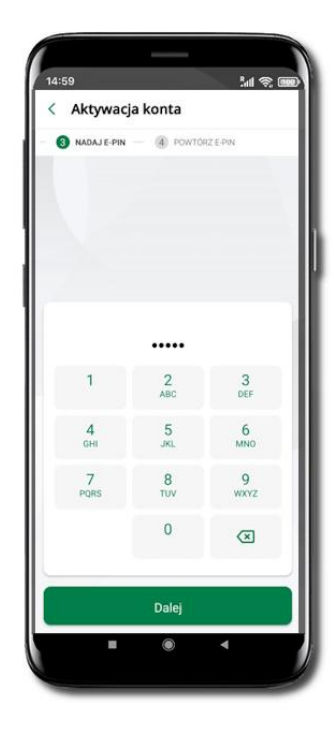

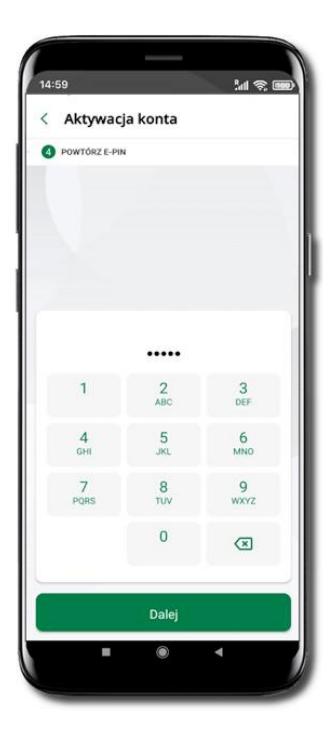

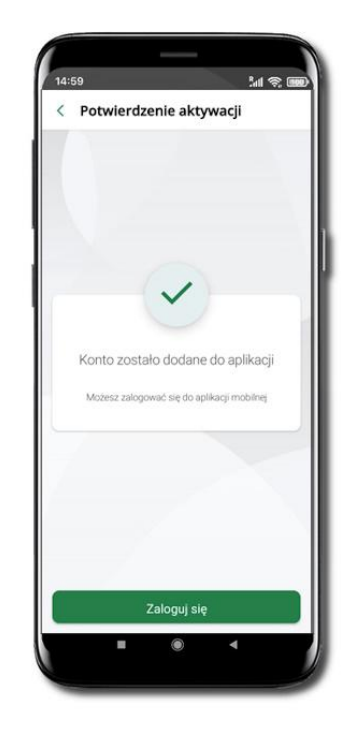

Nadaj i potwierdź kod e-PIN do aplikacji i kliknij Dalej

Zapamiętaj kod e-PIN, jest on ważny. Przy jego pomocy logujesz się do Aplikacji mobilnej i potwierdzasz operacje. Możesz zmienić swój kod e-PIN po zalogowaniu się do aplikacji.

Co zrobić, gdy zapomnisz kodu e-PIN do aplikacji?

Kod e-PIN jest znany tylko Tobie, nie jest nigdzie rejestrowany i nie ma możliwości jego przypomnienia. Gdy go zapomnisz, poproś o pomoc w najbliższej placówce banku. Proces aktywacji zakończył się pomyślnie. **Możesz korzystać z Aplikacji mobilnej** Nasz Bank.

Zaloguj się do aplikacji.

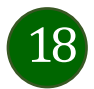

### Logowanie do Aplikacji mobilnej Nasz Bank

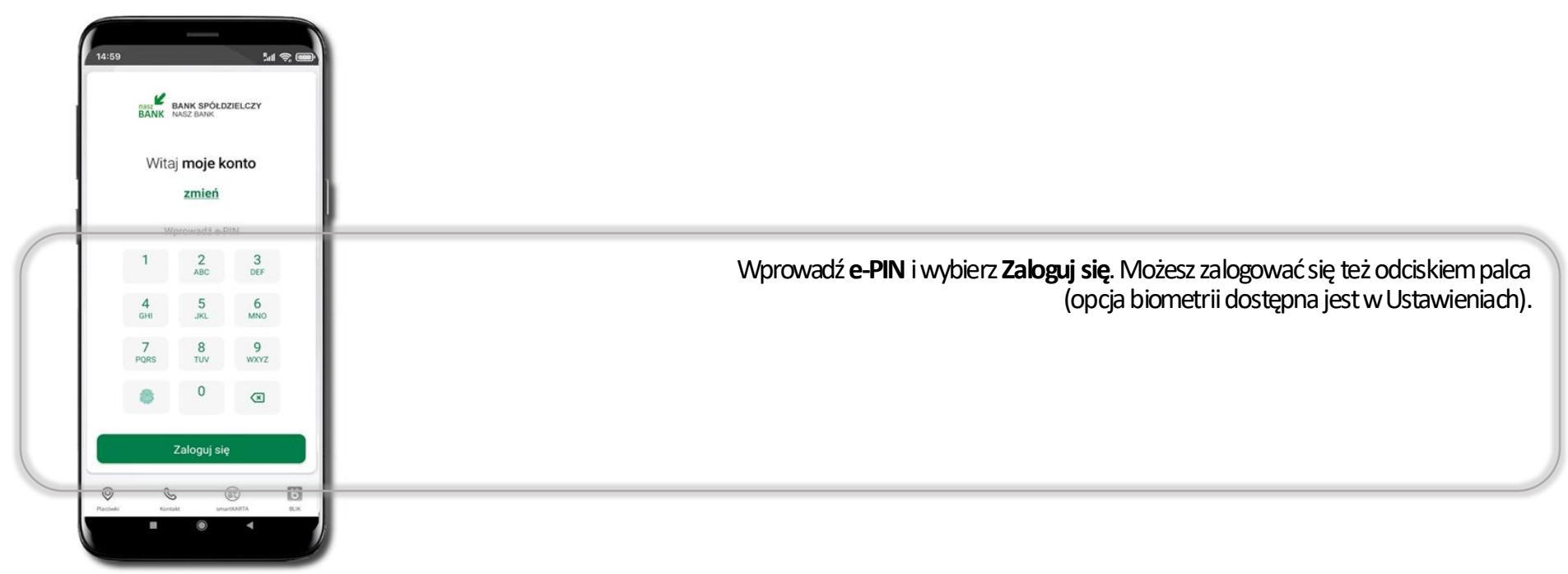

Równolegle możesz zalogować się na wielu urządzeniach a twoja sesja pozostanie aktywna. Logując się na kolejne urządzenie otrzymasz komunikat o aktywnej sesji na innym urządzeniu.

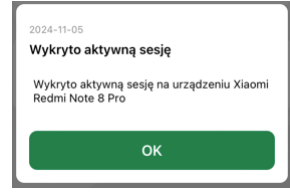

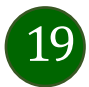

### Blokowanie dostępu do Aplikacji mobilnej

#### Blokowanie dostępu do Aplikacji mobilnej możliwe jest:

W Aplikacji mobilnej, gdy wybierzesz:

- ikonę profilu -> Wyloguj -> ZABLOKUJ DOSTĘP -- blokowane są wszystkie kanały zdalnego dostępu do bankowości elektronicznej (Internet Banking, Aplikacja mobilna Nasz Bank, dostęp do mojeID, do statusu kart i limitów transakcji kartą, do usługi BLIK),
- ikonę profilu -> Zablokuj dostęp do bankowości -- blokowane są wszystkie kanały zdalnego dostępu do bankowości elektronicznej (Internet Banking, Aplikacja mobilna Nasz Bank, dostęp do mojeID, do statusu kart i limitów transakcji kartą, do usługi BLIK),
- ikonę profilu -> Ustawienia -> Bezpieczeństwo -> Zablokuj dostęp do bankowości elektronicznej -- blokowane są wszystkie kanały zdalnego dostępu do bankowości elektronicznej (Internet Banking, Aplikacja mobilna Nasz Bank, dostęp do mojeID, do statusu kart i limitów transakcji kartą, do usługi BLIK),
- ikonę profilu -> Ustawienia -> Aplikacja mobilna -> Usuń profil usunięty jest użytkownik aplikacji, blokowany jest dostęp do Aplikacji mobilnej.

Uwaga: trzykrotne błędne wpisanie kodu e-PIN (podczas logowania lub autoryzacji operacji) blokuje aplikację.

#### Wserwisie Internet Banking, gdy:

- usuniesz urządzenie mobilne w opcji: Ustawienia → Kanały dostępu i urządzenia → Usuń urządzenie mobilne,
- zalogowaniu pod przyciskiem Wyłoguj wybierzesz Zablokuj dostęp blokowane są wszystkie kanały zdalnego dostępu do bankowości elektronicznej (Internet Banking, Aplikacja mobilna Nasz Bank, dostęp do mojeID, do statusu kart i limitów transakcji kartą, do usługi BLIK).

Gdy wyślesz SIMS na numer SMS Bankingu w banku, o treści:

- BIVI#Identyfikator z numeru telefonu powiązanego z klientem w banku (w Internet Bankingu, SMS Bankingu, danych osobowych), gdzie Identyfikator, to login do Internet Bankingu,
- BIVI#Identyfikator#PESEL z dowolnego numeru telefonu, gdzie Identyfikator, to login do Internet Bankingu, Blokada dostępu jednocześnie do Internet Bankingu i Aplikacji mobilnej możliwa jest także poprzez wysłanie SMS:
- BW#Identyfikator z numeru telefonu powiązanego z klientem w banku (w Internet Bankingu, SMS Bankingu, danych osobowych), gdzie Identyfikator, to login do Internet Bankingu,
- BW#Identyfikator#PESEL z dowolnego numeru telefonu, gdzie Identyfikator, to login do Internet Bankingu.

Po wysłaniu wiadomości SMS z komendą blokady otrzymasz wiadomość zwrotną potwierdzającą blokadę danego kanału bankowości elektronicznej. Jeśli jesteś klientem w kilku Bankach Spółdzielczych to blokada kanałów dostępu np.: w przypadku utraty telefonu powinna być przez Ciebie wykonana dla każdego z nich osobno.

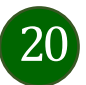

### Blokowanie dostępu za pomocą aplikacji

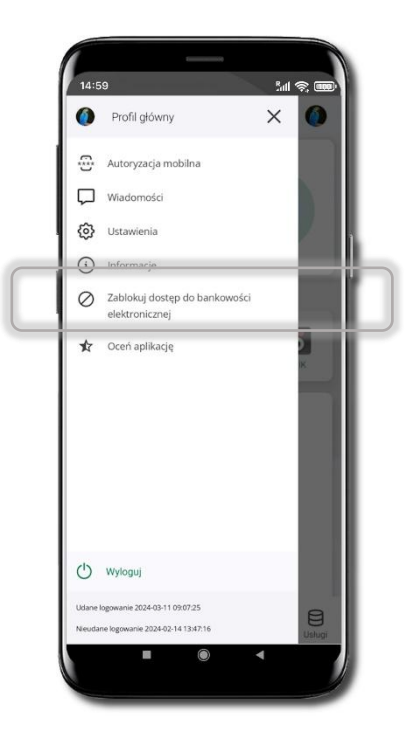

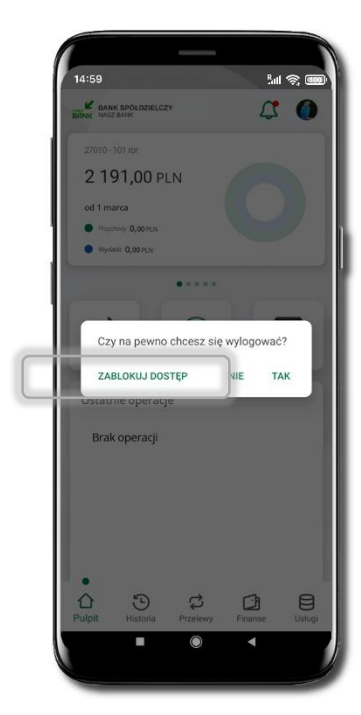

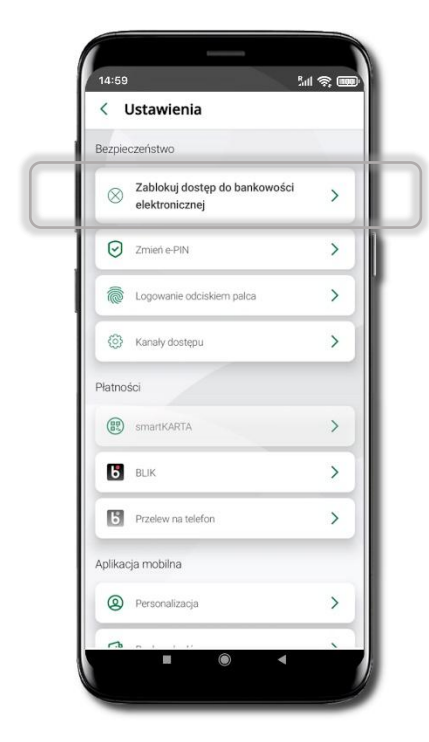

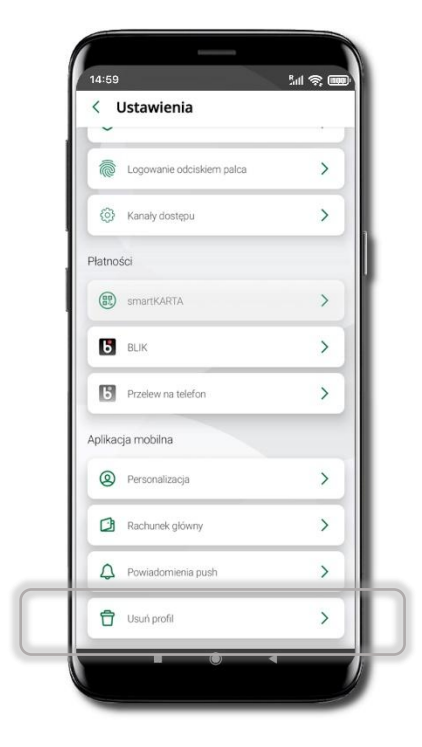

#### Wybierz ikonę profilu → Zablokuj dostęp do bankowości elektronicznej

(blokowane są wszystkie zdalne dostępy do bankowości – odwołanie blokady wymaga kontaktu z bankiem)

#### Wybierz ikonę profilu → Wyloguj → ZABLOKUJ DOSTĘP

(blokowane są wszystkie zdalne dostępy do bankowości – odwołanie blokady wymaga kontaktu z bankiem) Wybierz ikonę profilu → Ustawienia → Zablokuj dostęp do bankowości elektronicznej (blokowane są wszystkie zdalne dostępy do bankowości – odwołanie blokady wymaga kontaktu z bankiem) Wybierz ikonę profilu → Ustawienia → Usuń profil (blokowany jest dostęp do aplikacji – można ponownie dodać użytkownika)

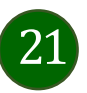

### Funkcje ekranu startowego Aplikacji mobilnej Nasz Bank

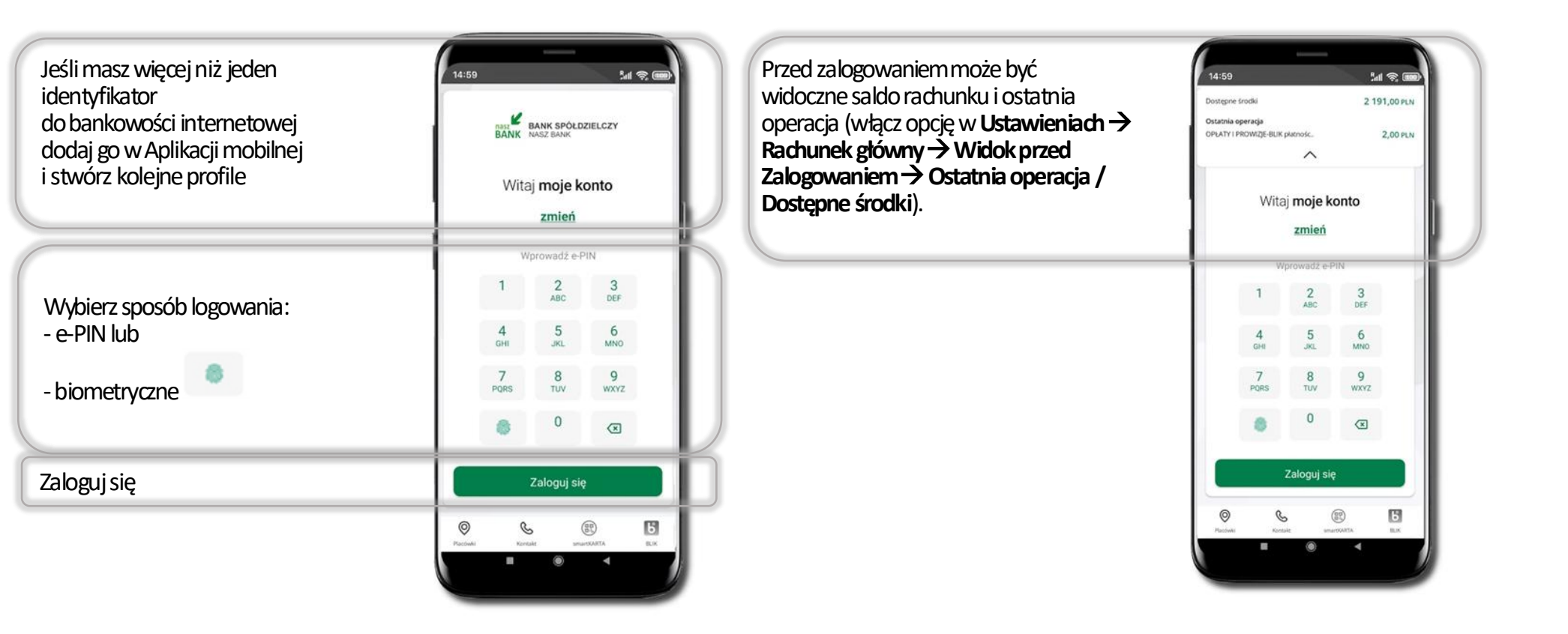

Czcionka apliakcji jest dynamiczna – w zależności od ustawień systemowych Twojego urządzenia mobilnego

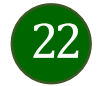

# Dodanie profilu do aplikacji

|   | BANK      | BANK SPÓŁD<br>NASZ BANK | ZIELCZY   |   |
|---|-----------|-------------------------|-----------|---|
|   | Wita      | j <b>moje k</b>         | onto      |   |
|   |           | zmień                   |           |   |
|   | W         | prowadź e-F             | NIN       |   |
|   | 1         | 2<br>ABC                | 3<br>DEF  |   |
|   | 4<br>6ні  | 5<br>JKL                | 6<br>MNO  |   |
|   | 7<br>PQRS | 8<br>TUV                | 9<br>wxyz |   |
|   | 8         | 0                       | ×         |   |
|   |           | Zaloguj sie             | 2         |   |
| 0 | Q         | . (                     | 80        | Б |

Wybierz <u>zmień</u>, aby dodać profil użytkownika do aplikacji.

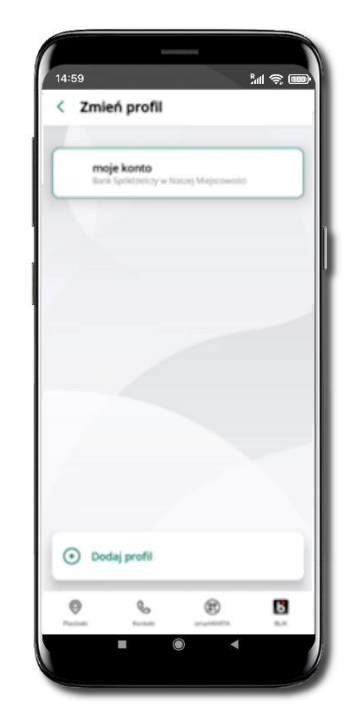

Wybierz Dodaj profil i postępuj jak przy aktywacji aplikacji

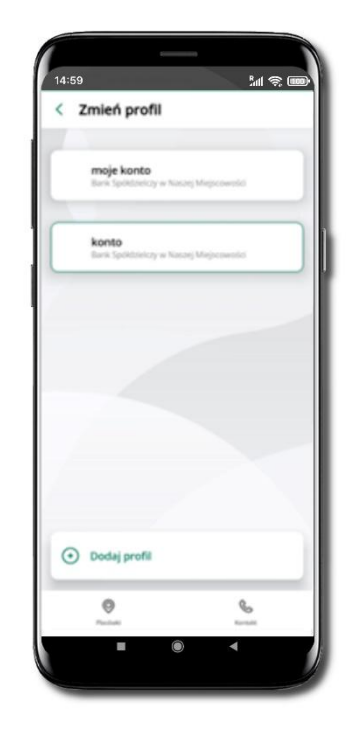

Zmień profil → możesz teraz przełączać się między swoimi profilami. Pamiętaj, że każdy profil posiada odrębny e-PIN.

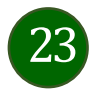

### Opcje dostępne na dole ekranu startowego

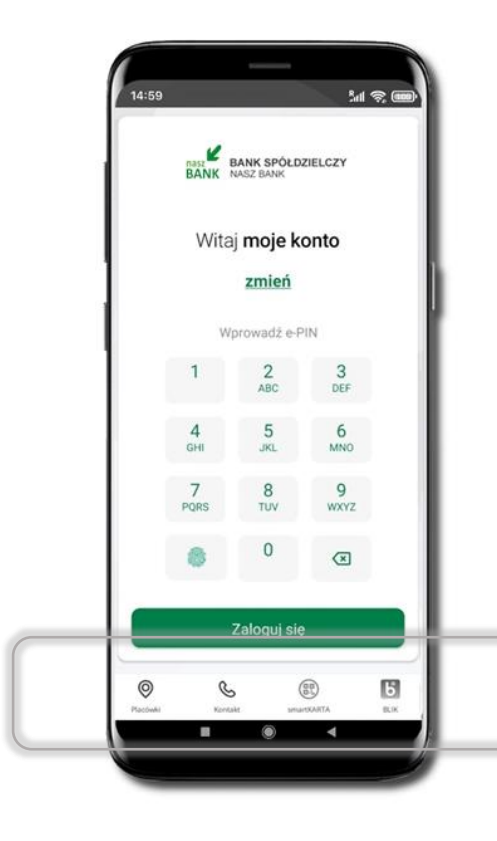

| Placówki   | Wyszukaj placówkę lub bankomat |
|------------|--------------------------------|
| Kontakt    | Skontaktuj się z bankiem       |
| smartKARTA | Usługa smartKARTA              |
| BLIK       | Usługa BLIK                    |

Opcje na dole ekranu startowego są widoczne w zależności od dostępności usług w Twoim banku.

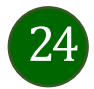

# Pulpit

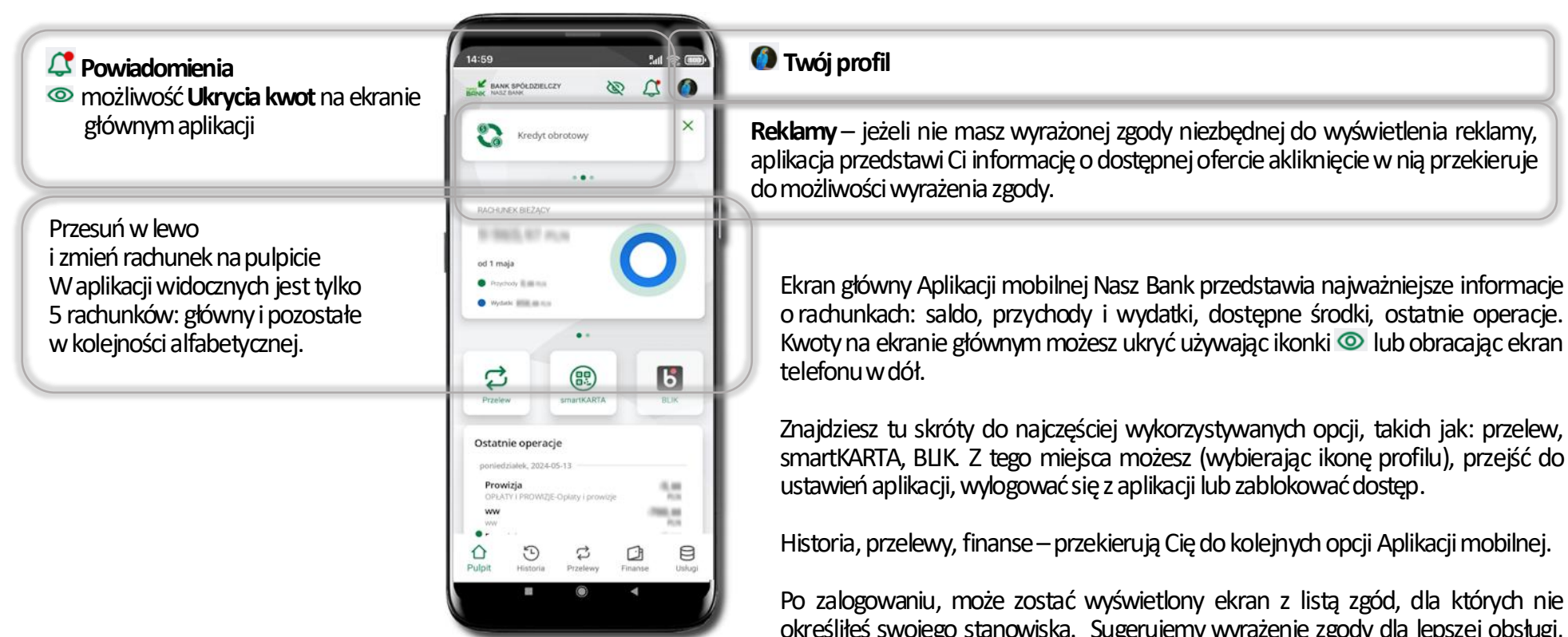

określiłeś swojego stanowiska. Sugerujemy wyrażenie zgody dla lepszej obsługi, ale wybór należy do Ciebie.

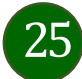

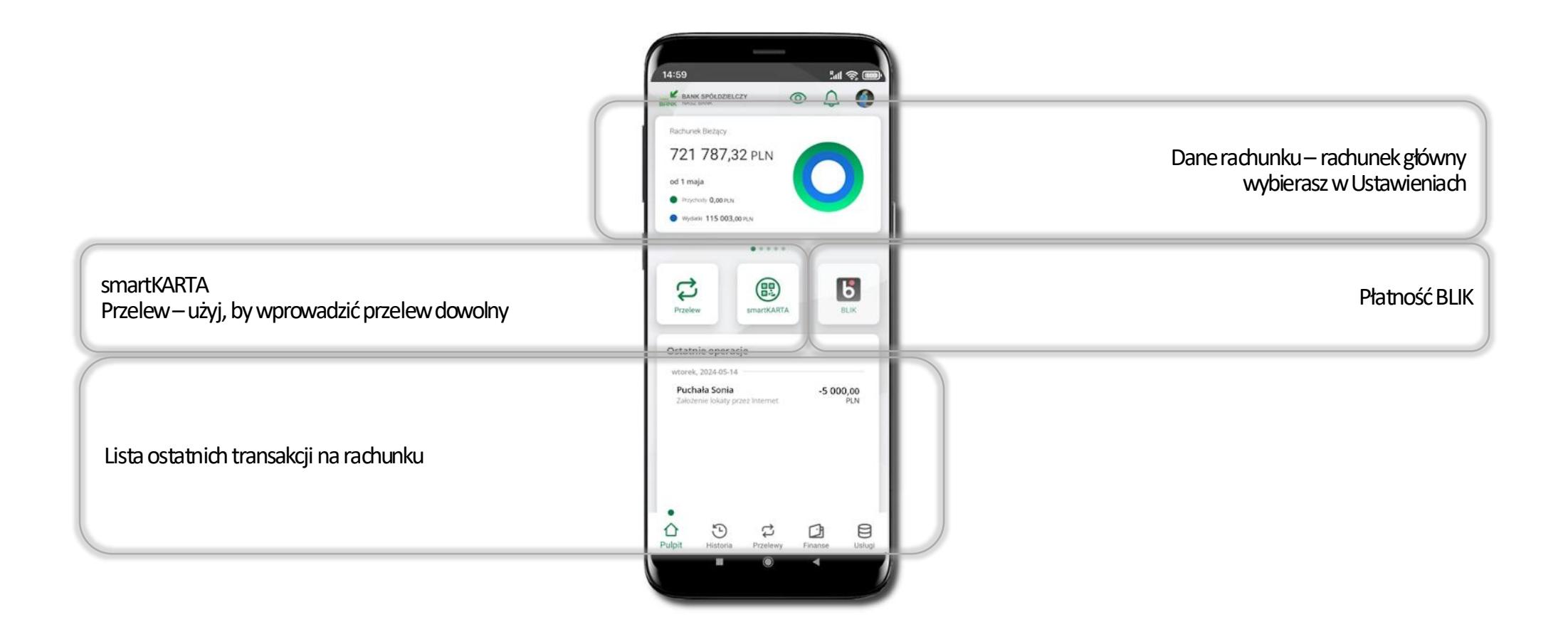

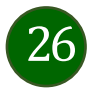

### Powiadomienia

W aplikacji dostępne są powiadomienia dotyczące zdarzeń na rachunku i autoryzacji mobilnej.

Na urządzenia mobilne z zainstalowaną Aplikacją mobilną Nasz Bank są wysyłane powiadomienia push o zleceniach oczekujących na autoryzację oraz wiadomości dotyczące aktywności na rachunkach. Aplikacja mobilna Nasz Bank nie musi być uruchomiona.

Po zalogowaniu do Aplikacji mobilnej Nasz Bank zobaczysz ostatnie z nieprzeczytanych powiadomień oznaczonych jako ważne.

Kliknięcie w polecenie **Wszystkie** spowoduje, że będziesz mógł wszystkie nieprzeczytane powadomiena oznaczyć jako przeczytane.

| Zlecenie autoryzacyjne<br>Przecenie autoryzacyjne<br>Przecenie autoryzacyjne<br>Przecenie autoryzacyjne<br>Przecenie autoryzacyjne<br>Powiadomienia<br>Powiadomienia<br>Powiadomienia<br>Powiadomienia<br>Powiadomienia<br>Powiadomienia | Zlecenie autoryzacyjne <ul> <li>Operacja nr 4</li> <li>2024-05-28</li> <li>Operacja nr 2</li> <li>2020-03-13</li> <li>09.44.37</li> </ul> Powiadomienia o zdarzeniach na Rachunku <ul> <li>Obciążenie 580,00 PLN</li> <li>2024-05-28</li> </ul>                            |                        | 14:59 Mail 📚 🎟                                                                                      |
|----------------------------------------------------------------------------------------------------|----------------------------------------------------------------------------------------------------|------------------------|----------------------------------------------------------------------------------------------------|
| Zlecenie autoryzacyjne          Powiadomienia         Operacja nr 3       2020-03-13 09-52-09         Dodane urządzenia zaufanego         Powiadomienia         Obciążenie 580,00 PLN       2024-05-28                                   | Zlecenie autoryzacyjne          Voeracja nr 3       2020-03-13 09:52.09         Dodanie urachterila zaufarego       2020-03-13 09:44.37         Verwywaje       Powiadomienia         Powiadomienia o zdarzeniach na Rachunku       Obciążenie 580,00 PLN       2024-05-28 |                        | Autoryzacja mobilna Wszystkie<br>V Operacja nr 4 2024-05-28:09:55:29<br>Przelew jednorazowy dowolny |
| Powiadomionia o zdarzoniach na                                                                                                    | Powiadomienia o zdarzeniach na<br>Rachunku                                                                                                    | Zlecenie autoryzacyjne | Operacja nr 3 2020-03-13 09-52-09<br>Dodarne urządzenia zaulanego                                   |
| Obciążenie 580,00 PLN 2024-05-28                                                                                                    | Powiadomienia o zdarzeniach na<br>Rachunku 2024-05-28                                                                                                    |                        | Operacja nr 2 2020-03-13 09:44:37<br>Potersystep<br>Powiadomienia                                   |
|                                                                                                    | Rachunku                                                                                                    |                        | Obciążenie 580,00 PLN 2024-05-28                                                                    |
|                                                                                                    |                                                                                                    |                        |                                                                                                    |
|                                                                                                    |                                                                                                    |                        |                                                                                                    |

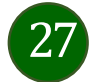

### Kontakt z banku – weryfikacja Aplikacją mobilną

W Aplikacji masz możliwość weryfikacji pracownika banku, który się z Tobą kontaktuje telefonicznie. Pracownik może wysłać Ci powiadomienie czy zlecenie autoryzacyjne dotyczące np. zapowiedzi kontaktu, weryfikacji pracownika, potwierdzenia zgody złożenia wniosku kredytowego.

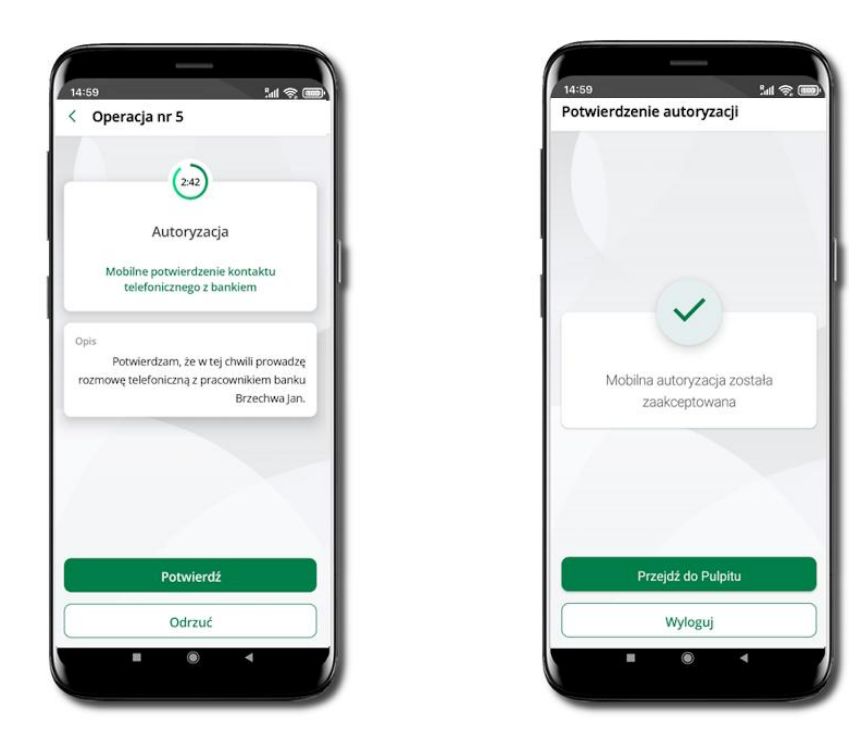

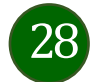

# Twój profil

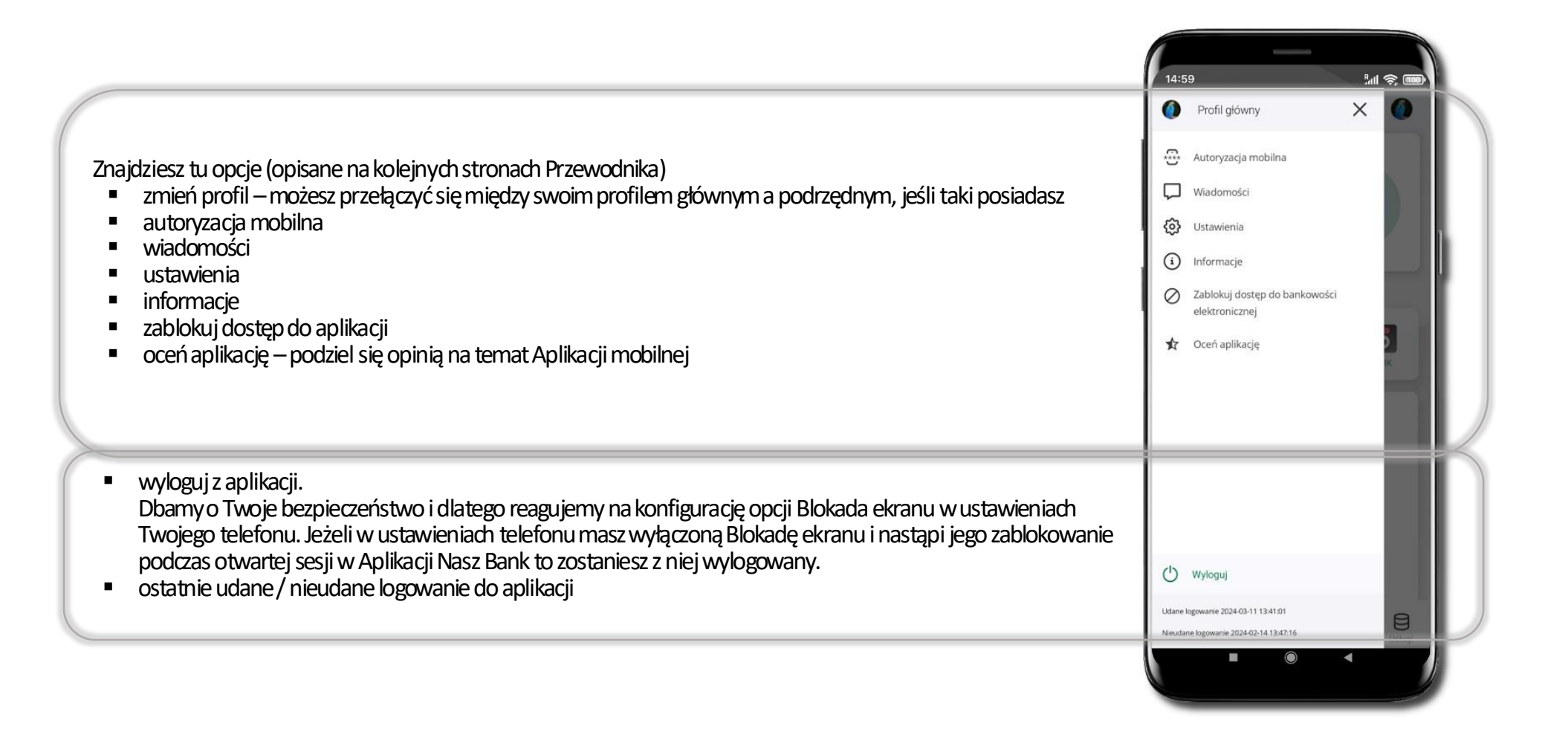

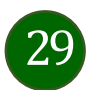

### Autoryzacja mobilna

Wybierając po raz pierwszy opcję **Autoryzacja mobilna – możesz ją aktywować,** w momencie aktywacji mobilnej autoryzacji w aplikacji Twój sposób autoryzacji zmieni się z **kodów SIVS na autoryzację mobilną.** 

Autoryzacja mobilna jest jednym ze sposobów autoryzacji transakcji w bankowości internetowej i wydanych dyspozycji w banku np. wypłat z rachunku czy identyfikacji Twojej tożsamości w obsłudze kasowej.

Autoryzacja mobilna może być aktywna na kilku urządzeniach jednocześnie – aktywacja mobilnej autoryzacji na kolejnym urządzeniu nie przechwytuje jej z innych urządzeń.

Aktywacja autoryzacji mobilnej wymaga podania kodu z wiadomości SMS.

Płatności z Aplikacji mobilnej mogą być wykonywane tylko z urządzenia z aktywną mobilną autoryzacją, bez niej zablokowane zostaną również opcje: smartKARTA, generowanie kodu BUK, zamykanie lokaty, modyfikacja parametrów karty, Kantor.

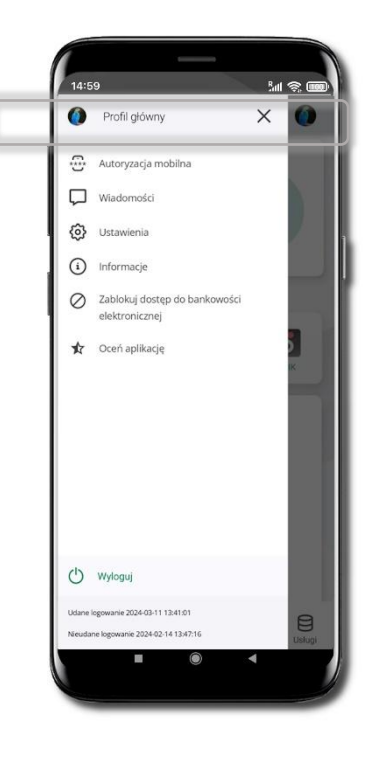

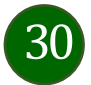

### Aktywacja autoryzacji mobilnej

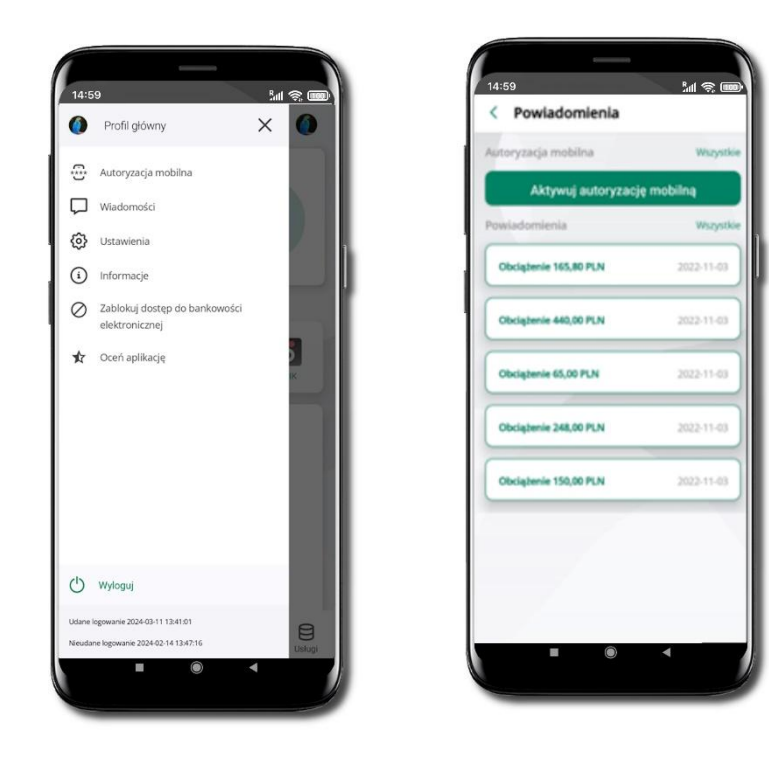

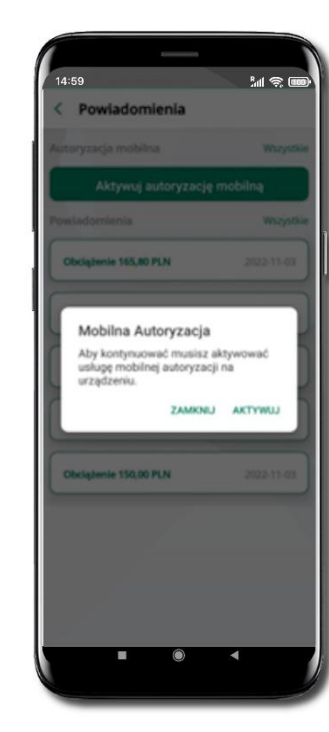

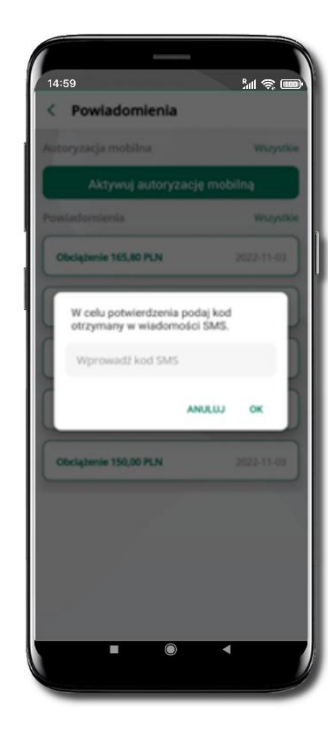

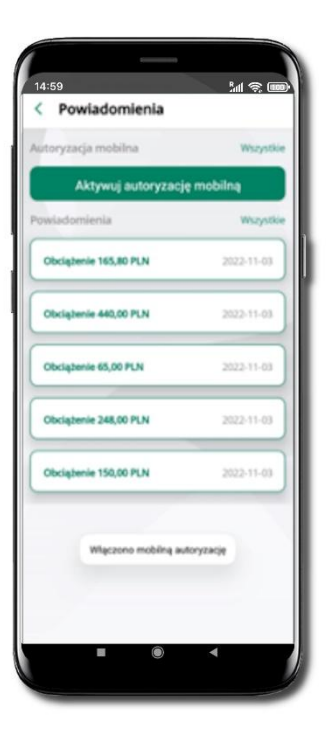

Wybierz Autoryzacja mobilna

Wybierz Aktywuj autoryzację mobilną Wybierz **AKTYWUJ** 

W œlu potwierdzenia aktywacji wprowadź kod SIVIS → OK

Mobilna autoryzacja została włączona

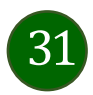

### Zlecenie autoryzacyjne

#### W momencie aktywacji autoryzacji mobilnej Twój sposób autoryzacji transakcji zmieni się z kodów SMS na autoryzację mobilną.

Od tej pory, gdy wykonasz operację w bankowości elektronicznej, złożysz dyspozycję w banku czy dokonasz płatności kartą w internecie z użyciem 3D Secure, wyświetli się zlecenie autoryzacyjne jak w przykładach.

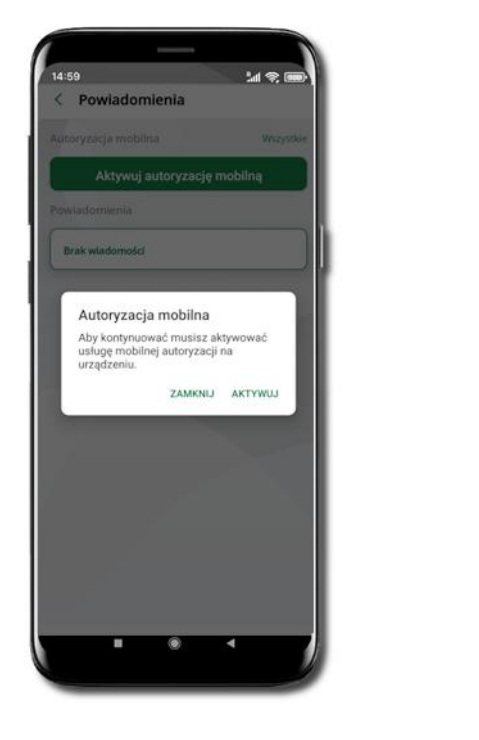

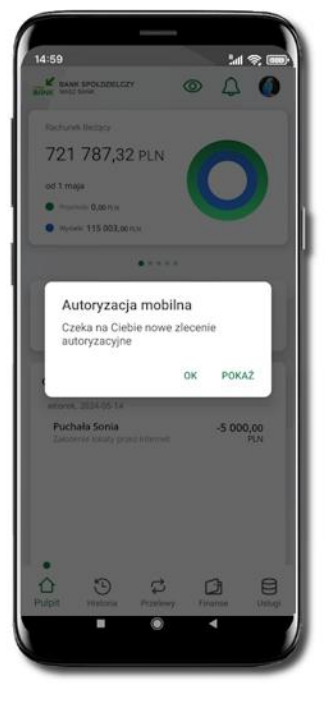

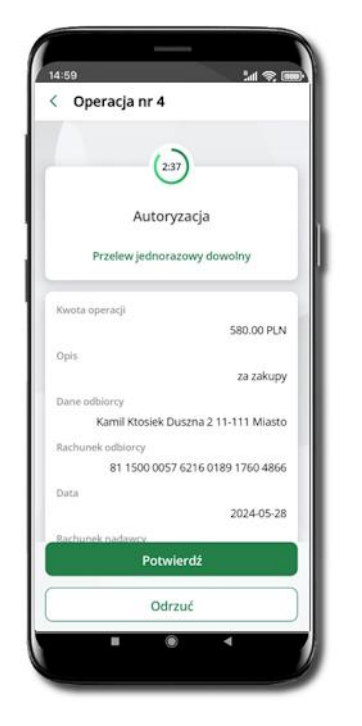

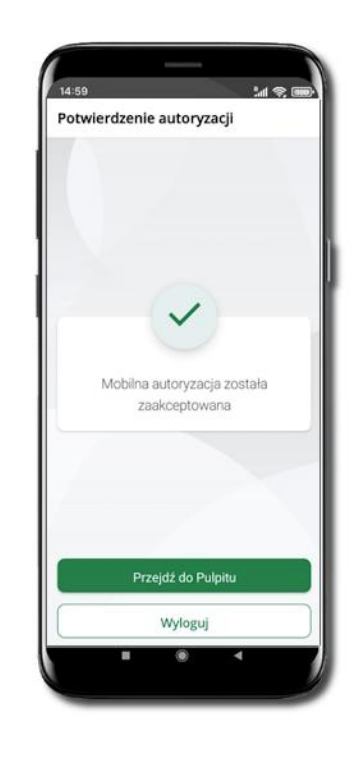

Potwierdź lub Odrzuć zlecenie autoryzacyjne

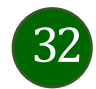

### Wiadomości

W opcji wyświetlona jest korespodencja z bankiem – wyślij pocztę/reklamację do banku.

**∭ ⊗** ■

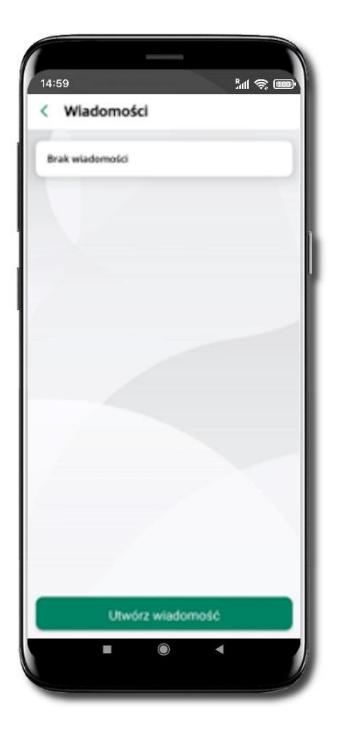

Wybierz Utwórz wiadomość

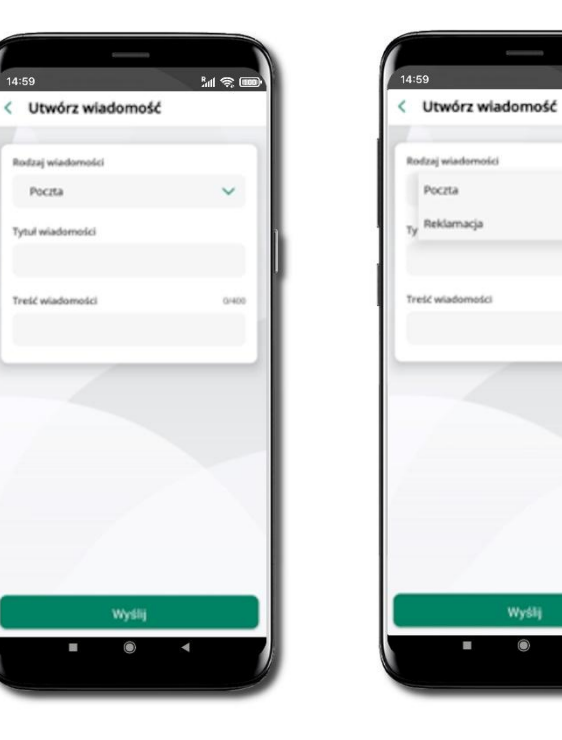

Pocita

freld wiado

Wybierz rodzaj wiadomości: Poczta/Reklamacja

Wpisz tytuł i treść wiadomości i **Wyślij** 

M 🔊 🗉

V

< Utwórz wiadomość

Rodzaj wladomote

Poczta

Tytuł wiadomości

pytanie o rachunei Treić władomości

pytanie o rachunel

14 S 🖬 < Wiadomości Poczta 2022-11-07 pytanie o rachunek Brak odpowiedzi banku Utwórz wiadomość

Wiadomość pojawi się na liście. Aby wysłać kolejną wiadomość wybierz Utwórz wiadomość

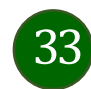

### Ustawienia – bezpieczeństwo

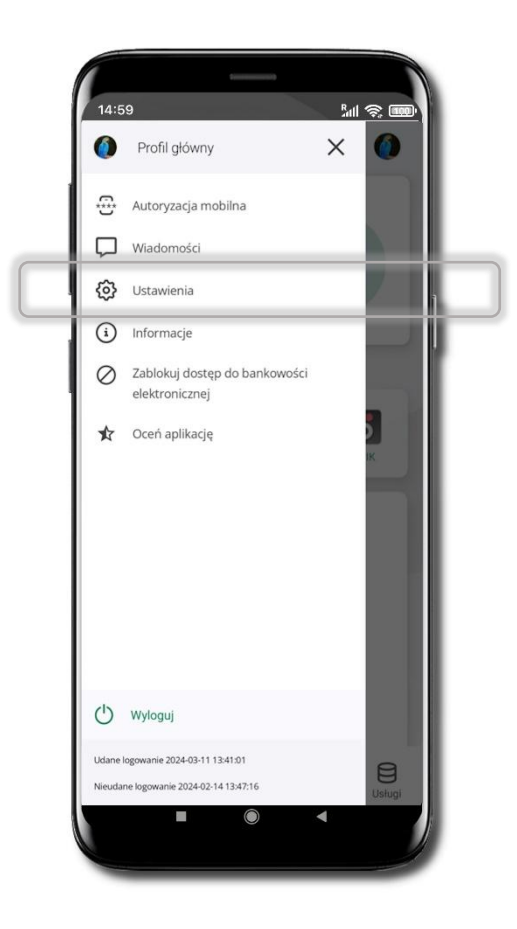

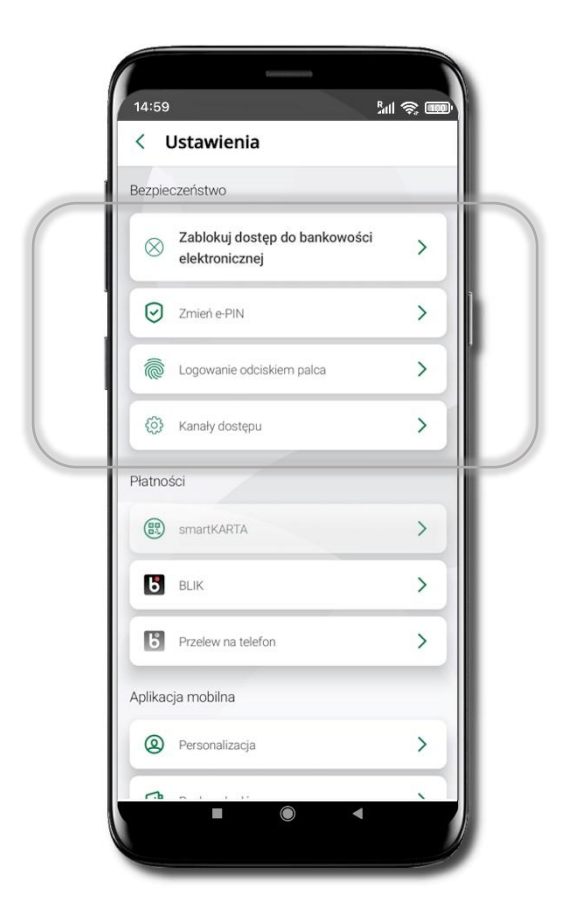

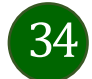

Zablokuj dostęp do bankowości elektronicznej

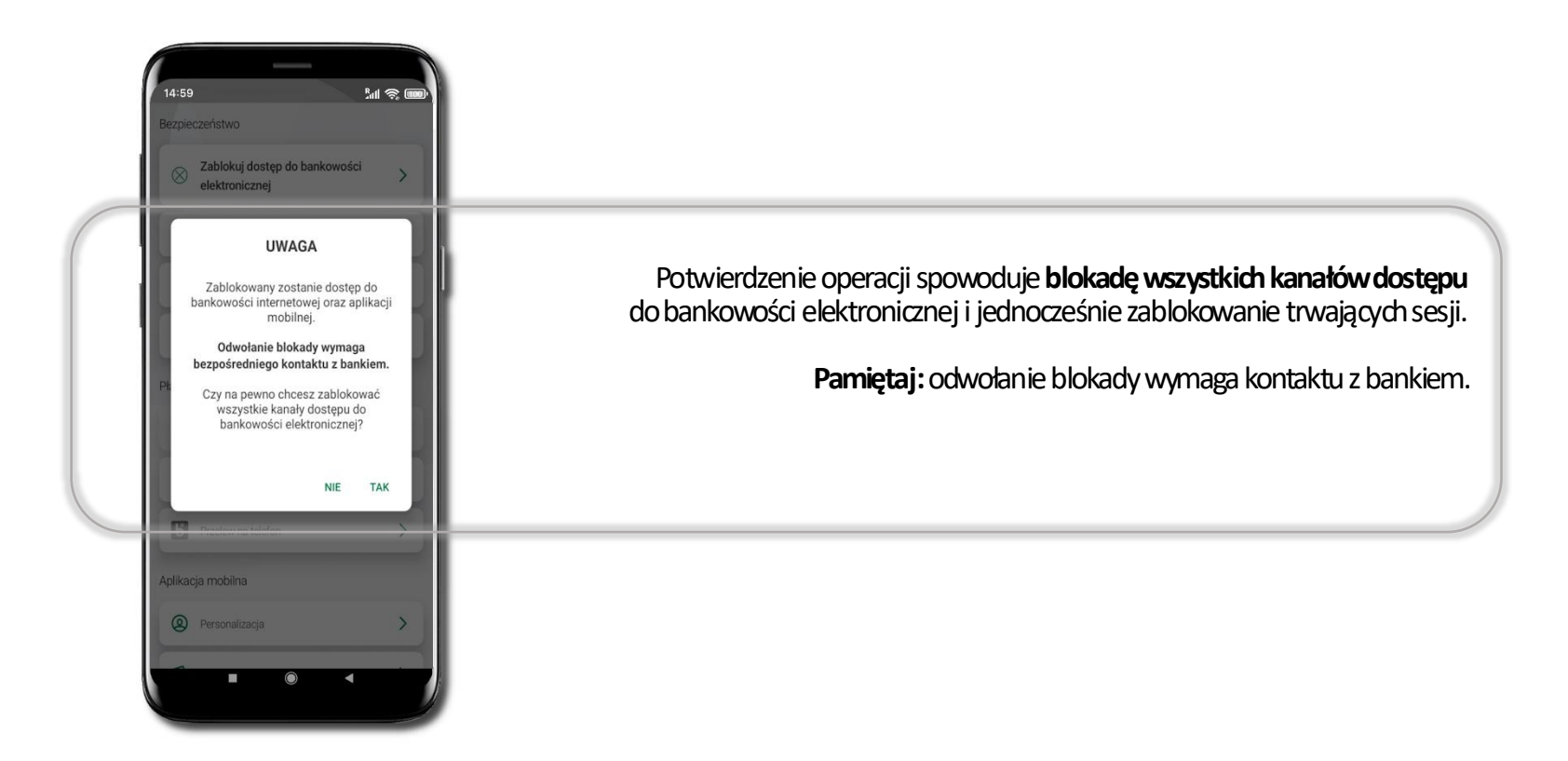

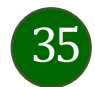

### Zmień e-PIN

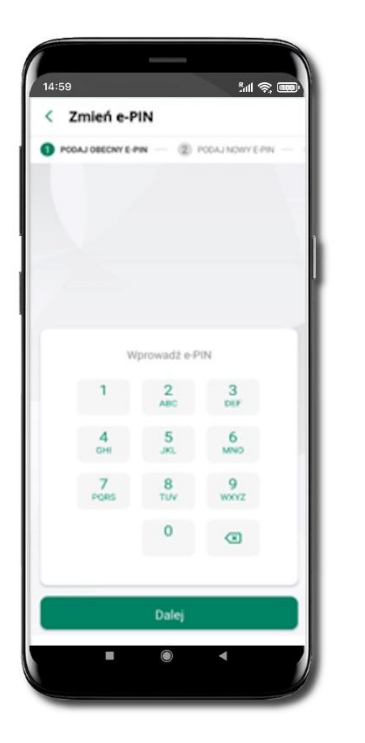

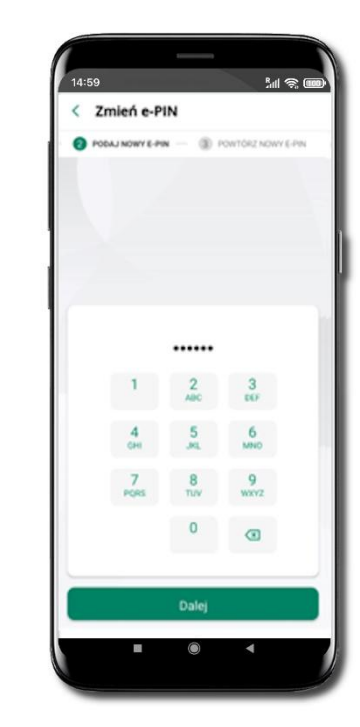

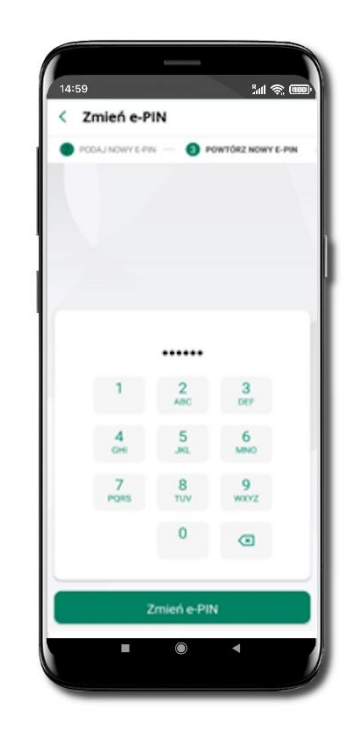

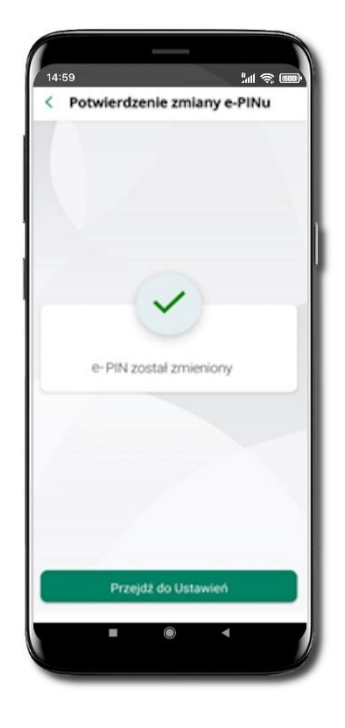

Kliknij w ikonkę profilu. Wybierz **Ustawienia** a następnie Zmień e-PIN. Podaj **obecny e-PIN** i kliknij **Dalej**.

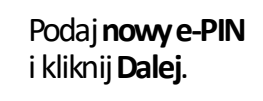

Potwierdź nowy e-PIN i wybierz **Zmień e-PIN**. e-PIN został zmieniony Otrzymasz wiadomość SMS z potwierdzeniem zmiany kodu e-PIN.

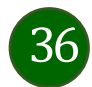
Logowanie odciskiem palca

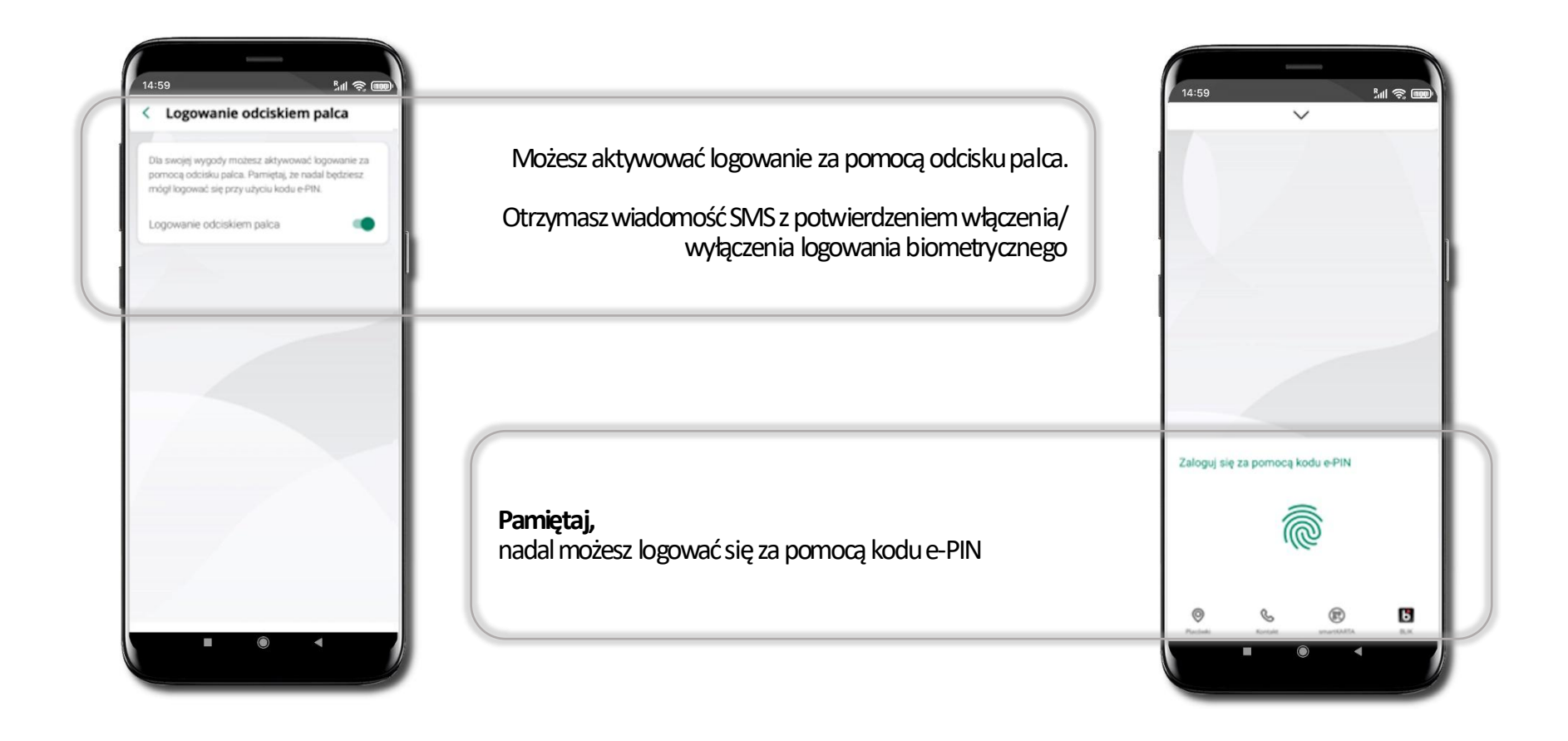

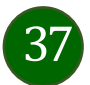

Kanały dostępu

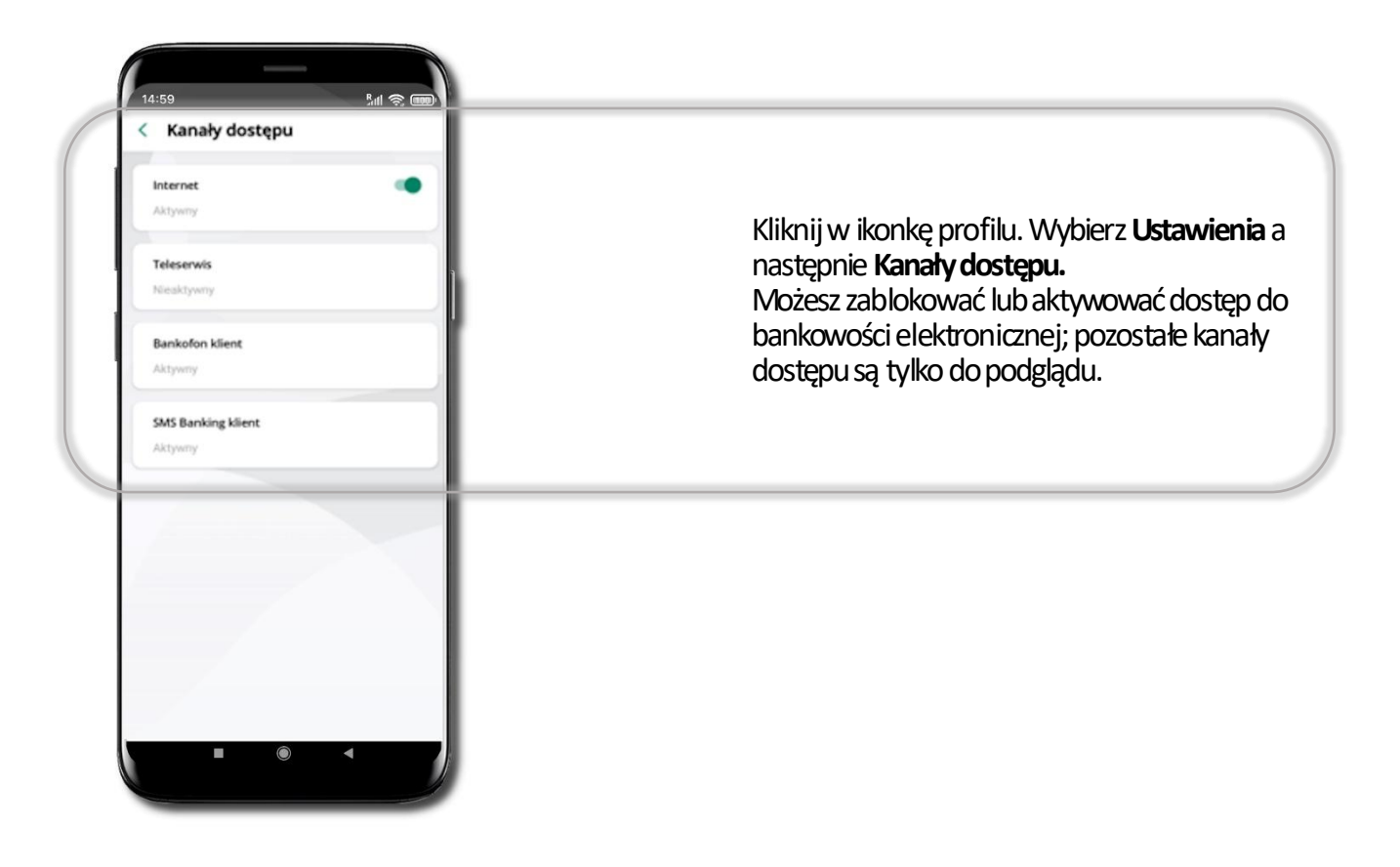

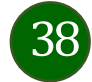

# Ustawienia – Aplikacja mobilna

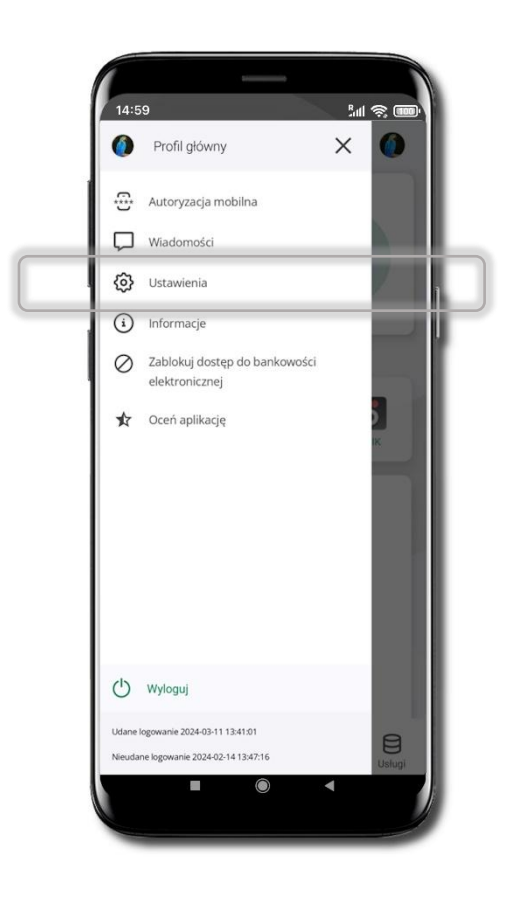

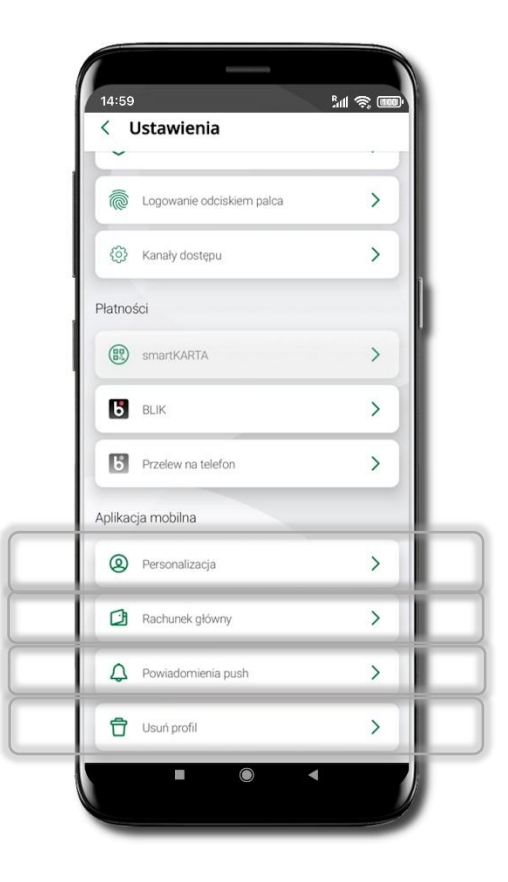

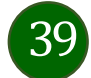

# Personalizacja aplikacji

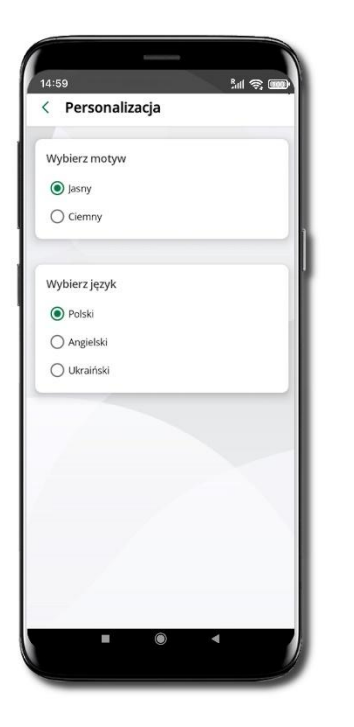

Wybierz motyw aplikacji i (lub) wybierz wersję językową

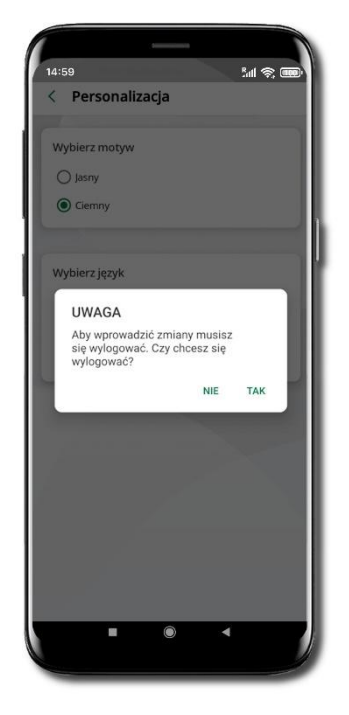

Aby wprowadzić zmiany wyloguj się z aplikacji – wybierz **TAK** 

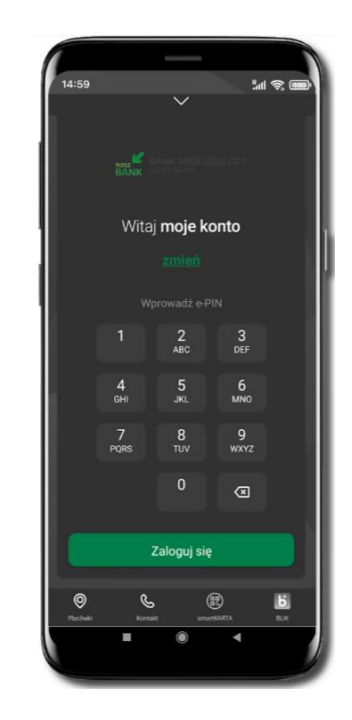

Twoje zmiany zostały wprowadzone – motyw aplikacji został zmieniony

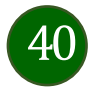

# Rachunek główny

|                                                                                                    | 14:50       And Reference         C Rachunek główny       Contrasti (Strasti (Str | Możesz ustawić rachunek główny – będzie widoczny<br>na pulcie aplikacji i będzie wybrany jako domyślny przy<br>wykonywaniu operacji<br>Wybór rachunku głównego w aplikacji ustawia<br>rachunek główny w serwisie bankowości<br>elektronicznej klienta<br>Jeśli posiadasz profil główny i podrzędny, dla każdego |
|----------------------------------------------------------------------------------------------------|----------------------------------------------------------------------------------------------------|----------------------------------------------------------------------------------------------------|
| Możesz wybrać informacje widoczne na ekranie aplikacji<br>przed zalogowaniem <b>→ Zapisz</b> wprowadzone zmiany | Ostatnia operacja  Dostępne środki  Kwotowo Procentowo Zapisz                                                                                                    | z nich możesz ustawić rachunek główny.<br>Pamiętaj, na liście Twoich rachunków znajdują się tylko<br>te, do których masz uprawnienia                                                                                                    |
|                                                                                                    |                                                                                                    |                                                                                                    |

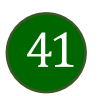

#### Powiadomienia push

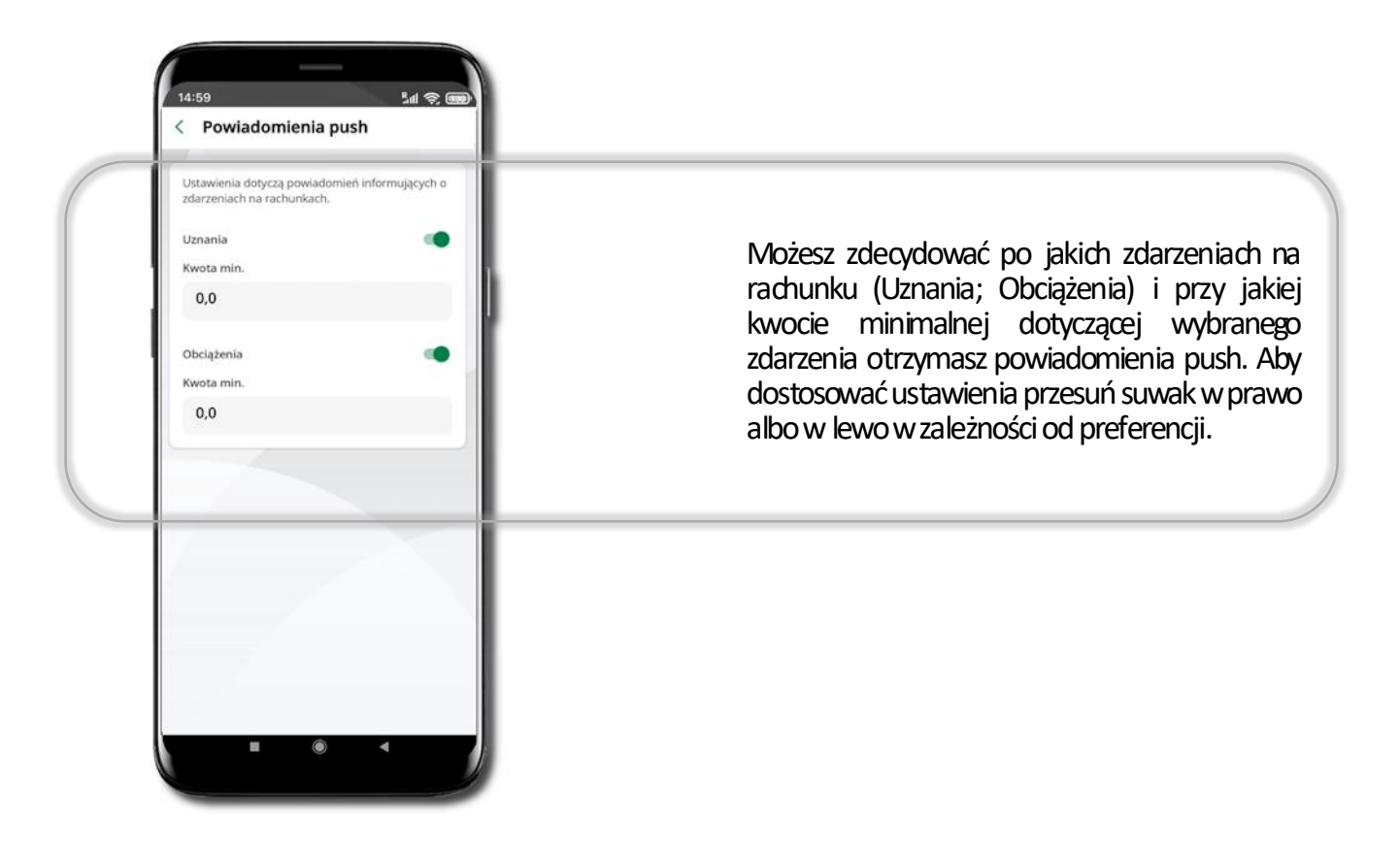

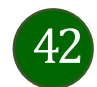

# Usuń profil

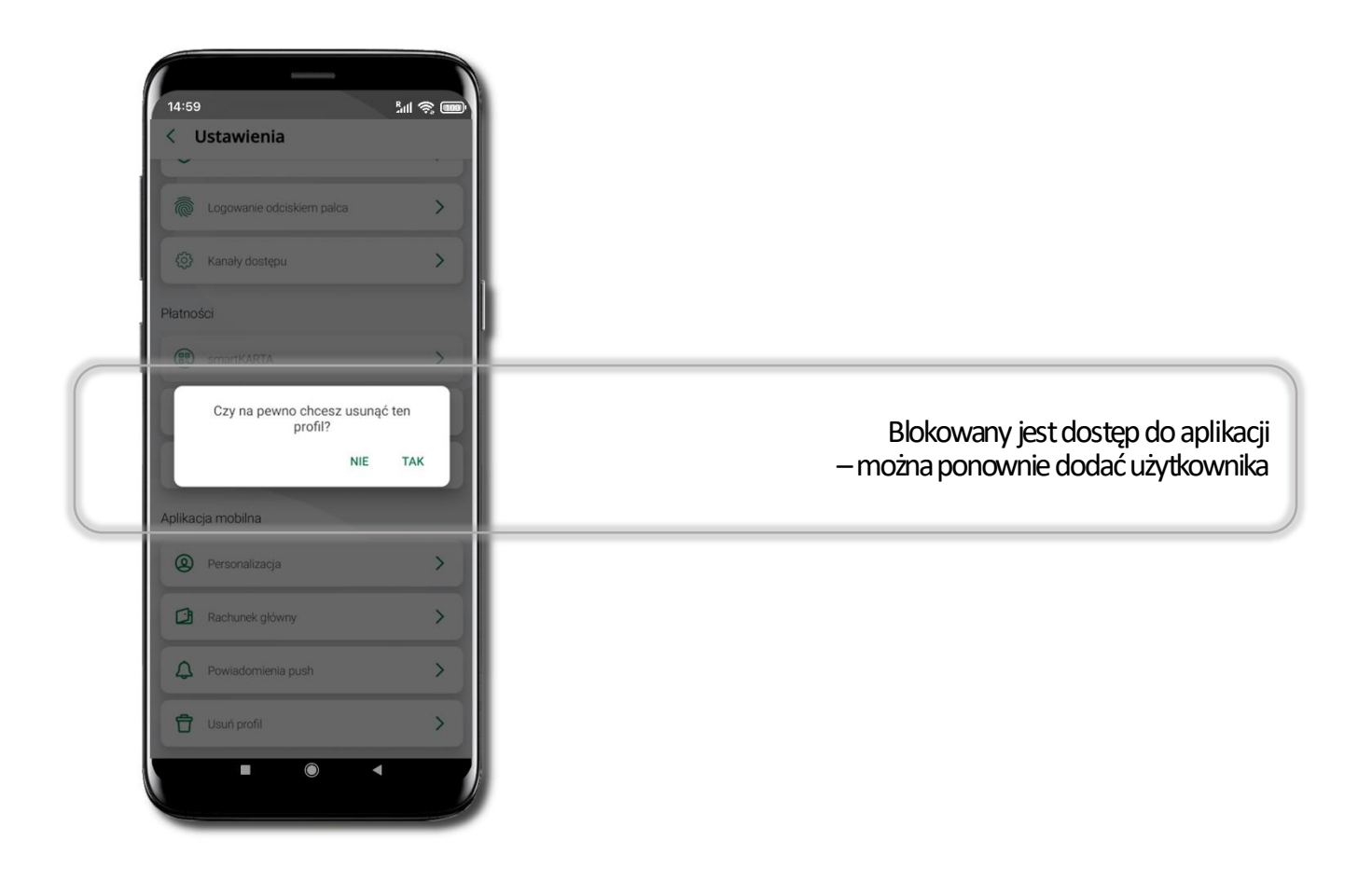

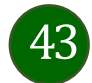

#### Ustawienia – Płatności

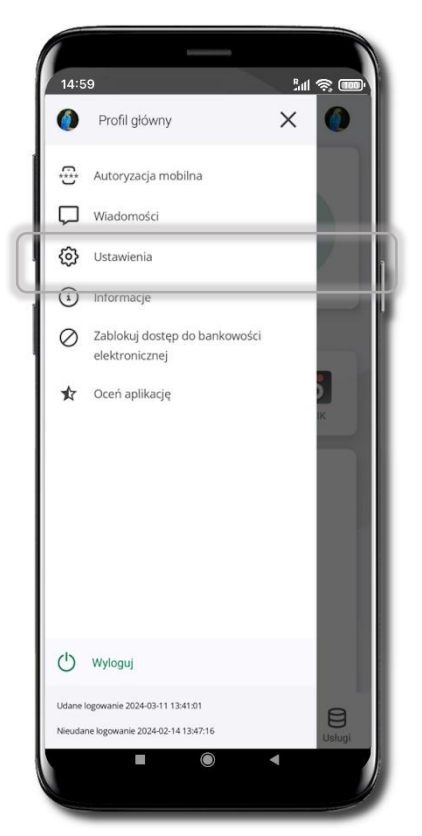

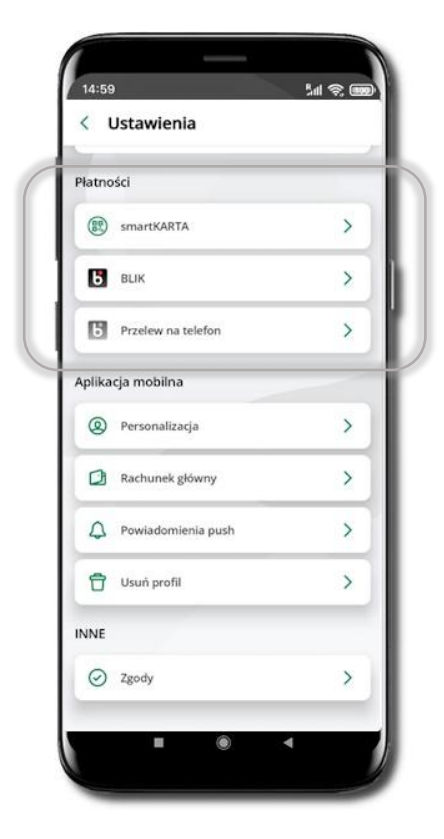

Kliknij w ikonkę protilu. Wybierz Ustawienia -> Płatności -> SmartKARTA/ BLIK/ Przelew na telefon

Powyższe Ustawienia opisane są odpowiednio w rozdziałach: Aktywacja smartKARTA/ Błąd! Nie można odnaleźć źródła o dwołania./ Błąd! Nie można odnaleźć źródła odwołania.

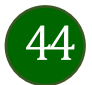

#### Ustawienia – Inne – Zgody

5al 📚 🚥

>

>

>

>

>

>

>

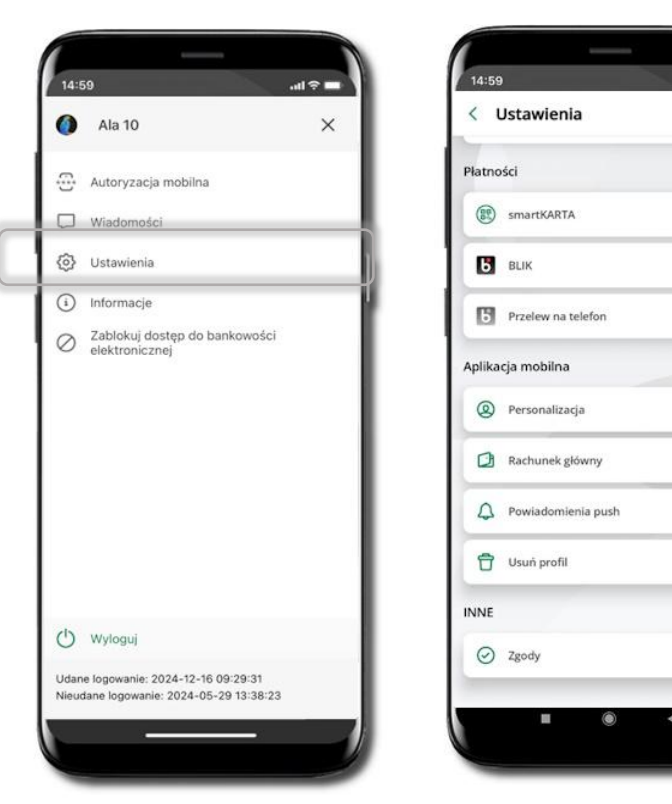

Kliknij w ikonkę profilu. Wybierz **Ustawienia → Inne** → **Zgody** 

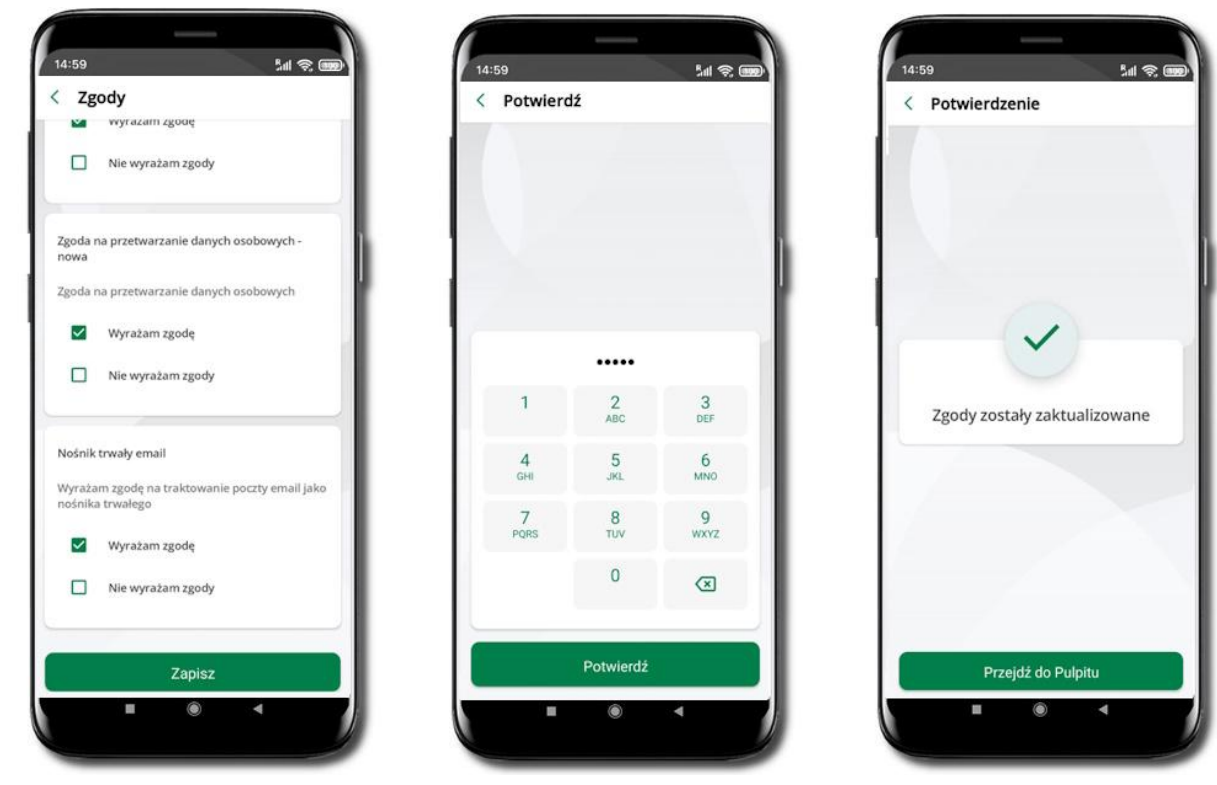

W tymmiejscu widzisz wszystkie zgody jakie przez Ciebie zostały / nie zostały udzielone. Jeżeli żadnej z nich nie chcesz zmienić, to cofnij się strzałką do poprzedniego ekranu.

Zmiana przynajmniej jednej ze zgód wymaga potwierdzenia wybranym przez Ciebie sposobem autoryzacji.

Edycja zgody w aplikacji spowoduje zmianę tej zgody w Twoim serwisie bankowości elektronicznej.

Po zalogowaniu, może zostać wyświetlony ekran z listą zgód, dla których nie określiłeś swojego stanowiska. Sugerujemy wyrażenie zgody dla lepszej obsługi, ale wybór należy do Ciebie.

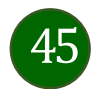

# Informacje

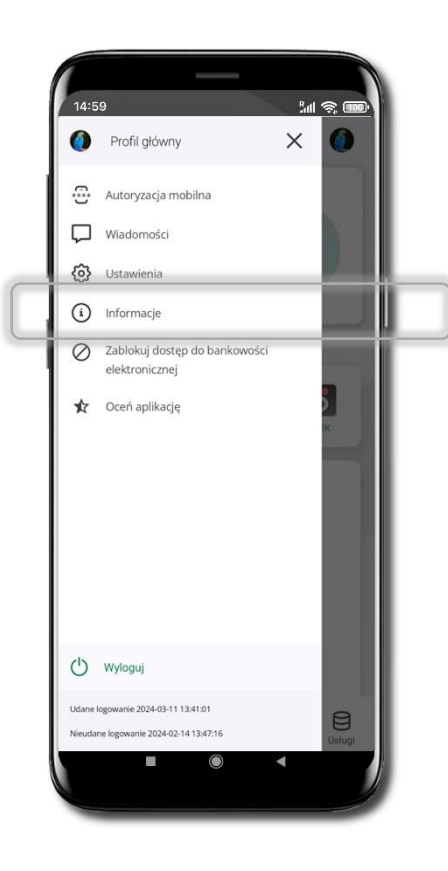

| Dane Twojego opiekuna w banku,<br>możesz się z nim skontaktować<br>telefonicznie lub mailowo    | 14:59 #dl 📚 💷<br>Twój opiekun<br>Jacek Święcicki<br>📞 +48111222333                                                                                                    |
|-------------------------------------------------------------------------------------------------|----------------------------------------------------------------------------------------------------|
| Skontaktuj się z bankiem<br>- telefonicznie lub mailowo                                         | Skontaktuj się<br>🐛 Zadzwoń na infolinię<br>🎬 Wyślij wiadomość do Banku                                                                                                    |
| Tu znajdziesz informacje:<br>- o banku<br>- o aplikacji<br>- politykę prywatności<br>- licencje | Informacje o banku<br>Bank Spółdzielczy w Naszym Miasteczku<br>Nasze Miasteczko<br>Świętokrzyska 11/12<br>00-919 Warszawa<br>tel. +481212121<br>e-mail : Nie podano<br>NIP : 525008198<br>REGON : 000002223 |
|                                                                                                 | informacje o aplikacji<br>Wersja aplikacji : 2.7.0<br>Model urządzenia : samsung SM-A528B                                                                                                    |
|                                                                                                 | Polityka prywatności                                                                                                    |

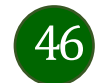

# Przelewy jednorazowe

Przelewy wprowadzone w aplikacji są wykonywane bez opóźnienia czasowego i nie ma możliwości ich cofnięcia czy edycji.

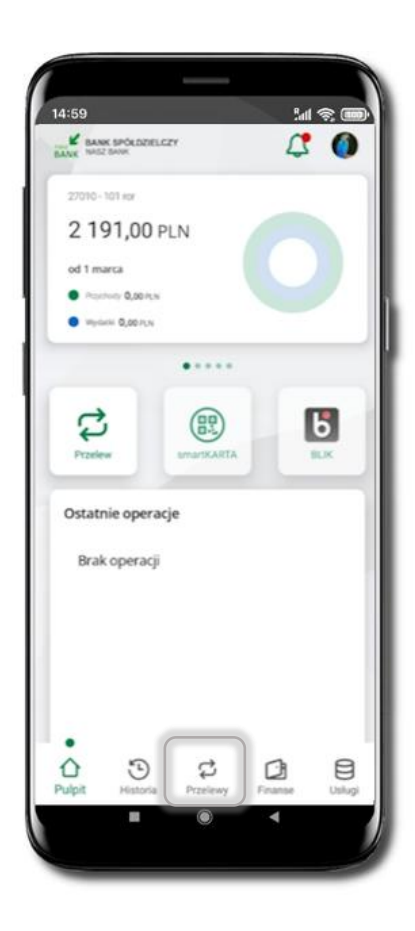

| 14:59<br>Przelewy                                                                                                    | fati 🧙 maa                                                         |                                                                                                    |
|----------------------------------------------------------------------------------------------------|--------------------------------------------------------------------|----------------------------------------------------------------------------------------------------|
| Przelewy jednorazowe<br>Przelew<br>dowołny<br>Przelew<br>dowołny<br>Przelew<br>podatkowy<br>Przelew<br>podatkowy<br>Przelew QR<br>podatkowanie<br>telefonu | Przelew na<br>telefon<br>Z<br>Przelew<br>europejski<br>C<br>Kartor | Tutaj widoczne są skróty do najczęściej<br>wybieranych rodzajów płatności.<br>Wybierz jeden z nich i przejdź do realizacji operacji |
| Przelewy zdefiniowane                                                                                                    | >                                                                  |                                                                                                    |
| Przelewy oczekujące                                                                                                    | >                                                                  |                                                                                                    |
| Zlecenia                                                                                                    | >                                                                  |                                                                                                    |
| Doładowania zdefiniowane                                                                                                    | >                                                                  |                                                                                                    |
| Vaam de munalasseksee                                                                                                    | × 1                                                                |                                                                                                    |
| Pulpit Historia Przelewy Fi                                                                                                    | inanse Usługi                                                      |                                                                                                    |
| • •                                                                                                    | •                                                                  |                                                                                                    |

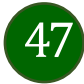

Wybierz jaki przelew chcesz wykonać i przejdź do kolejnego etapu: sprawdź dane operacji, podaj e-PIN i potwierdź operację

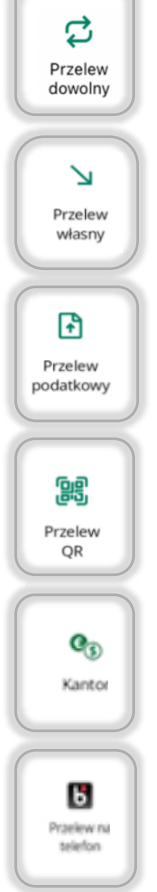

#### - Przelew dowolny

- Przelew własny; przelej środki między swoimi rachunkami

- Przelew podatkowy. Potwierdzane operacji może być biometryczne lub e-PIN. Jeśli w danej sesji e-PIN był podany przynajmniej raz to operacja może zostać zatwierdzona biometrycznie, jeśli nie lub jeśli klient nie ma aktywnej opcji logowania biometrycznego to operacja musi zostać zatwierdzona e-PIN

- Przelew QR – zeskanuj QR kod i uzyskaj dane do przelewu

- Kantor

- Przelew BLIK na telefon

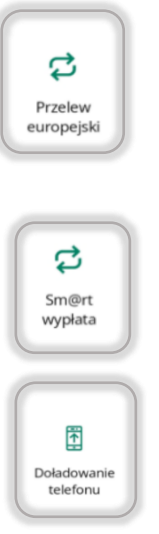

#### - Przelew europejski. Potwierdzane operacji może być biometryczne lub e-PIN. Jeśli w danej sesji e-PIN był podany przynajmniej raz to operacja może zostać zatwierdzona biometrycznie, jeśli nie lub jeśli klient nie ma aktywnej opcji logowania biometrycznego to operacja musi zostać zatwierdzona e-PIN

#### - sm@rt wypłata

- Doladowanie telefonu

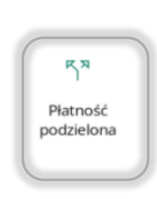

 Płatność podzielona (Split Payment) - dodatkowo w formularzu przelewu uzupełnij kwotę brutto faktury i VAT. Potwierdzane operacji może być biometryczne lub e-PIN. Jeśli w danej sesji e-PIN był podany przynajmniej raz to operacja może zostać zatwierdzona biometrycznie, jeśli nie lub jeśli klient nie ma aktywnej opcji logowania biometrycznego to operacja musi zostać zatwierdzona e-PIN

#### Przelew dowolny

Przelewy wprowadzone w aplikacji są wykonywane bez opóźnienia czasowego i nie ma możliwości ich cofnięcia czy edycji.

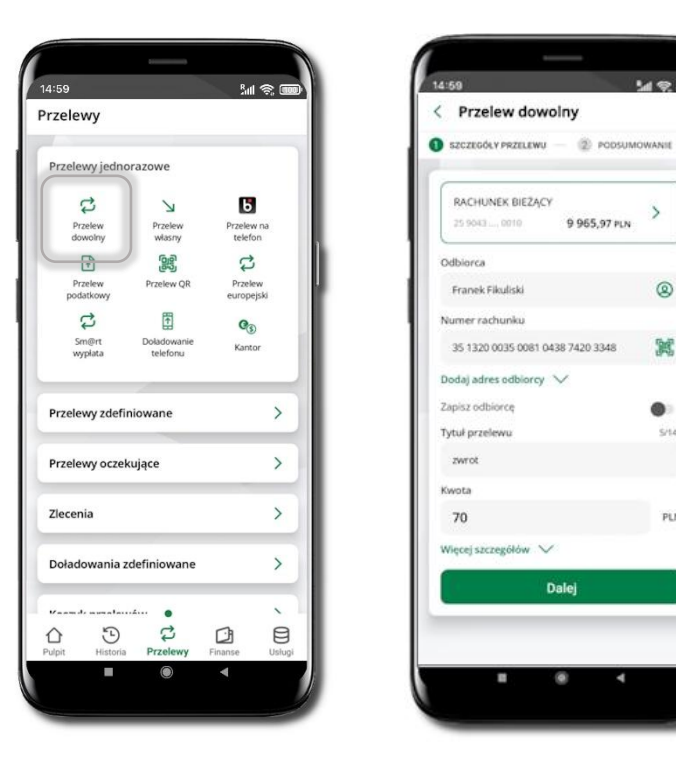

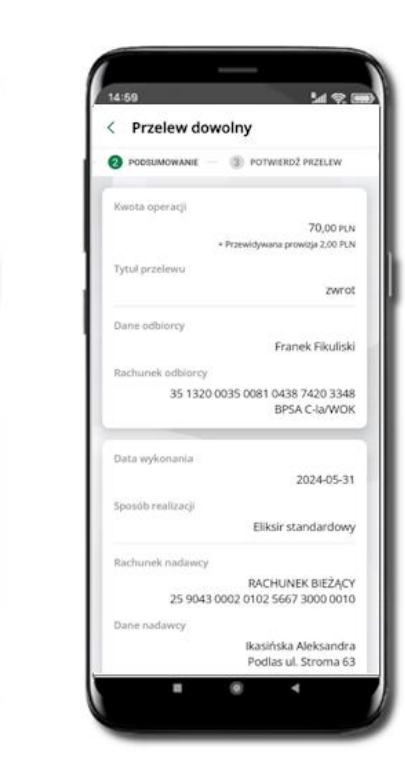

#### Wybierz Przelewy -> Przelew dowolny -> Rachunek.

Podaj dane odbiorcy (możesz wybrać z wcześnie przygotowanej bazy odbiorców - ikonka ), numer rachunku (możesz też zeskanować dostępny kod QR 🕮 ), tytuł, kwotę. Kliknij Dalej. Sprawdź dane, kliknij Potwierdź.

401

0

1

.

5/140

PLN

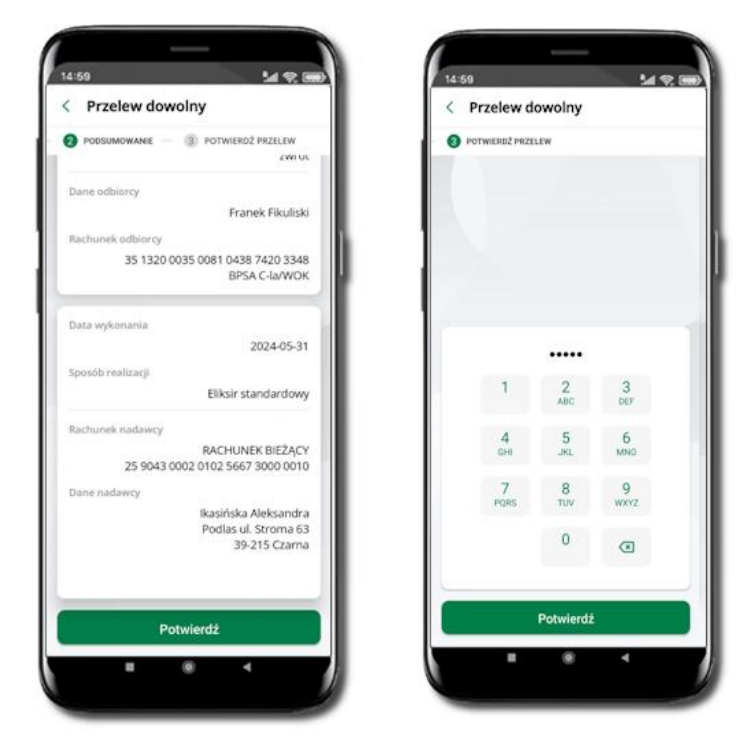

Sprawdź dane, kliknij Potwierdź a następnie Podaj e-PIN i Potwierdź. Potwierdzane operacji może być biometryczne lub e-PIN. Jeśli w danej sesji e-PIN był podany przynajmniej raz to operacja może zostać zatwierdzona biometrycznie, jeśli nie lub jeśli klient nie ma aktywnej opcji logowania biometrycznego to operacia musi zostać zatwierdzona e-PIN

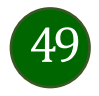

W zależności od ustawień w banku może być zablokowana możliwość wykonywania przelewów do innego banku niż bank, w którym posiadasz rachunki. W taki przypadku, podczas wprowadzania operacji zostanie wyświetlony komunikat: Z tego rachunku nie możesz wykonywać operacji do innych banków.

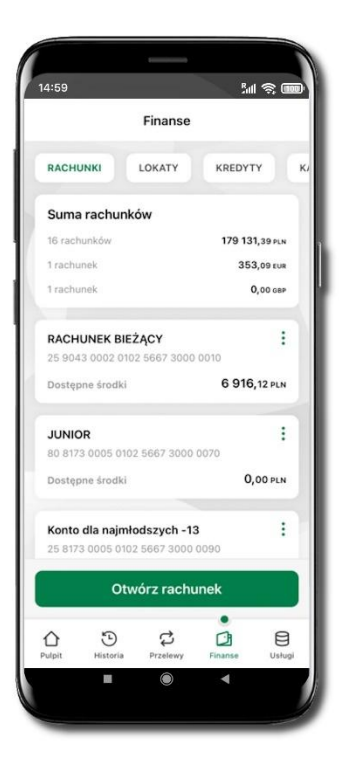

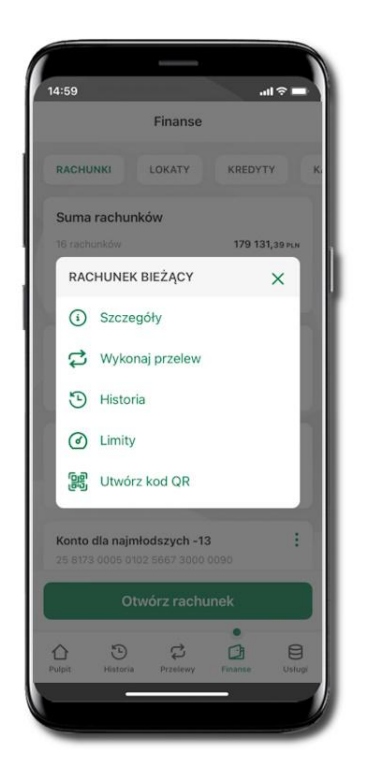

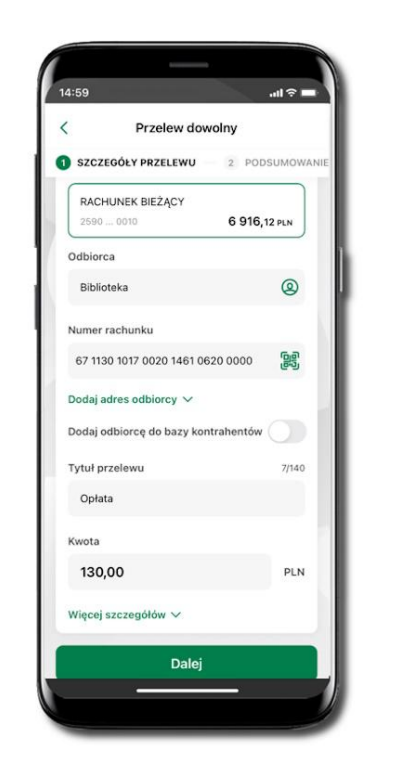

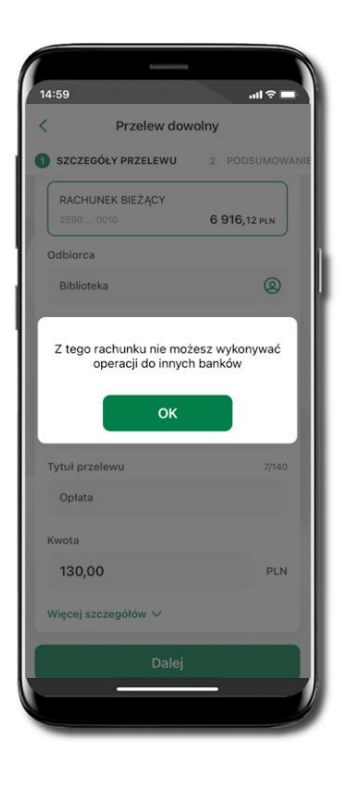

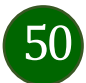

# Sm@rt wypłata

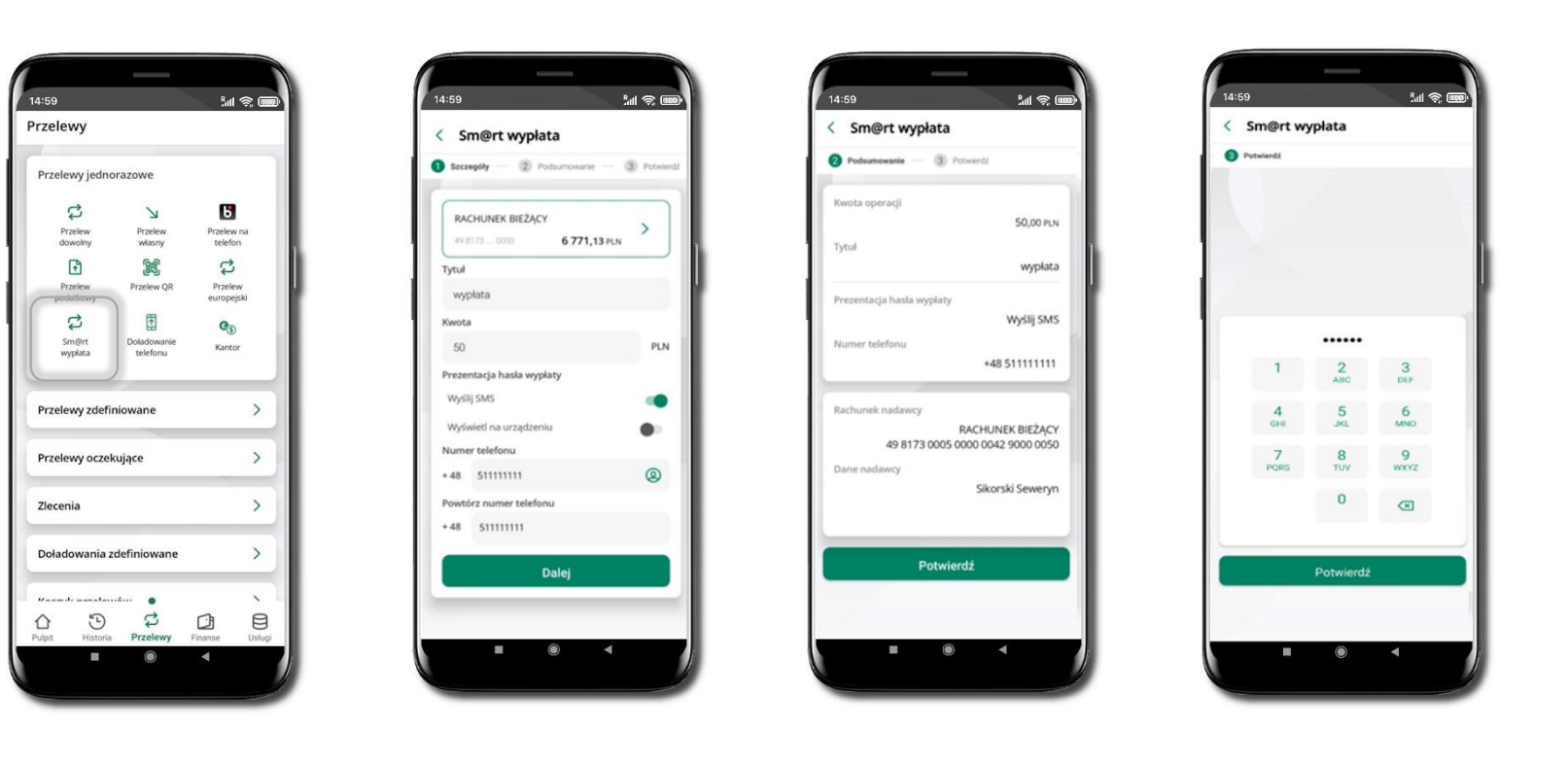

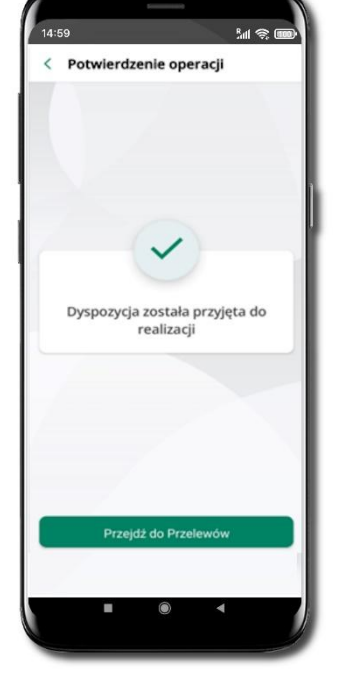

Wybierz Przelewy → Sm@rt wypłata → Rachunek. Podaj tytuł, kwotę i sposób prezentacji hasła wypłaty (Wyślij SIVIS/ Wyświetl na urządzeniu). Kliknij Dalej. Sprawdź dane Sm@rt wypłaty, kliknij Potwierdź. Podaj **e-PIN** i **Potwierdź.** Potwierdzane operacji może być biometryczne lub e-PIN. Jeśli w danej sesji e-PIN był podany przynajmniej raz to operacja może zostać zatwierdzona biometrycznie, jeśli nie lub jeśli klient nie ma aktywnej opcji logowania biometrycznego to operacja musi zostać zatwierdzona e-PIN

Operacja została przyjęta do realizacji. Pamiętaj o ograniczonym czasie na wykonanie wypłaty.

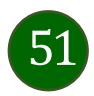

### Doładowanie telefonu

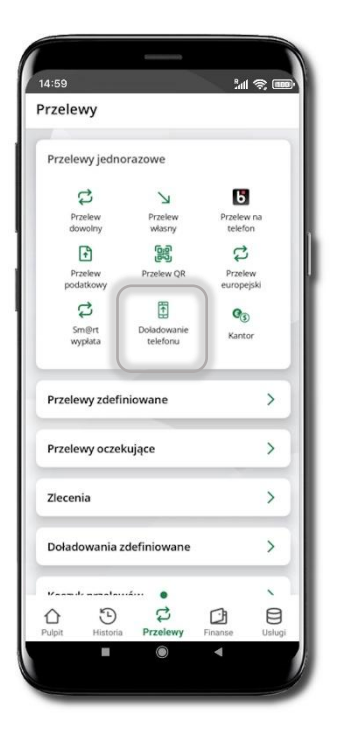

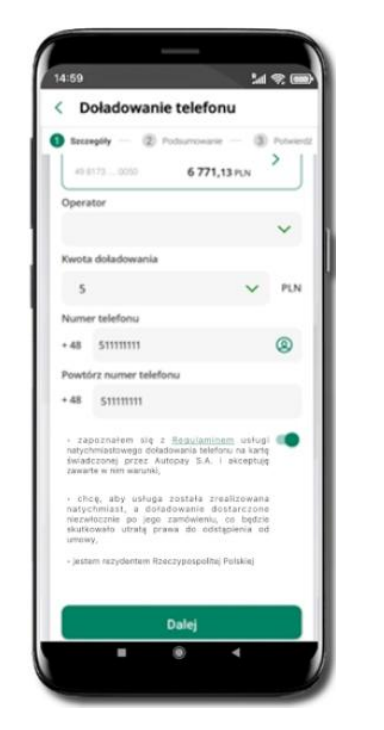

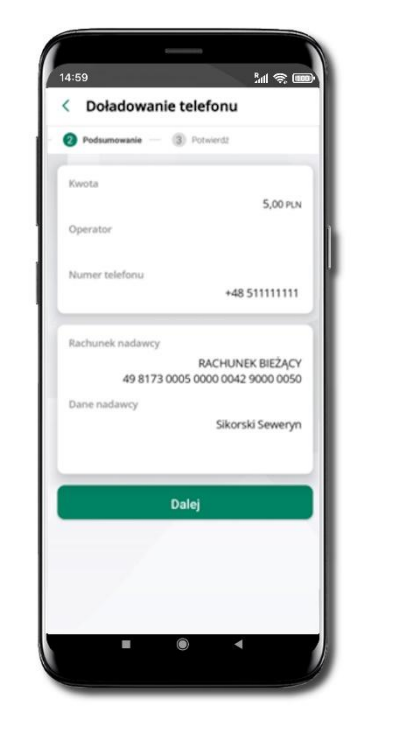

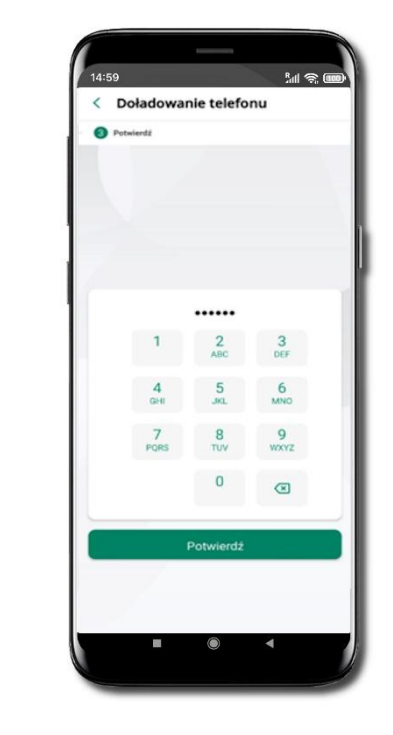

Wybierz **Przelewy** → **Doładowanie telefonu** → **Rachunek** i operatora, wstaw kwotę, podaj numer telefonu lub wybierz z listy kontaktów, zaakceptuj regulamin, kliknij **Dalej.** Sprawdź dane doładowania i kliknij **Dalej.** 

Podaj **e-PIN** i **Potwierdź.** Potwierdzane operacji może być biometryczne lub e-PIN. Jeśli w danej sesji e-PIN był podany przynajmniej raz to operacja może zostać zatwierdzona biometrycznie, jeśli nie lub jeśli klient nie ma aktywnej opcji logowania biometrycznego to operacja musi zostać zatwierdzona e-PIN

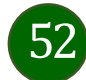

# Przelew QR

| rzelewy         |               |          |        |
|-----------------|---------------|----------|--------|
| Przelewy jedno  | orazowe       |          |        |
| e,              |               | 13       |        |
| Przelew         | Proview       | Przelew  | na     |
| dowolny         | wiasny        | telefor  | 1      |
| Przelew         | Przelew OR    | Przelev  |        |
| podatkowy       |               | europej: | iki    |
| ₽<br>Smillet    | Doladouania   | C3       |        |
| wypłata         | telefonu      | Kantor   |        |
| Przelewy zdefi  | niowane       |          | >      |
| Przelewy oczel  | kujące        |          | >      |
| Zlecenia        |               |          | >      |
| Doładowania a   | definiowane   |          | >      |
| Vaamde novalat  |               |          | `      |
| Pulpit Historia | C<br>Przelewy | Finanse  | Uslugi |

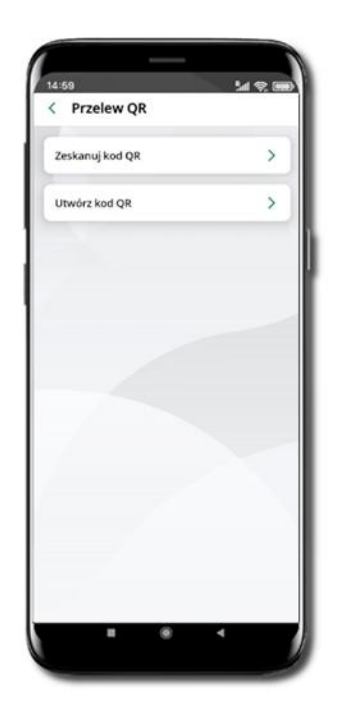

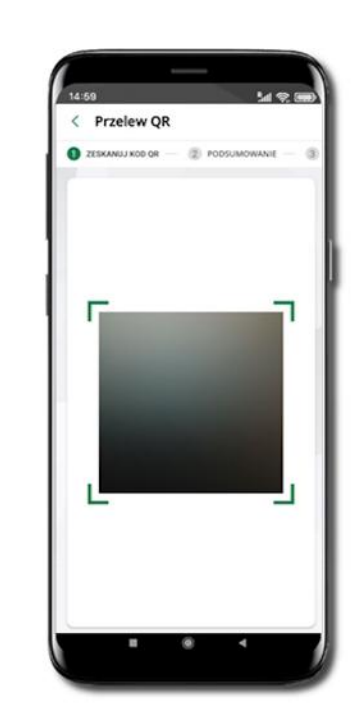

| < Gene                                                          | ruj przelew QR                                                                                                    |
|-----------------------------------------------------------------|----------------------------------------------------------------------------------------------------|
| RACHU?<br>25 900 -                                              | NEK BIEŻĄCY >                                                                                                    |
|                                                                 |                                                                                                    |
|                                                                 |                                                                                                    |
| Numer raci                                                      |                                                                                                    |
| Numer raci                                                      | LEJ P / Z T X Y K<br>hunku<br>25 9043 0002 0102 5667 3000 00                                                                                       |
| Numer raci                                                      | hunku<br>25 9043 0002 0102 5667 3000 00<br>achunku<br>Ikasińska Aleksand<br>Podlas ul. stroma<br>39-215 Czar                                       |
| Numer raci<br>Właściciel z<br>Tytuł przełe                      | HUTER AT A TAXAY                                                                                                    |
| Numer raci<br>Wiaściciel r<br>Tytuł przele<br>Prośba o          | Haniku<br>25 9od3 0002 0102 5667 3000 00<br>achuniku<br>Rikasifiska Aleksand<br>Podias ul. Stroma<br>39-215 Cam<br>wi 16<br>przelew                |
| Numer raci<br>Właściciel z<br>Tytuł przele<br>Prośba o<br>Kwota | HELEF AT-ATCAC<br>hunku<br>25 9043 0002 0102 5667 3000 00<br>achuniku<br>Reasińska Aleksand<br>Podlas ul. Stroma<br>39-215 Can<br>wu 16<br>przelew |

Wybierz **Przelewy**  $\rightarrow$  **Przelew QR**. Teraz zdecyduj, czy chcesz zeskanować (Zeskanuj kod QR), czy utworzyć kod QR (Utwórz kod QR).

Jeżeli wybierałeś  $\rightarrow$  Zeskanuj kod QR, to po zeskanowaniu dane do przelewu zostaną automatycznie uzupełnione

Upewnij się, że uzupełnione automatycznie dane są zgodne z tymi na fakturze i zatwierdź przelew. Jeżeli wybierałeś → Utwórz kod QR to wybierz konto, na które ma wpłynąć przelew, wpisz tytuł (podstawia się domyślny) i kwotę.

Kod QR można przesłać od razu lub zapisać (wybrać ikonkę udostępniania 🗟 ).

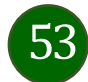

#### Przelewy oczekujące

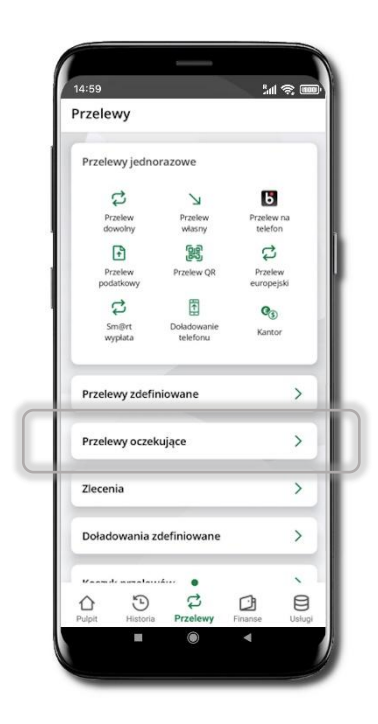

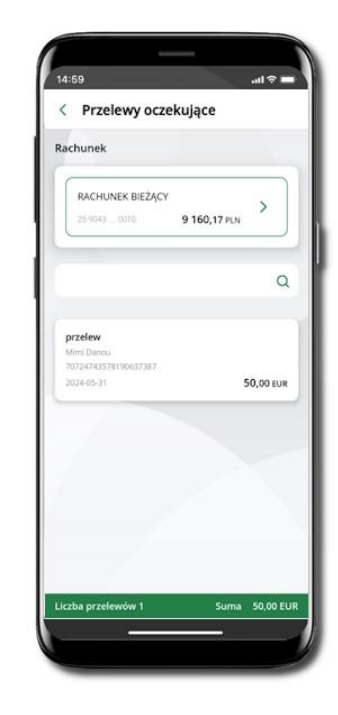

Klikając w Przelewy oczekujące możesz sprawdzić listę przelewów oczekujących. Na dole ekranu możesz zobaczyć podsumowanie liczby oraz sumy przelewów w poszczególnych walutach.

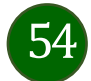

# Doładowania zdefiniowane

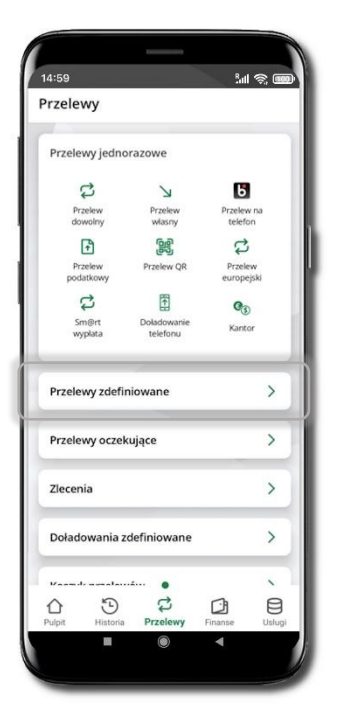

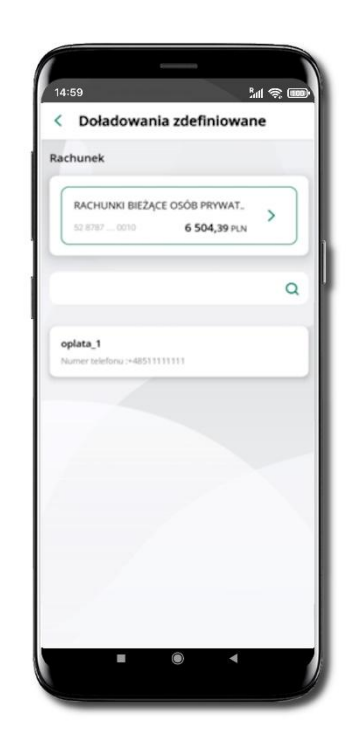

| RACHUNKI BIEŻĄCE                                                                                                    | OSÓB PRYWATNYCH                                                                                                    |     |
|----------------------------------------------------------------------------------------------------|----------------------------------------------------------------------------------------------------|-----|
| 12 5707 0210                                                                                                    | 6 504,39                                                                                                    | PUN |
| Operator                                                                                                    |                                                                                                    | _   |
|                                                                                                    |                                                                                                    | ~   |
| Geota doladowania                                                                                                    |                                                                                                    |     |
| 5                                                                                                    | ~                                                                                                    | PLN |
| kumer telefonu                                                                                                    |                                                                                                    |     |
| 48 51111111                                                                                                    |                                                                                                    |     |
| - rappgradem sig $g$ iii nutricularities of the device of the device of | edularminam verogi<br>iaria telefonu na karto<br>iaria telefonu na karto<br>iaria 2.4. I akresolut<br>iatara 2.4. I akresolut<br>iatara di ataraziane<br>indi adegalerelo od<br>ypospelitej Pulskiej | •   |
|                                                                                                    | and all a                                                                                                    |     |

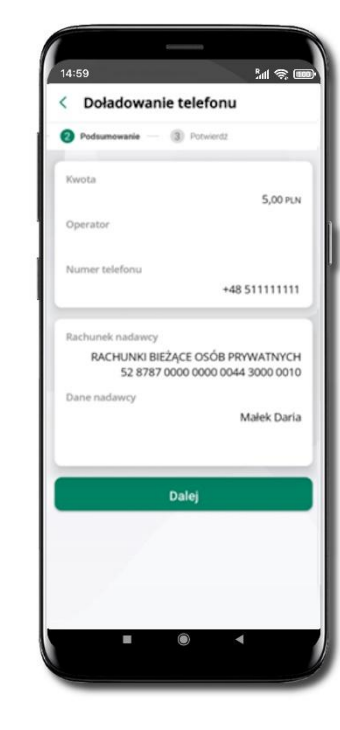

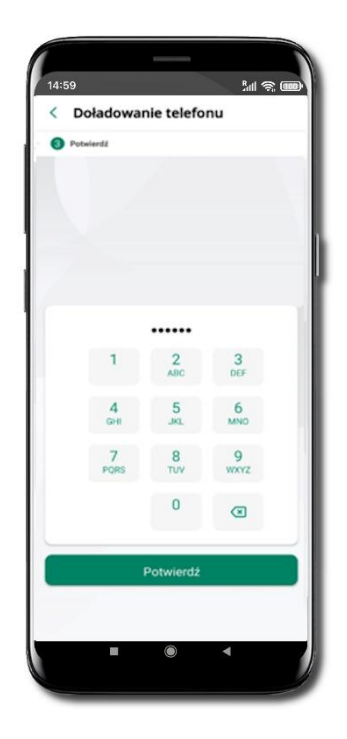

Wybierz Doładowanie zdefiniowane -> Rachunek. Z listy zdefiniowanych doładowań wybierz to, które chcesz wykonać. Sprawdź dane doładowania – możesz zmienić kwotę, kliknij **Dalej**.

Sprawdź czy teraz dane się zgadzają i kliknij **Dalej**.

Podaj **e-PIN** i **Potwierdź**.

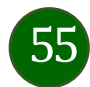

### Koszyk przelewów

Przelewy, które podczas tworzenia zostały skierowane do koszyka przelewów wyświetlą się po wybraniu: Przelewy -> Koszyk przelewów. Jeśli jest kilka rachunków, z których można wykonywać przelewy, to każdy z nich ma swój koszyk.

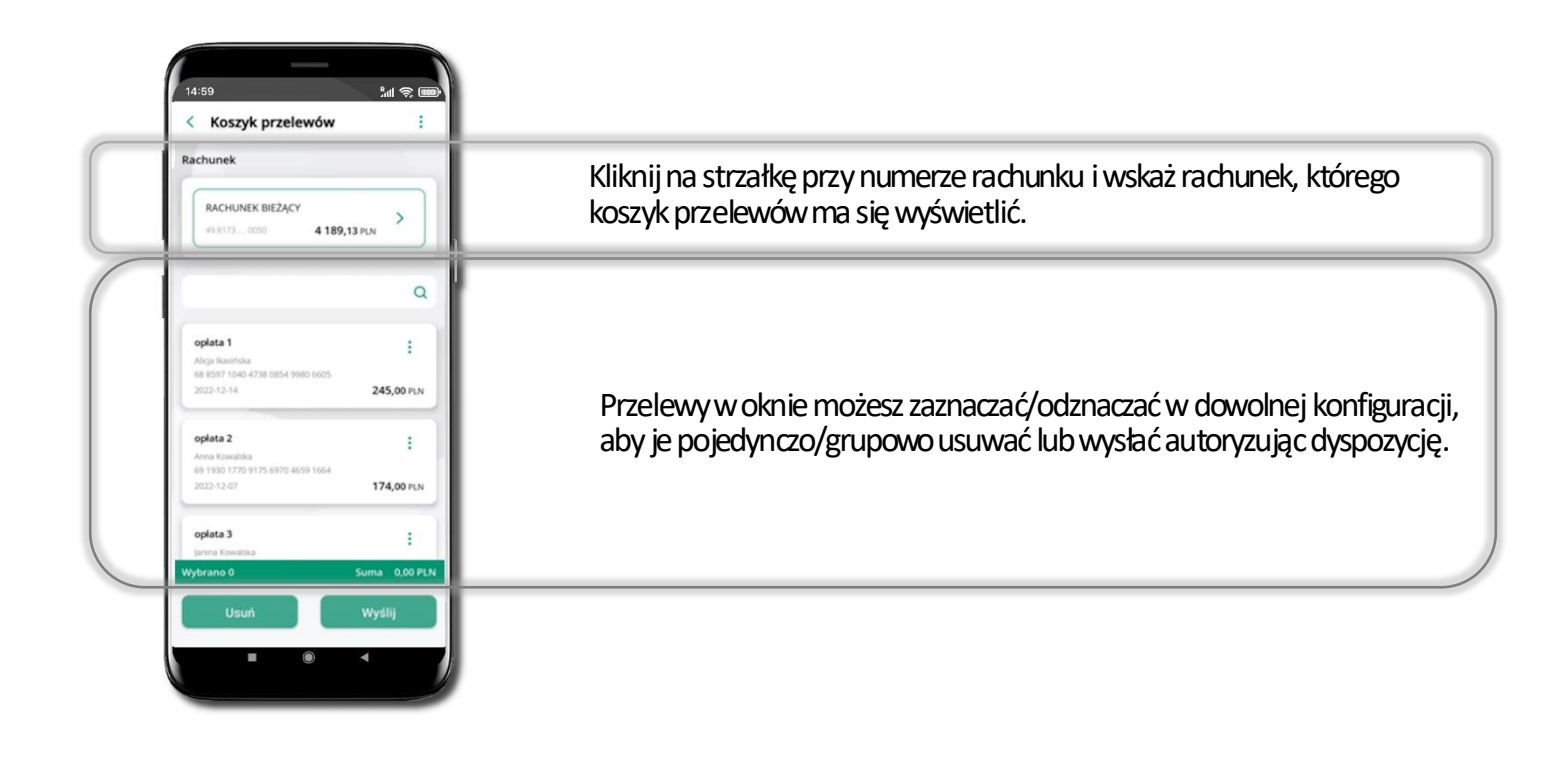

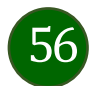

# Koszyk przelewów – realizacja przelewów

| 4:59                                           | in 🕹 🚥        |
|------------------------------------------------|---------------|
| achunek                                        |               |
| RACHUNEK BIEŻĄCY                               |               |
| 49 8173 0050 4 18                              | 89,13 PLN     |
|                                                | Q             |
|                                                |               |
| oplata 1                                       | :             |
| Alicja Ikasińska                               |               |
| 68 8597 1040 4738 0854 9980 6605<br>2022-12-14 | 245,00 PLN    |
| oplata 2                                       |               |
| Anna Kowalska                                  |               |
| 2022-12-07                                     | 174,00 PLN    |
| oplata 3                                       | :             |
| Janina Kowalska                                |               |
| ybrano 0                                       | Suma 0,00 PLN |
| Usuń                                           | Wyślij        |
|                                                | 4             |
| -                                              |               |

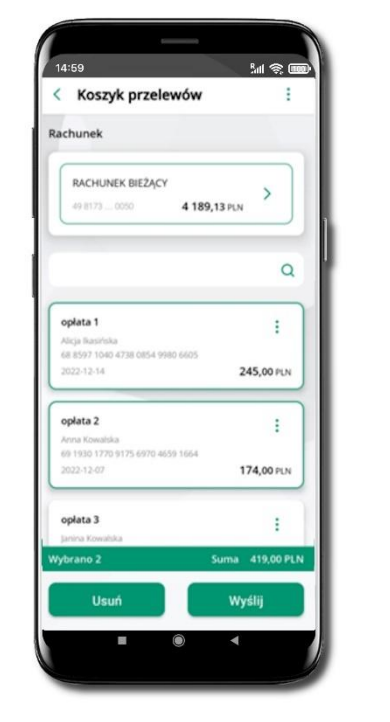

| Rachunek                                          |               |
|---------------------------------------------------|---------------|
| RACHUNEK BIEŻĄCY                                  |               |
| 49 8173 0050                                      | 4 189,13 PLN  |
| opłata 1                                          |               |
| Alicja Ikasińska                                  |               |
| 2022-12-14                                        | 245,00 PL     |
| oplata 2                                          |               |
| Anna Kowalska<br>69 1930 1770 9175 6970 4659 1664 |               |
| 2022-12-07                                        | 174,00 PU     |
|                                                   |               |
|                                                   |               |
| Wybrano 2                                         | Suma 419,00 P |
| Wyślij                                            |               |

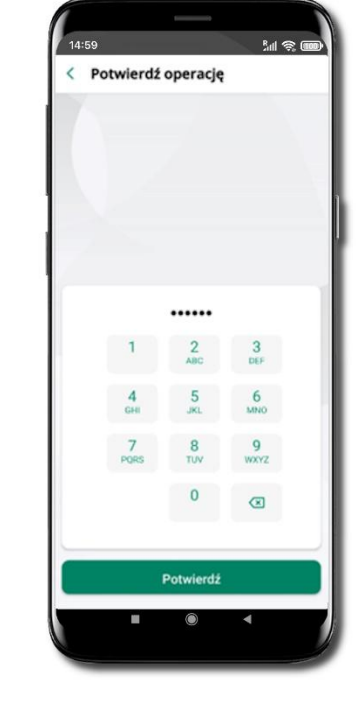

Zaznacz przelew(y) z listy lub wszystkie ( : ), **Usuń** – skasujesz przelew(y) lub **Wyślij** – przejdziesz do ich realizacji. Potwierdź **Wyślij** lub **Usuń** wybrany przelew (przelewy). Sprawdź podsumowanie i **Wyślij.** 

Podaj **e-PIN** i **Potwierdź.** Potwierdzane operacji może być biometryczne lub e-PIN. Jeśli w danej sesji e-PIN był podany przynajmniej raz to operacja może zostać zatwierdzona biometrycznie, jeśli nie lub jeśli klient nie ma aktywnej opcji logowania biometrycznego to operacja musi zostać zatwierdzona e-PIN

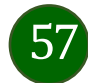

# Odbiorcy

Menu Odbiorcy zawiera listę istniejących grup odbiorców i umożliwia rejestrację (po kliknięciu w ikonkę :) odbiorców w określonych typach grup:

- krajowi odbiorcy, na rzecz których wykonywane są przelewy w PLN,
- zagraniczni odbiórcy, na rzecz których wykonywane są przelewy w dewizach.

| Przelewy                | /                     |                  |         |   |  |
|-------------------------|-----------------------|------------------|---------|---|--|
| dowolny                 | własny                | podatkowy        | 6       |   |  |
|                         | む                     | む                |         |   |  |
| Przelew QR              | Przelew<br>europejski | Sm@rt<br>wypłata | - 1     |   |  |
| Ĩ.                      | Q                     |                  | - 1     |   |  |
| Doładowanie<br>telefonu | Kantor                |                  |         |   |  |
| Przelewy zdefir         | niowane               |                  | >       | [ |  |
| Przelewy oczek          | ujące                 |                  | >       |   |  |
| Zlecenia                |                       |                  | >       |   |  |
| Doładowania z           | definiowane           |                  | >       |   |  |
| Koszyk przelew          | ów                    |                  | >       |   |  |
| Odbiorcy                |                       |                  | >       |   |  |
| Pulpit Historia         | •<br>C<br>Przelewy    | Finanse          | (Uslugi | Г |  |

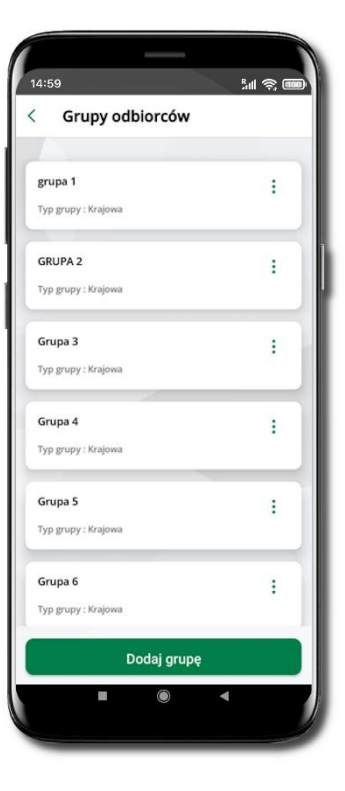

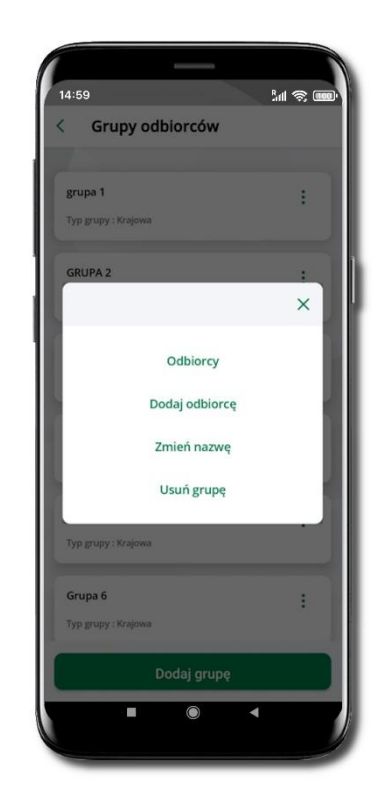

Wybierz Przelewy -> Odbiorcy -> Dodaj grupę. Zdecyduj czy dodawana grupa będzie z odbiorcami krajowymi czy zagranicznymi. Po dodaniu grupy możesz do niej dodawać odbiorców po kliknięciu w ikonkę <sup>±</sup>.

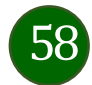

#### Przelew

il 🛞 🛄 BANK SPOLDZELCZY 1 0 2 191,00 PLN od 1 marca . ------ 0.00 it: . Wychest 0,00 PLN ..... 3 Ь Przelew 11.1 Ostatnie operacje Brak operacji 3 \$ 8

Wybierz Przelew

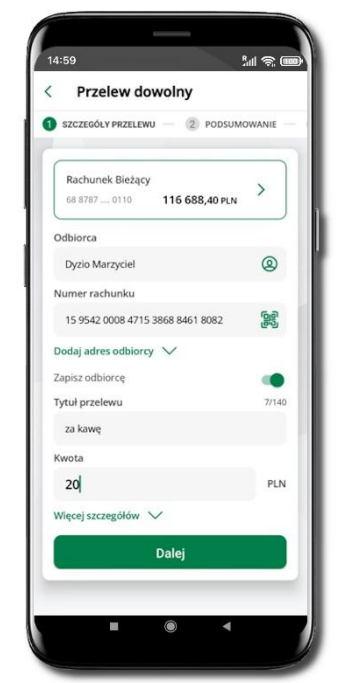

Uzupełnij: tytuł, kwotę, datę i sposób realizacji przelewu (Więcej szczegółów) i kliknij **Dalej** 

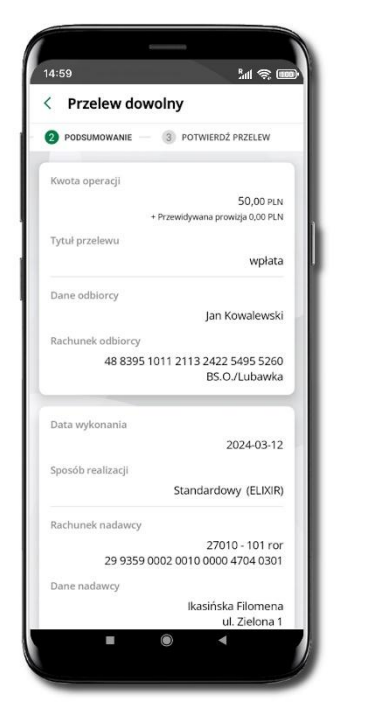

Sprawdź dane przelewu i kliknij Potwierdź

14:59 **M 🕲** < Przelew dowolny 2 PODSUMOWANIE - 3 POTWIERDŹ PRZELEW Dane odbiorcy Jan Kowalewski Rachunek odbiorcy 48 8395 1011 2113 2422 5495 5260 BS.O./Lubawka Data wykona 2024-03-12 Standardowy (ELIXIR) Rachunek nadawcy 27010 - 101 ror 29 9359 0002 0010 0000 4704 0301 Dane nadawo Ikasińska Filomena ul. Zielona 1 11-111 Miasteczko Potwierdź 

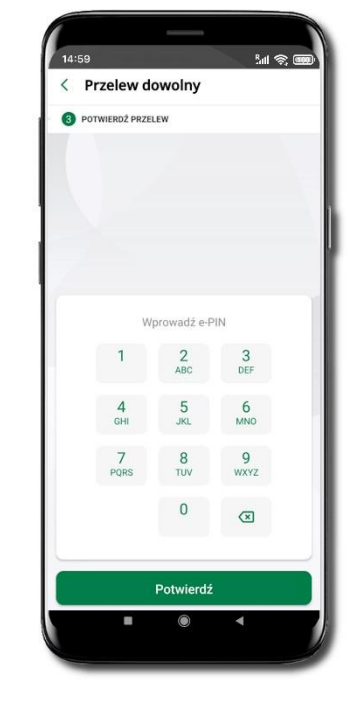

Podaj **e-PIN** i **Potwierdź.** Potwierdzane może być biometrycznie lub e-PIN. Jeśli w danej sesji e-PIN był podany przynajmniej raz to operacja może zostać zatwierdzona biometrycznie. Jeśli w danej sesji e-PIN nie był podawany lub jeśli nie masz aktywnej opcji logowania biometrycznego to operacja musi zostać zatwierdzona e-PIN

Opcja Przelew przekieruje Cię do formularza przelewu dowolnego.

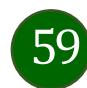

W trakcie wykonywania przelewu możesz dodać nowego odbiorcę do bazy odbiorców.

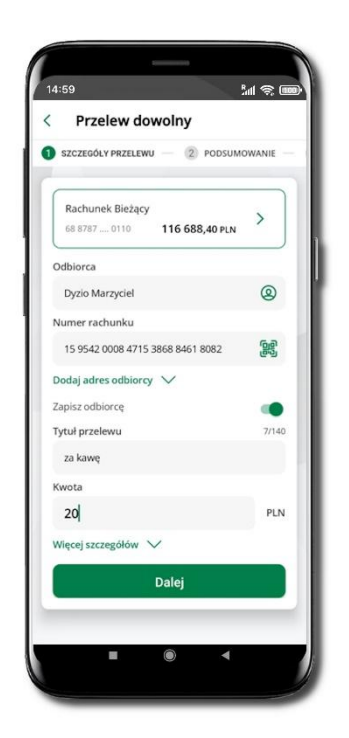

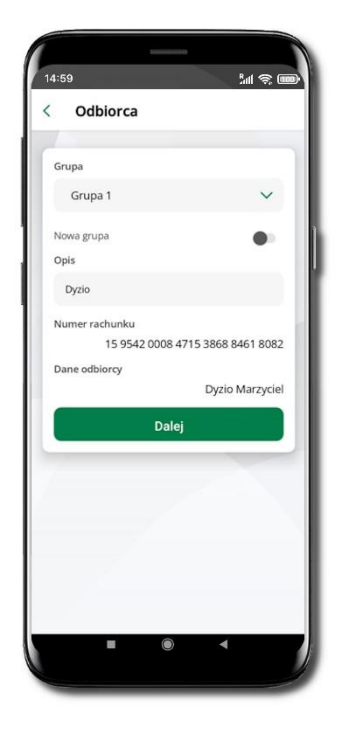

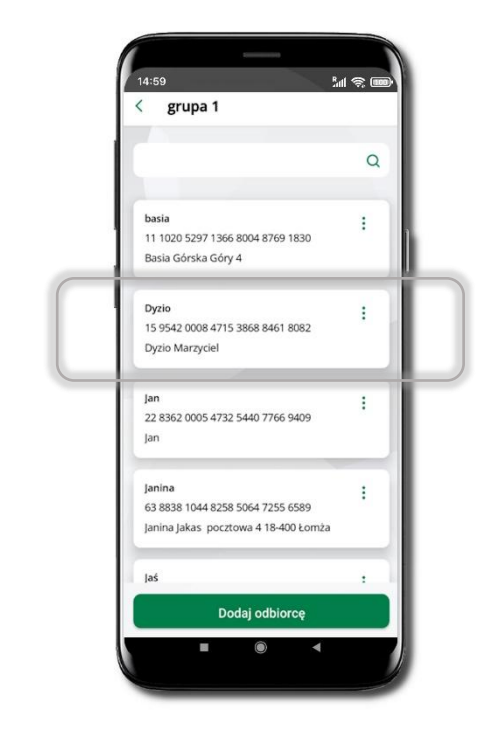

Wybierz Zapisz odbiorcę

Wskaż do której grupy ma być dodany odbiorców lub utwórz nową grupę. Kolejne kroki, to dalsze etapy wykonywania przelewu Dodany odbiorca znajduje się w wybranej grupie (**Przelewy → Odbiorcy** → Grupa, do której został dodany odbiorca)

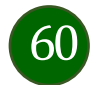

#### smartKARTA

- Umożliwia obsługę rachunku w bankomatach i wpłatomatach Twojego banku.
- Pozwala wypłacać i wpłacać do 300 banknotów w jednej transakcji we wpłatomatach i bankomatach recyklingowych.
- Dzięki szybkiej wypłacie gotówki z bankomatu o wysokości kwoty transakcji decydujesz w Aplikacji mobilnej i potwierdzasz ją w Aplikacji mobilnej.
- Opcja jest dostępna po uruchomieniu usługi w Twoim banku.
- Jeżeli zeskanujesz QR Kod poza Aplikacją mobilną zostaniesz przekierowany na stronę dotyczącą szczegółów smartKARTY w bankach spółdzielczych.

Aby skorzystać pierwszy raz z usługi smartKARTA –> kliknij smartKARTA; jeśli posiadasz jeden rachunek, smartKARTA zostanie domyślnie z nim powiązana, jeśli posiadasz kilka rachunków – przypisz ją do wybranego rachunku w Ustawieniach smartKARTA.

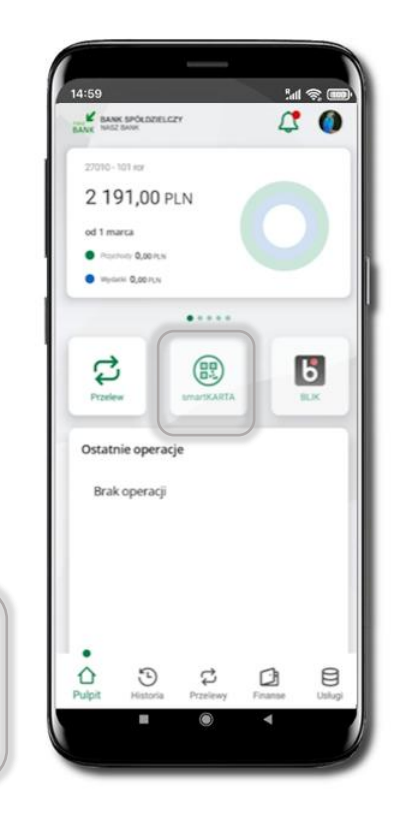

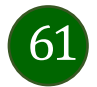

#### Aktywacja smartKARTA

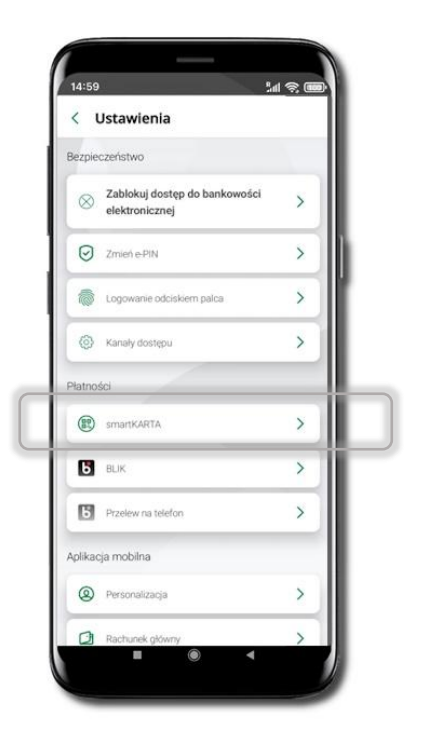

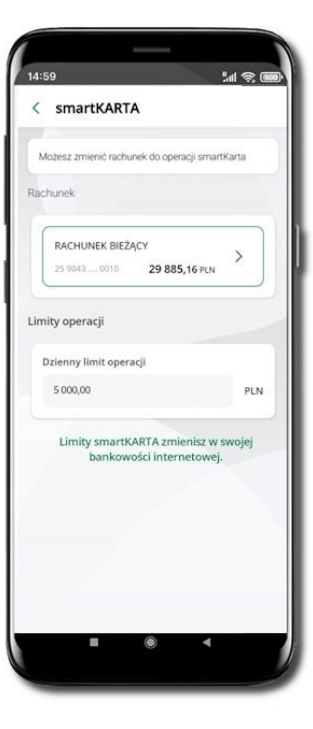

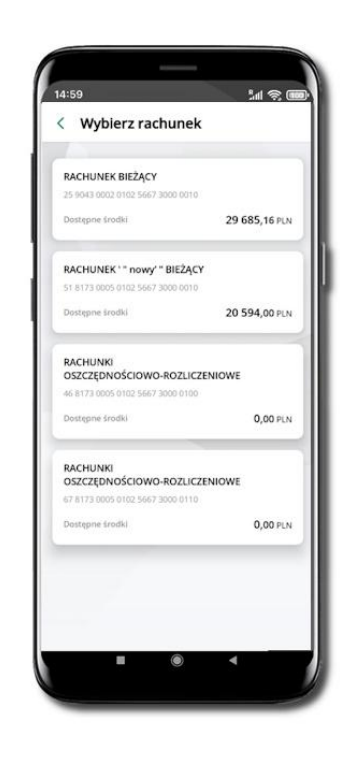

Kliknij w **Ustawienia → smartKARTA**  Wybierz **rachunek do operacji smartKARTA** (podane są też limity operacji). Na ekranie logowania i pulpicie pojawi się aktywna opcja **smartKARTA** 

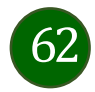

# smartKARTA – obsługa rachunku w bankomacie/wpłatomacie

14:59

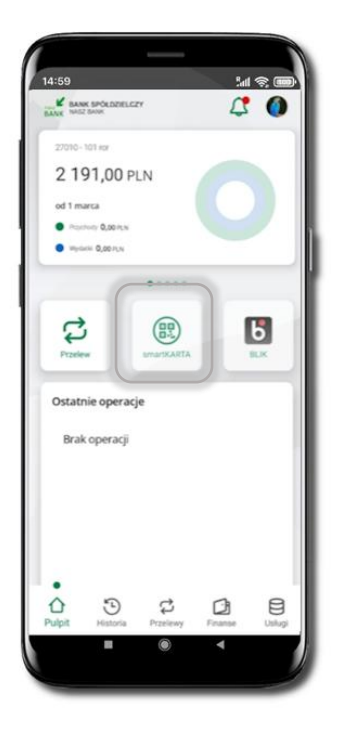

Wybierz smartKARTA na

ekranie logowania lub na

ekranie pulpitu

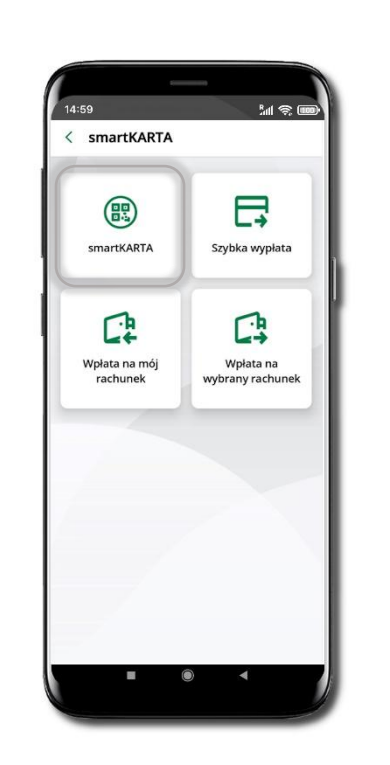

Wybierz smartKARTA

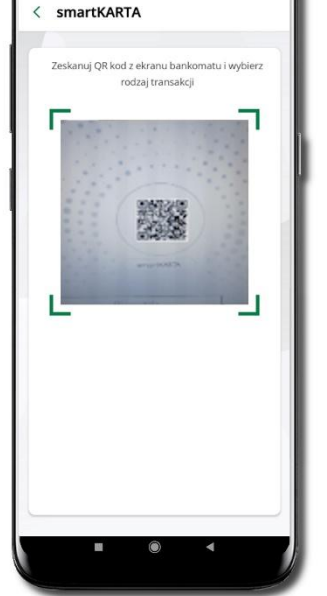

Sal 😤 🎟

Zeskanuj QR kod wyświetlony bankomacie i postępuj w zgodnie z komunikatami wybierz rodzaj transakcji

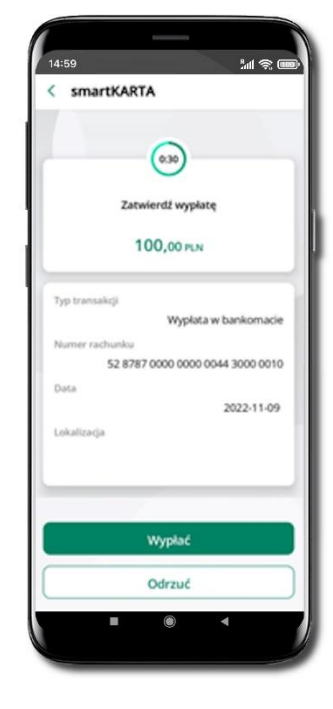

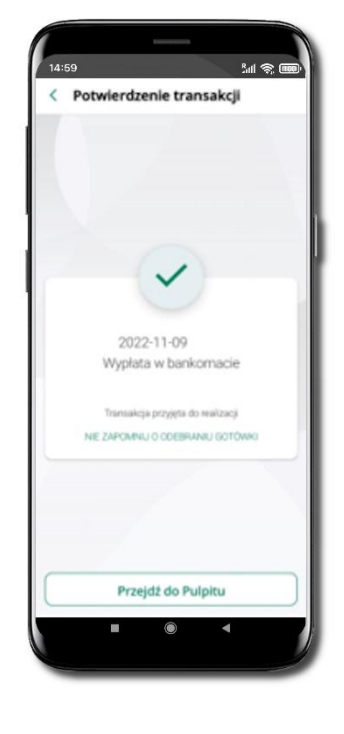

Potwierdź transakcję waplikacji → Wypłać Dokończ realizacje transakcji w bankomacie

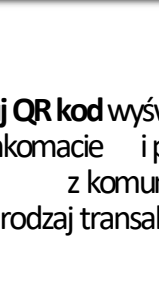

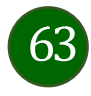

### Szybka wypłata z bankomatu

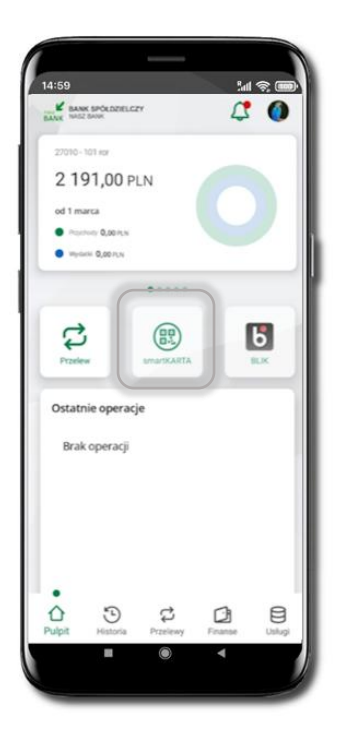

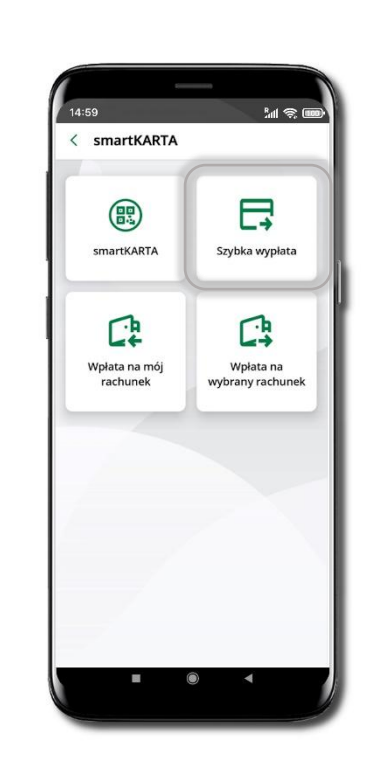

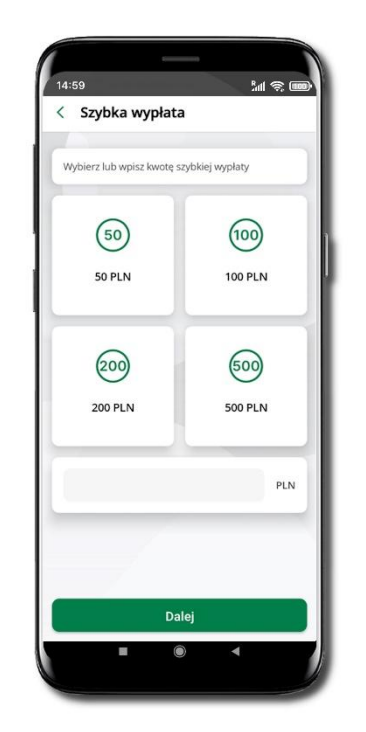

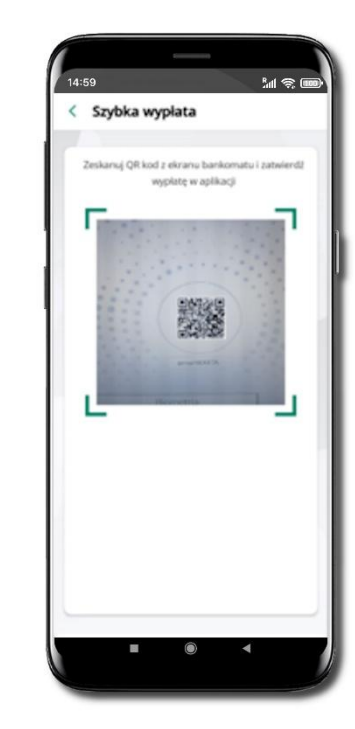

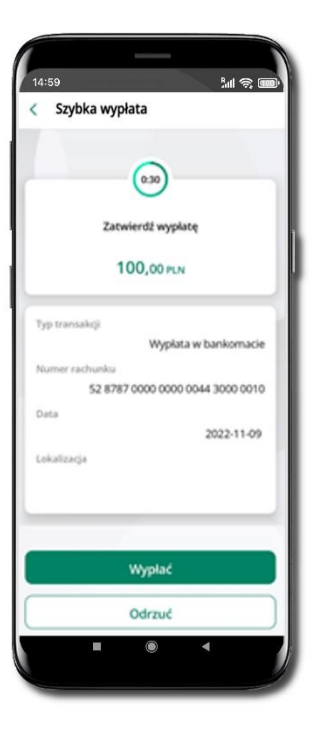

Wybierz **smartKARTA** na ekranie logowania lub na ekranie pulpitu

Wybierz Szybka wypłata

Wybierz lub wpisz kwotę szybkiej wypłaty i kliknij **Dalej**  Zeskanuj QR kod wyświetlony w bankomacie → transakcja jest rozpoczęta

Potwierdź transakcję w aplikacji → Wypłać Odbierz gotówkę z bankomatu

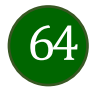

# Wpłata na mój rachunek

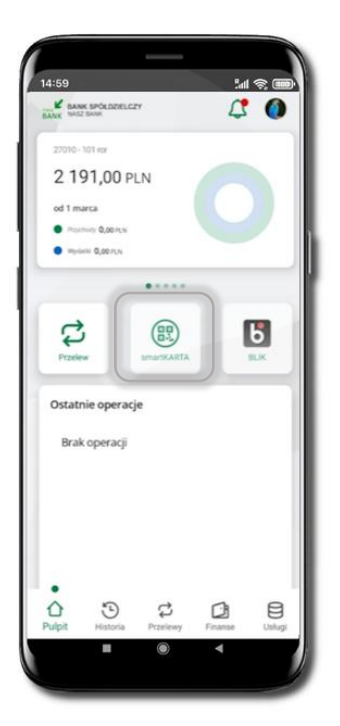

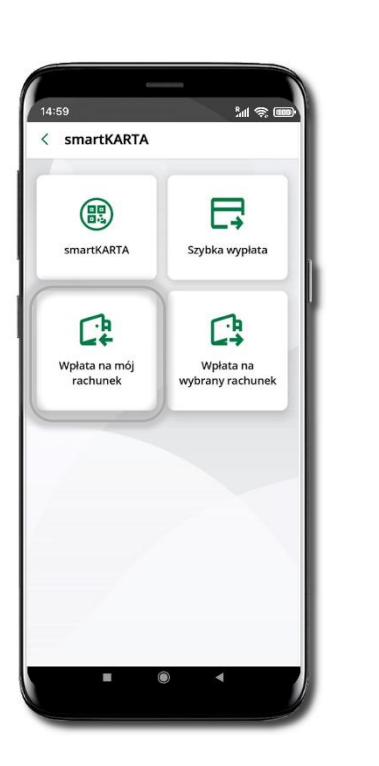

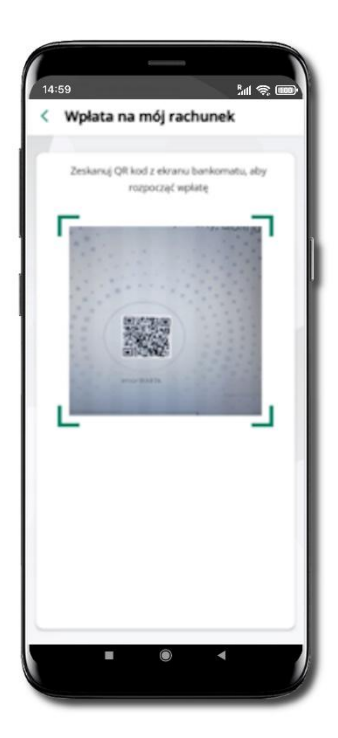

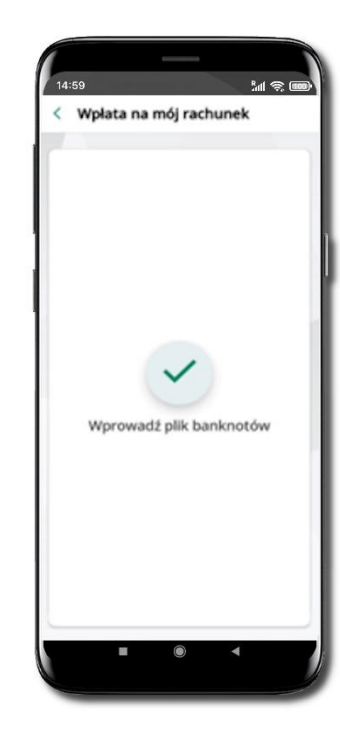

| 4-50         |                                  |
|--------------|----------------------------------|
| Wpłat        | a na mój rachunek                |
|              |                                  |
|              | 030                              |
|              | Zatwierdź wpłatę                 |
|              | 100,00 PLN                       |
|              | Przewidywana prowizja4.66 PUN    |
| Typ transake | cii                              |
|              | Wpłata w bankomacie              |
| Numer rach   | unku                             |
| 5            | 52 8787 0000 0000 0044 3000 0010 |
| Data         | 2022.11.00                       |
|              | 2022-11-08                       |
| Lokalizacja  |                                  |
|              |                                  |
|              |                                  |
|              | Wpłać                            |
|              | Odrzuć                           |
|              | 2 M 8 M 8                        |
|              |                                  |
|              |                                  |

Wybierz **smartKARTA** na ekranie logowania lub na ekranie pulpitu. Wybierz **Wpłata na mój rachunek.**  Zeskanuj QR kod wyświetlony w bankomacie  $\rightarrow$  transakcja jest rozpoczęta. Wprowadź plik banknotów do bankomatu.

Potwierdź wpłatę w aplikacji → Wpłać.

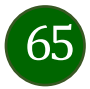

#### Wpłata na wybrany rachunek

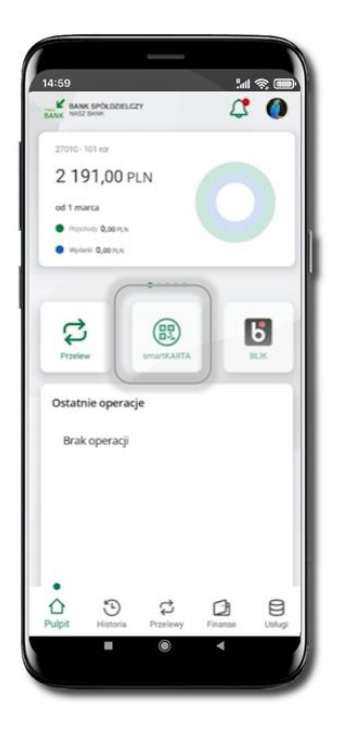

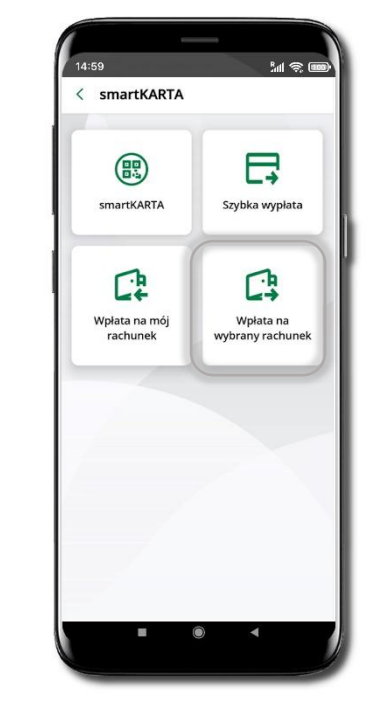

| Course adhiers for  | 100 |
|---------------------|-----|
| Grupy odbiorcow     |     |
|                     |     |
| grupa 1             | :   |
| Typ grupy : Krajowa |     |
| GRUPA 2             | :   |
| Typ grupy : Krajowa |     |
| Grupa 3             |     |
| Typ grupy : Krajowa |     |
| Grupa 4             | :   |
| Typ grupy : Krajowa |     |
| Grupa 5             | 1   |
| Typ grupy : Krajowa |     |
| Grupa 6             | :   |
| Typ grupy : Krajowa |     |
| Dodaj grup          | ę   |
| -                   |     |

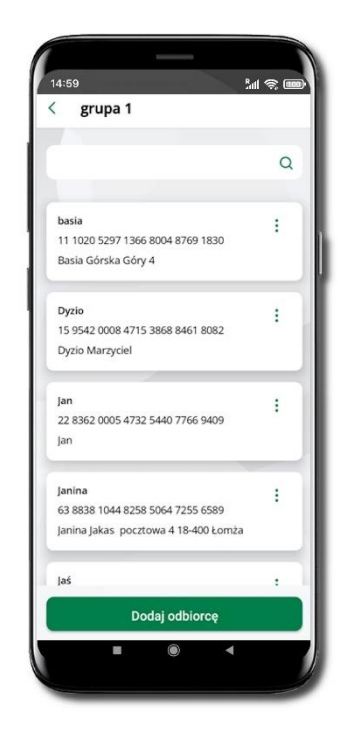

Wybierz **smartKARTA** na ekranie logowania lub na ekranie pulpitu. Wybierz Wpłata na wybrany rachunek.

Wybierz **grupę**, następnie **odbiorcę**, na którego rachunek chcesz dokonać wpłaty.

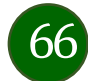

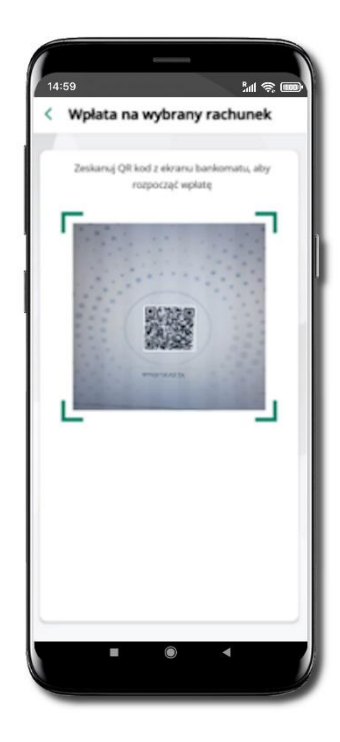

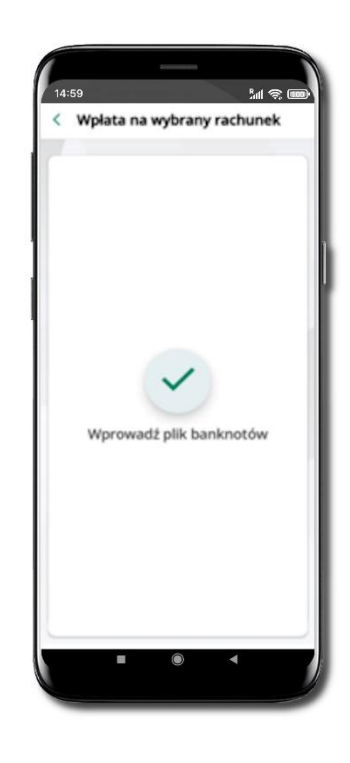

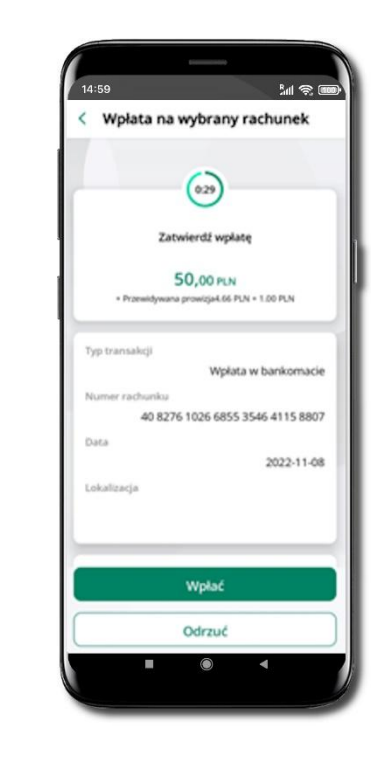

Zeskanuj QR kod wyświetlony w bankomacie → transakcja jest rozpoczęta.

Wprowadź plik banknotów do bankomatu.

Potwierdź wpłatę w aplikacji  $\rightarrow$  Wpłać.

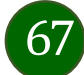

### Płatności BLIK

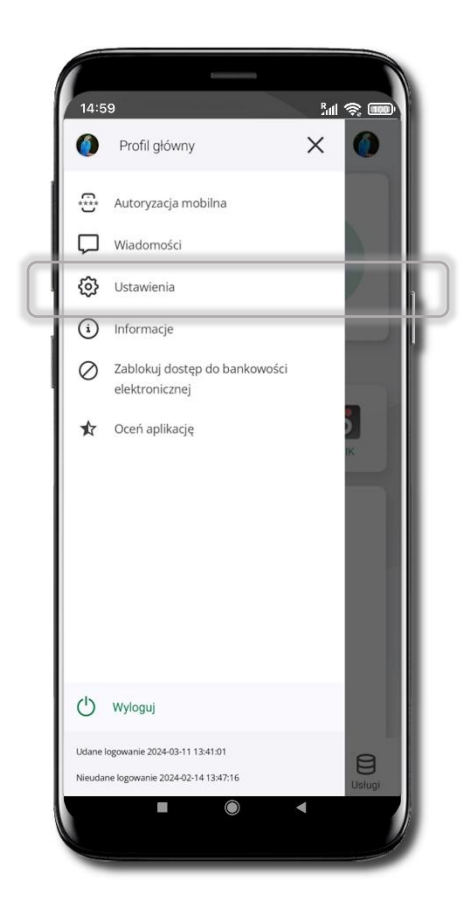

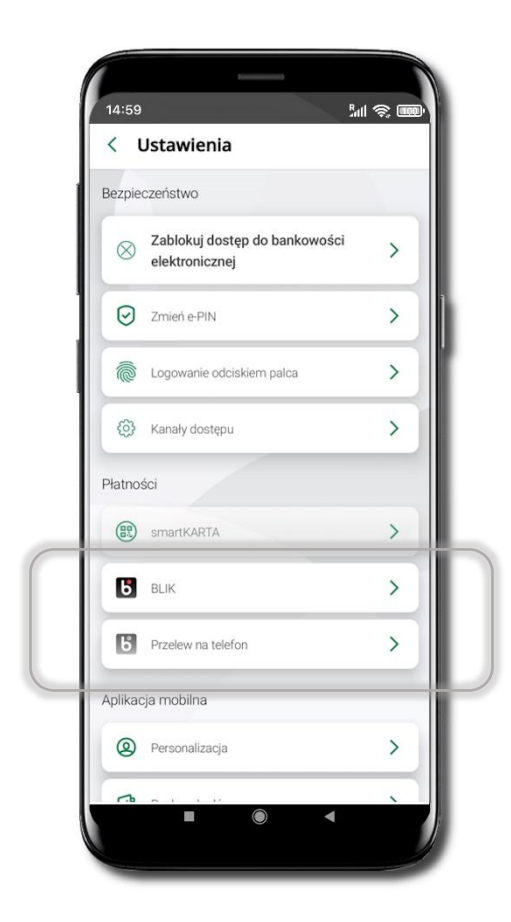

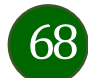

### Aktywacja BLIK

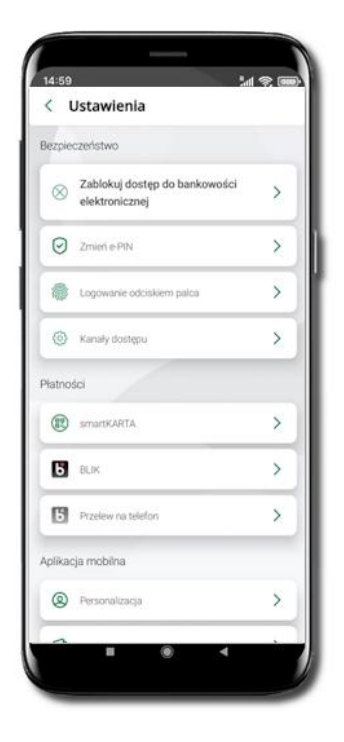

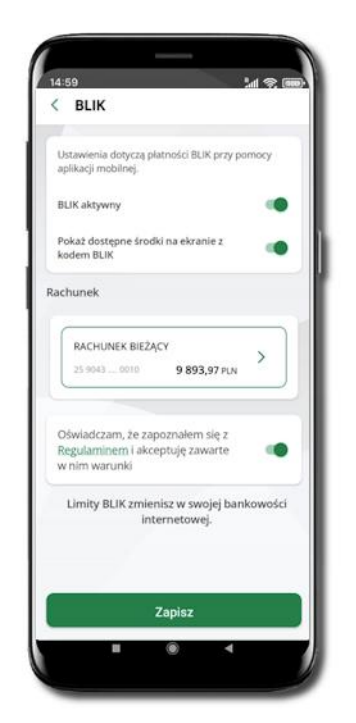

Kliknij w **Ustawienia → BLIK**.

Włącz płatność **BLIK,** wybierz rachunek, zaakceptuj regulamin i **Zapisz**.

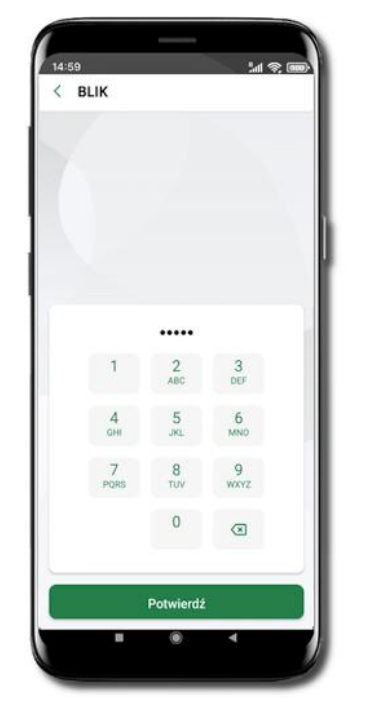

Podaj **e-PIN** i **Potwierdź**.

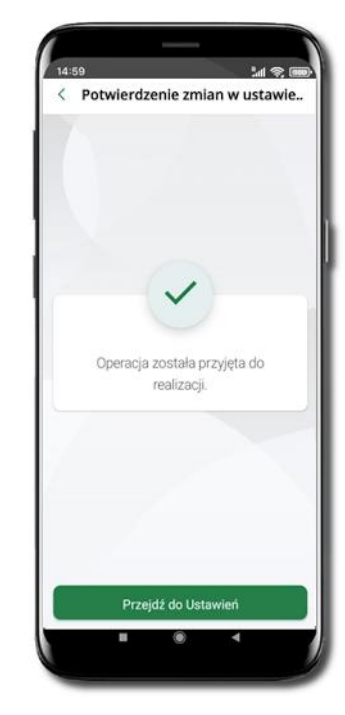

Operacja została przyjęta do realizacji.

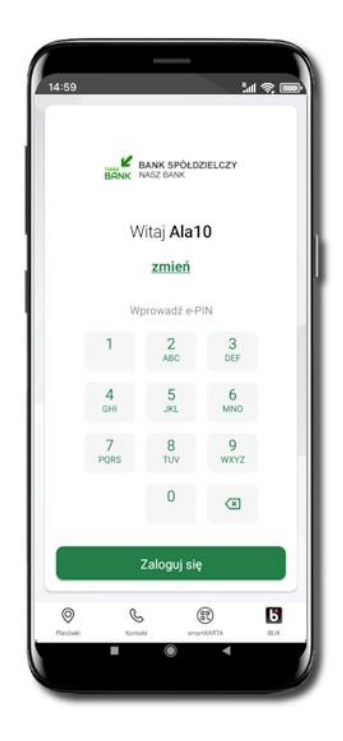

Na ekranie logowania i na pulpicie pojawi się aktywna opcja **BLIK**.

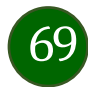

#### Kod BLIK

Wybierz ikonę **b** na ekranie logowania lub na ekranie pulpitu, aby w prosty i szybki sposób za pomocą wyświetlonego kodu dokonać: płatności w sklepie internetowym, płatności w sklepie stacjonarnym oraz wypłaty w bankomacie.

W opcji **Przelew na telefon** wykonasz przelew na telefon BLIK. Jeżeli nie posiadasz aktywnej autoryzacji mobilnej, to nie będziesz mieć możliwości wygenerowania kodu BLIK oraz wykonania przelewu na telefon BLIK.

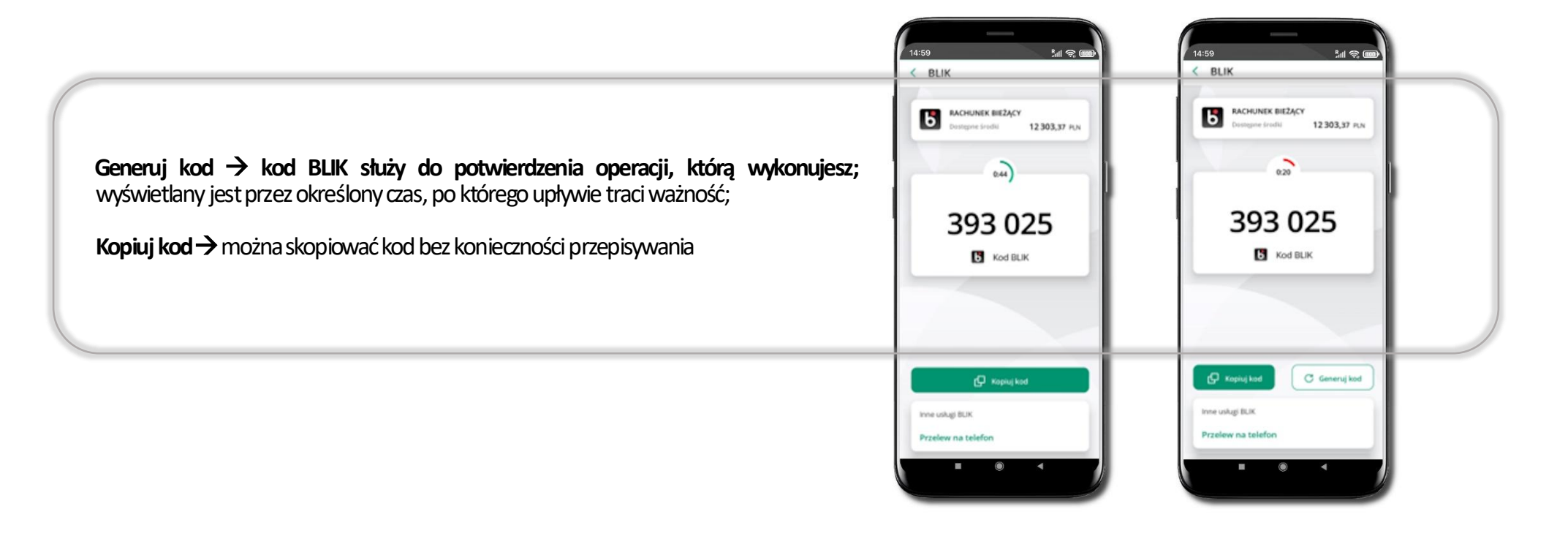

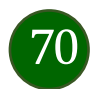

### Aktywacja przelew na telefon BLIK

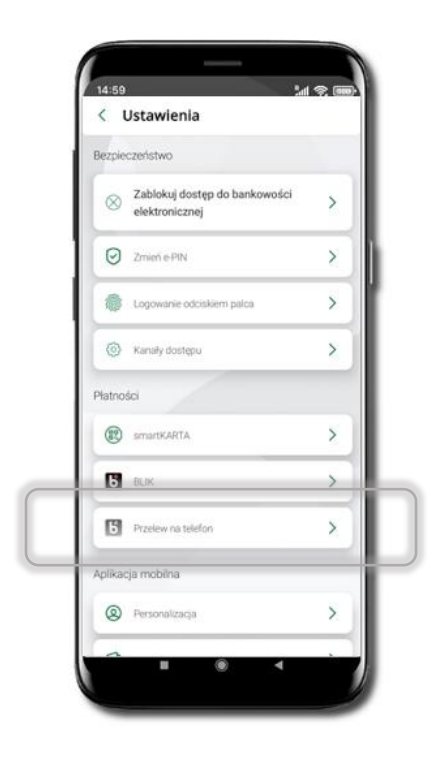

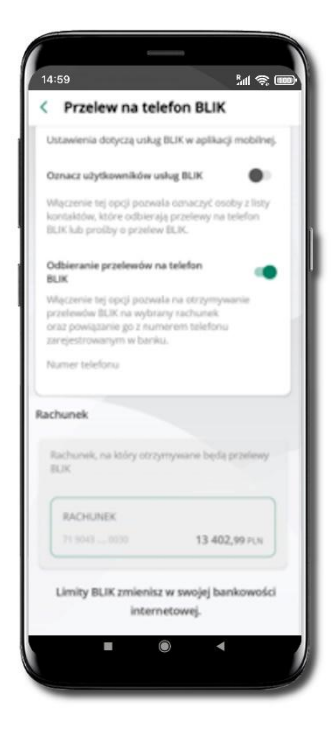

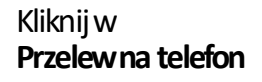

Oznacz **użytkowników usługi BLIK** i włącz możliwość **odbierania przelewów na telefon BLIK** 

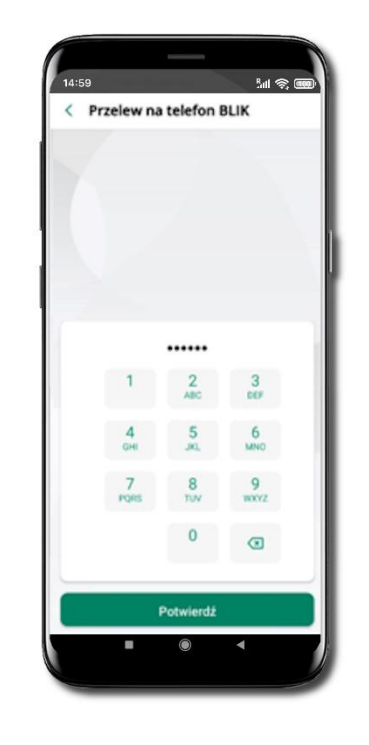

Podaj e-PIN i Potwierdź

Opcja **przelew na telefon** pojawi się w BLIK → **Inne usługi BLIK** 

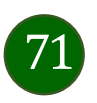

# Płatność BLIK

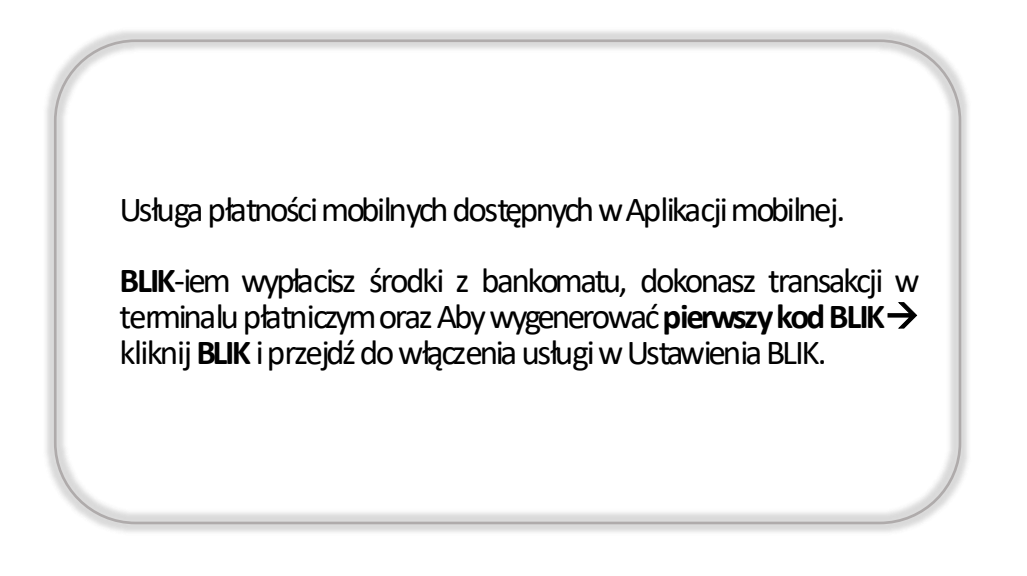

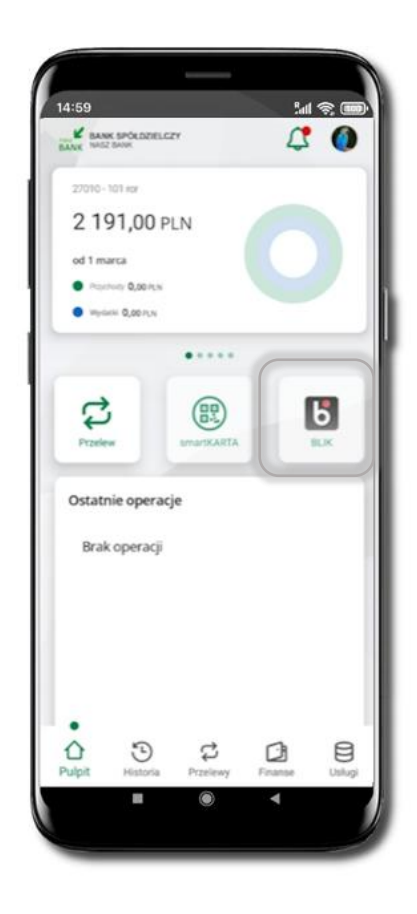

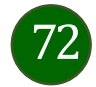
# Przelew na telefon - BLIK

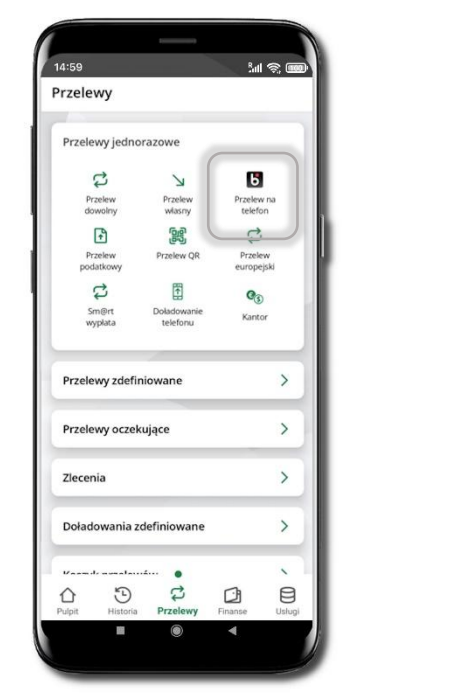

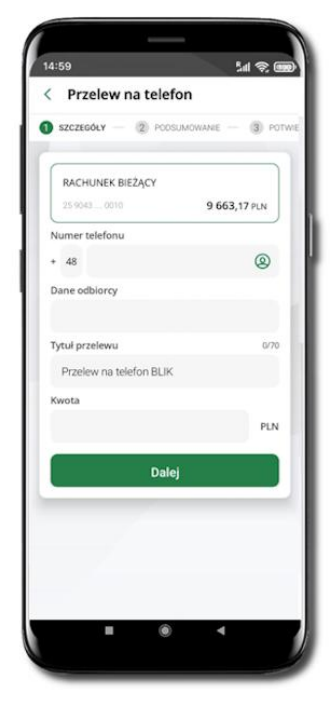

Jeżeli nie posiadasz aktywnej autoryzacji mobilnej, to nie będziesz mieć możliwości wygenerowania kodu BLIK oraz wykonania przelewu na telefon BLIK.

Żeby wykonać przelew BLIK na telefon wybierz **Przelewy** → **Przelew na telefon**. Teraz wpisz numer telefonu odbiorcy lub wybierz z kontaktów klikając w ikonkę <sup>(2)</sup>; podaj: dane odbiorcy, ewentualnie tytuł przelewu (domyślny tytuł – Przelew na telefon BLIK) oraz kwotę. Sprawdź dane przelewu i kliknij **Dalej.** Podaj **e-PIN** i **Potwierdź.** Zrealizowanie przelewu na telefon BLIK spowoduje, że przy kolejnej realizacji po kliknięciu w ikonkę kontaktów <sup>(2)</sup> wyświetlanych zostanie pięć ostatnich kontaktów. Przy kolejnych realizacjach przelewu na telefon najstarsze wpisy zastępowane są nowymi.

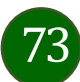

## Przelew na telefon – BLIK

Jeżeli nie posiadasz aktywnej autoryzacji mobilnej, to nie będziesz mieć możliwości wygenerowania kodu BLIK oraz wykonania przelewu na telefon BLIK.

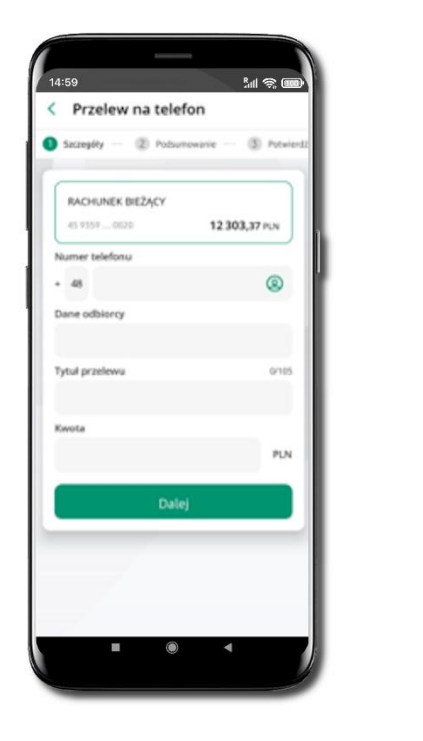

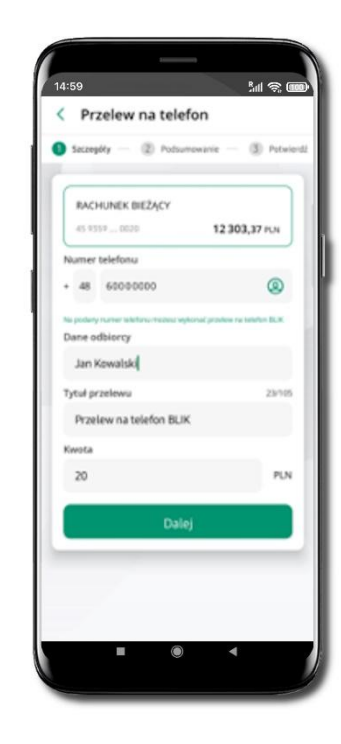

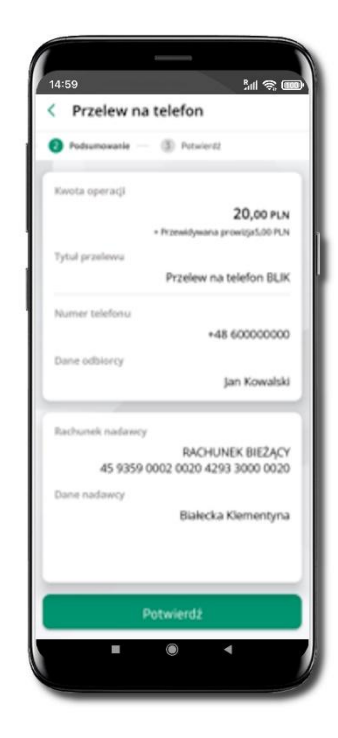

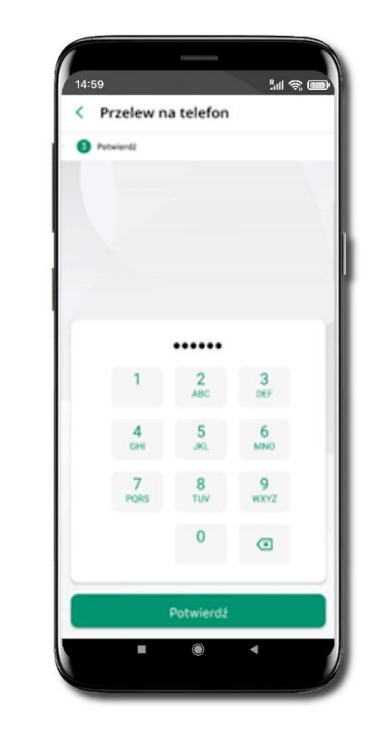

Wybierz odbiorcę

(kontakty oznaczone BLIK mogą odbierać przelewy na telefon BLIK) lub wpisz numer telefonu, wybierz Dalej Uzupełnij szczegóły operacji i wybierz **Dalej** 

Sprawdź dane przelewu i wybierz **Potwierdź**  Podaj **e-PIN** i **Potwierdź** 

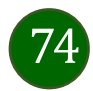

# Historia

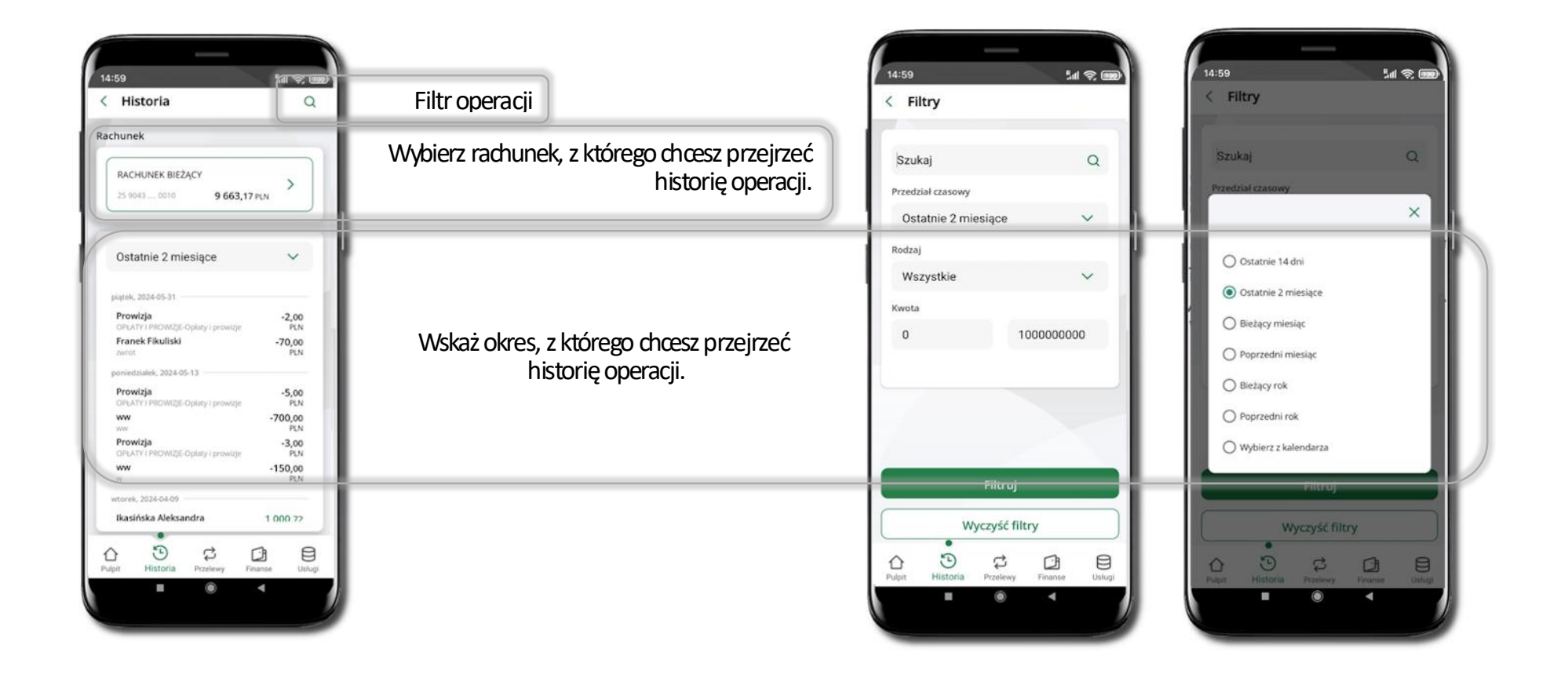

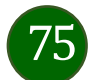

## Historia operacji – filtr

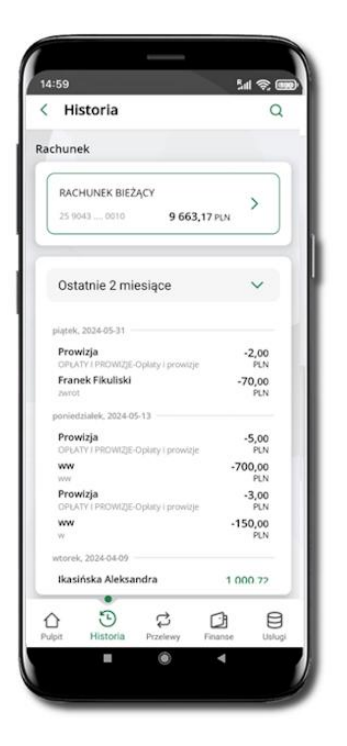

Użyj lupy <sup>Q</sup> gdy szukasz konkretnych operacji w historii rachunku.

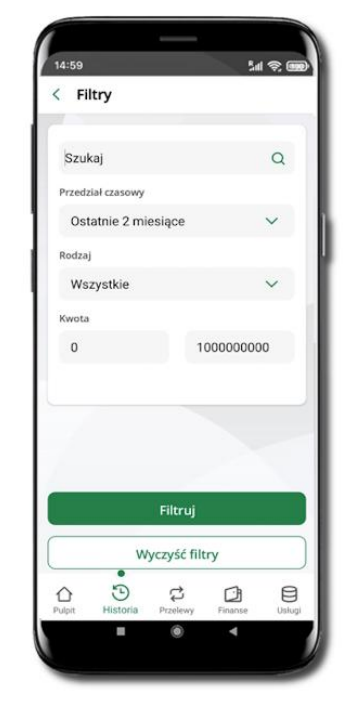

Wybierz parametry filtru i kliknij **Filtruj**.

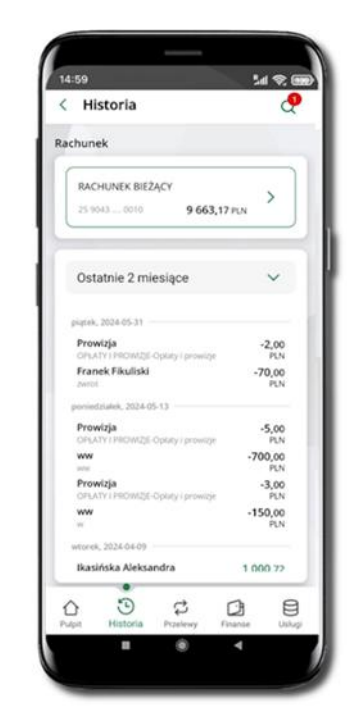

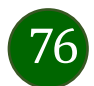

# Historia operacji – szczegóły operacji

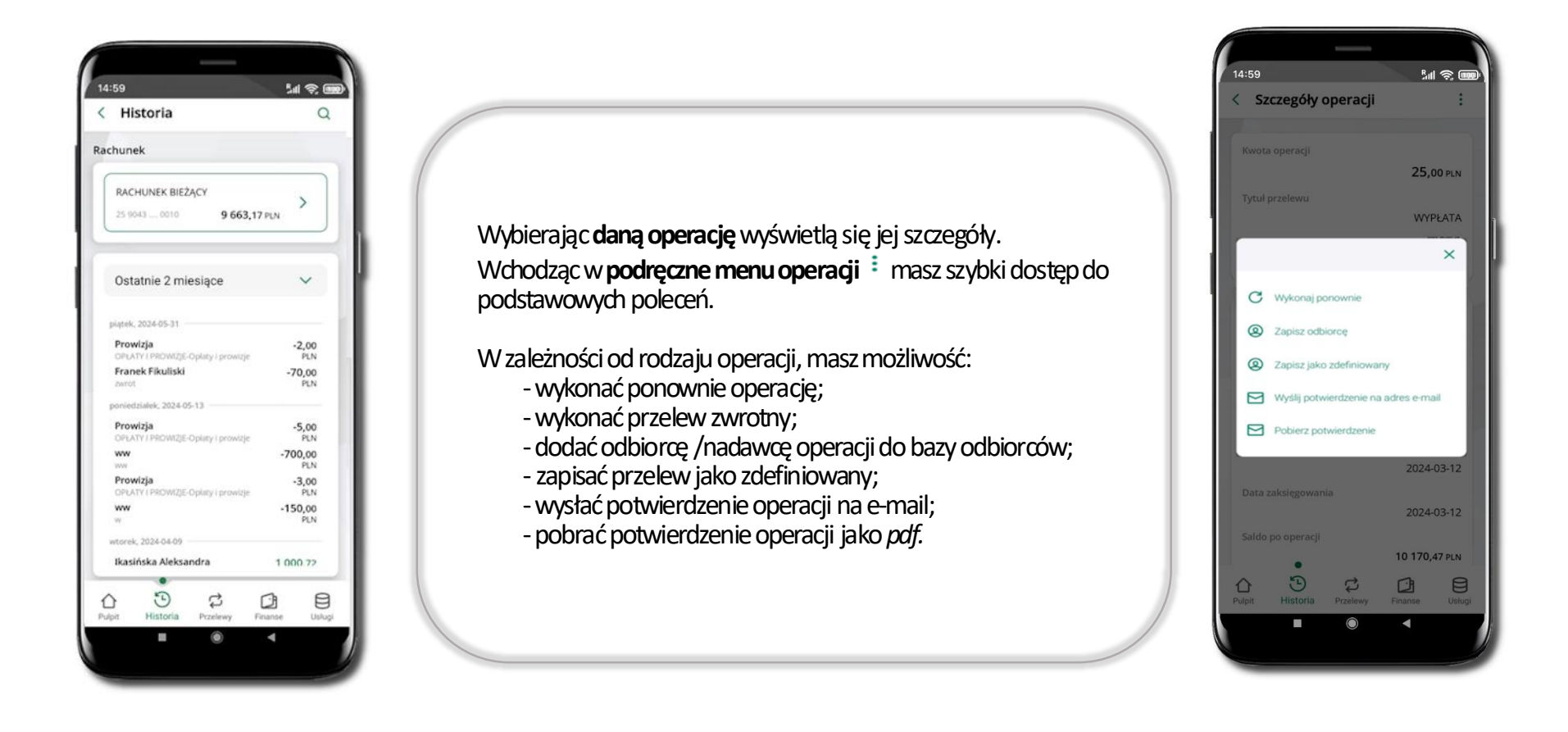

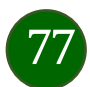

# Weryfikacja adresu e-mail – wysyłka potwierdzenia operacji

W przypadku gdy adres email jest zgodny z tym podanym w banku, to załącznik zostanie zabezpieczony hasłem wprowadzonym już w systemie. Jeśli wprowadzisz inny adres email, to aplikacja poprosi o ustalenie hasła do wysyłanego załącznika. Pamiętaj, żeby przekazać hasło odbiorcy potwierdzenia.

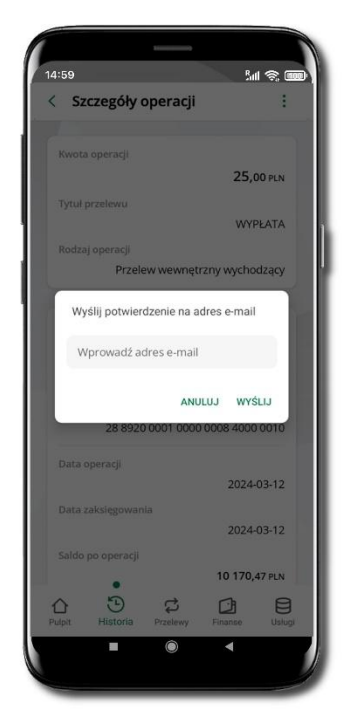

Wprowadzisz adres email zgodny z podanym w banku.

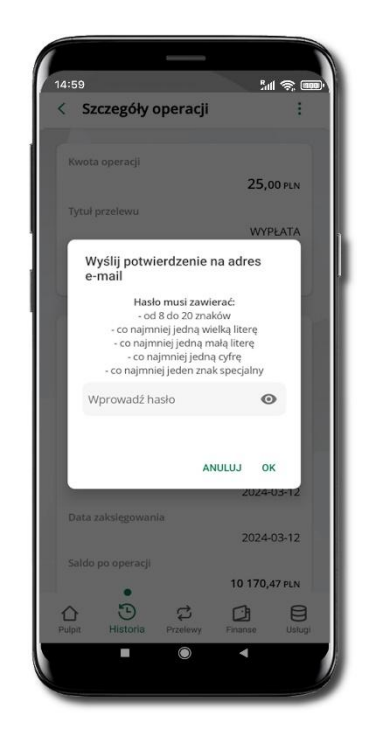

Wprowadzisz inny adres email niż podany w banku.

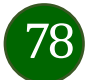

## Finanse – rachunki

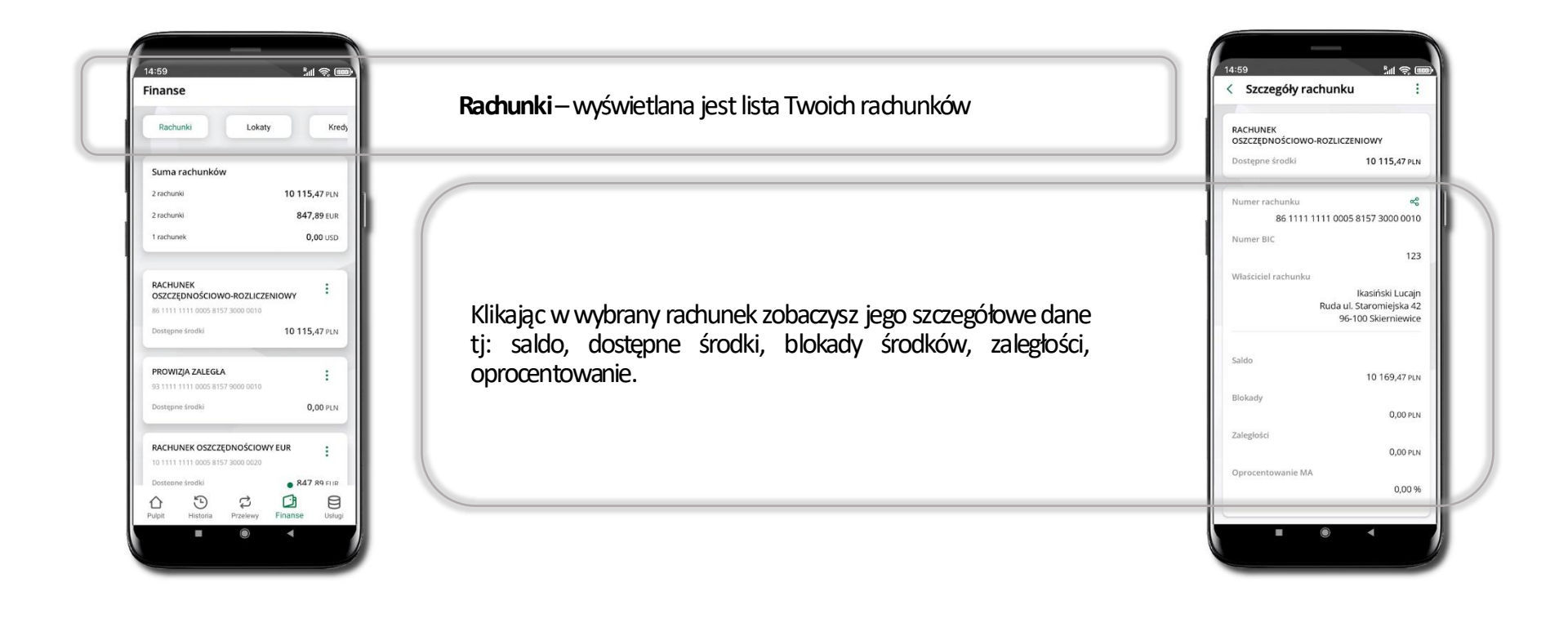

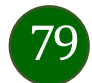

### Rachunki – lista

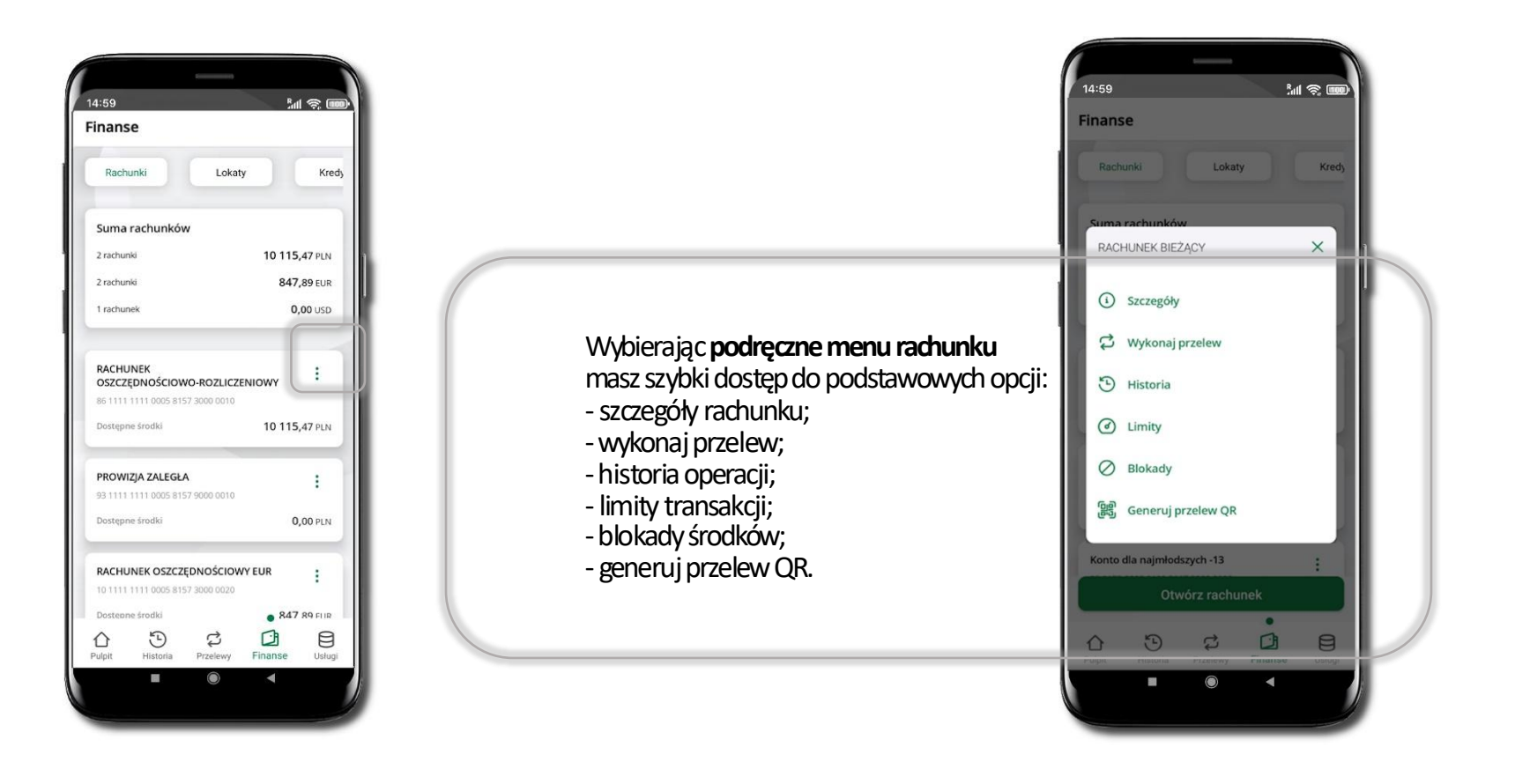

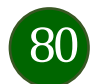

# Rachunki – limity transakcji i blokady środków

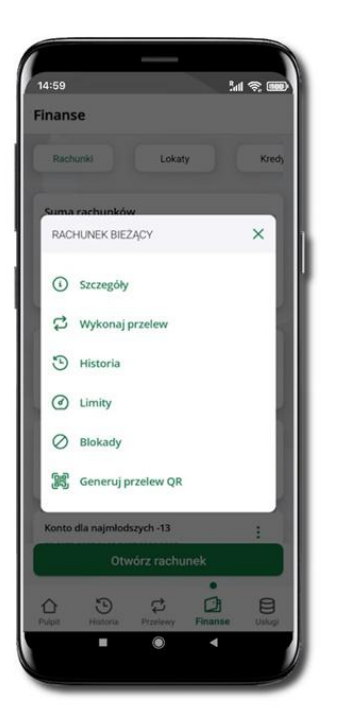

Wybierz Limity/ Blokady

| Linity                                                    |                     |
|-----------------------------------------------------------|---------------------|
| achunek                                                   |                     |
| RACHUNEK BIEŻĄCY<br>25 9043 0010                          | 6 077,12 PLN        |
| mity operacji w bank                                      | owości internetowej |
| Maksymalna kwota poje                                     | edynczej operacji   |
| 800,00                                                    | PLN                 |
| Dzienny limit operacji                                    |                     |
| 10 000,00                                                 | PLN                 |
| Miesięczny limit operacj                                  | i                   |
| 50 000,00                                                 | PLN                 |
|                                                           | acji mobilnej       |
| mity operacji w aplika                                    |                     |
| i <b>mity operacji w aplik</b> a<br>Maksymalna kwota poje | edynczej operacji   |

Limity – wyświetlane są informacje o limitach transakcji na rachunku.

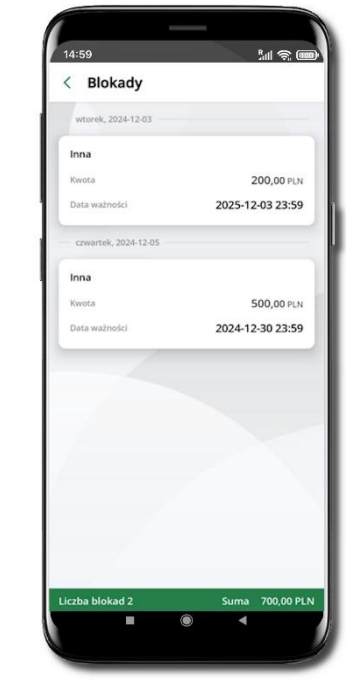

**Blokady środków** – wyświetlane są informacje na temat posiadanych blokad na rachunku. Na dole ekranu widoczne jest podsumowanie blokad (Liczba blokad i Suma).

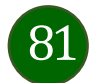

# Rachunki – generuj przelew QR

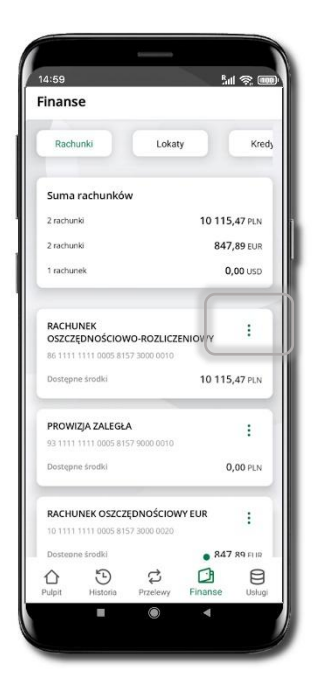

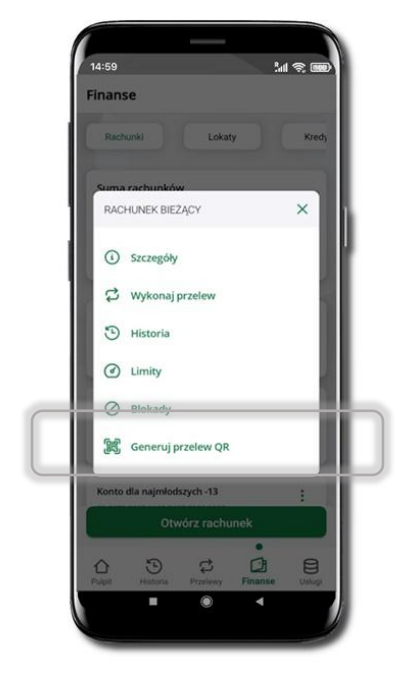

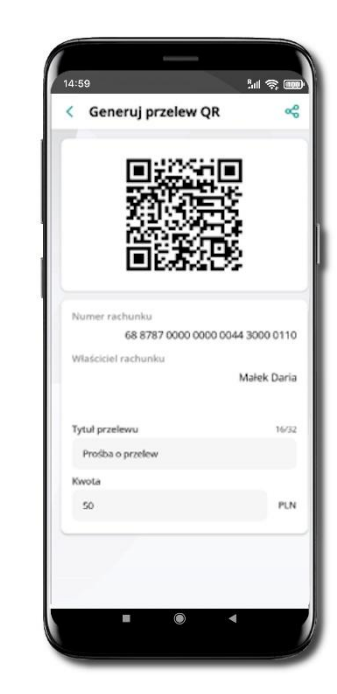

Wybierz Rachunki → <sup>i</sup> podręczne menu → Generuj przelew QR Wpisz tytuł i kwotę przelewu. Pokaż osobie, która ma przesłać Ci pieniądze, QR kod do zeskanowania. Skanuj QR kod wybierając **Przelew QR** – wykonasz go tylko w obrębie swojego banku. Po zeskanowaniu QR kodu w aplikacji nadawcy wszystkie dane przelewu zostaną uzupełnione. Wykonaj dalej przelew tak jak przelew dowolny. Pieniądze otrzymasz na rachunek na zasadach standardowych przelewów.

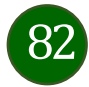

# Szybka pożyczka

Opcja widoczna, jeżeli została udostępniona przez Twój bank. Pozwala uruchomić dodatkowe środki na Twoim rachunku. Pożyczka jest udzielona automatycznie w przypadku, gdy nie masz zastrzeżonego numeru PESEL, zaakceptujesz jej regulamin oraz spełnisz kryteria niezbędne do jej udzielenia (zdefiniowane w Twoim banku).

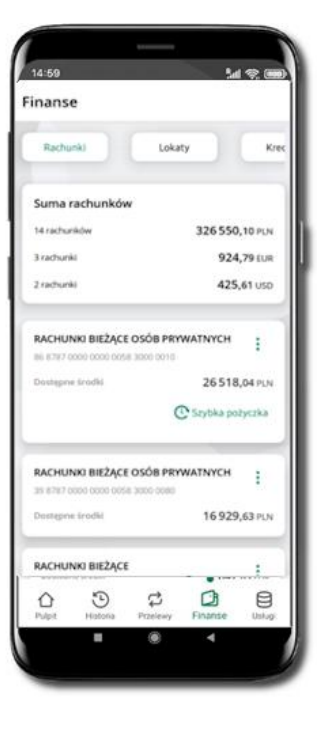

Kliknij w

| 1000 C                 |                 |
|------------------------|-----------------|
| Rachunek powiązany z p | azyczką         |
| RACHUNKI BIEŻĄCE       | OSÓB PRYWATNYCH |
| 86 8787                | 26 518,04 PLN   |
|                        |                 |
| Oostępne pożyczki      |                 |
| Kwota                  |                 |
|                        | 300,00 PLN      |
| Opis                   |                 |
|                        | pożyczka        |
| Link do regulaminu     |                 |
|                        |                 |
| Kwota                  |                 |
| Contra                 | 500,00 PLN      |
| opu                    | pożyczka        |
| Skrócony regulamin     |                 |
|                        |                 |
| Link de canulaminu     |                 |

Szybka pożyczka

Wybierz pożyczkę z dostępnych ofert

Zaakceptuj regulamin i Potwierdź

jego treść.

Podaj e-PIN i Potwierdź

Dyspozycja została przyjęta do realizacji

realizacii

Przejdź do Finansów

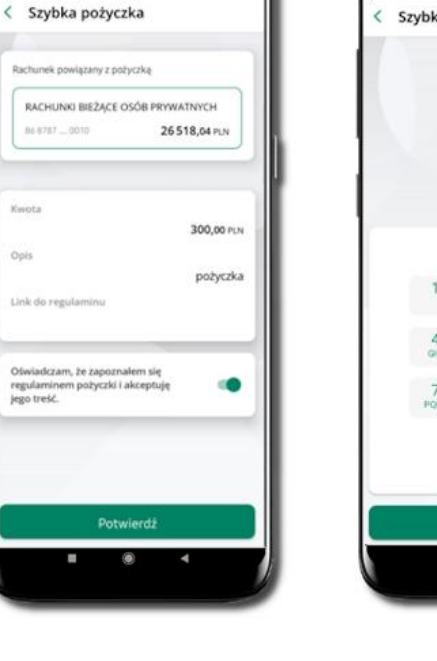

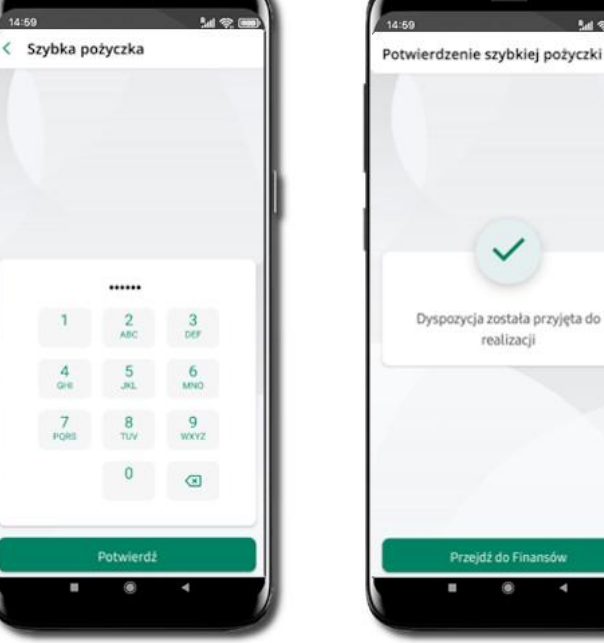

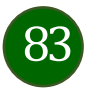

# Otwórz rachunek

Możesz założyć rachunek oszczędnościowy lub walutowy.

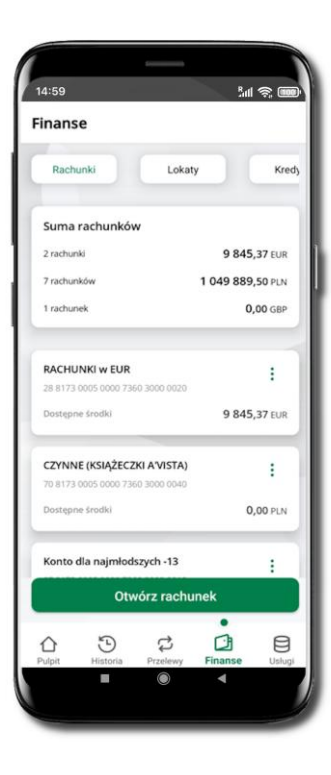

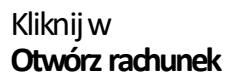

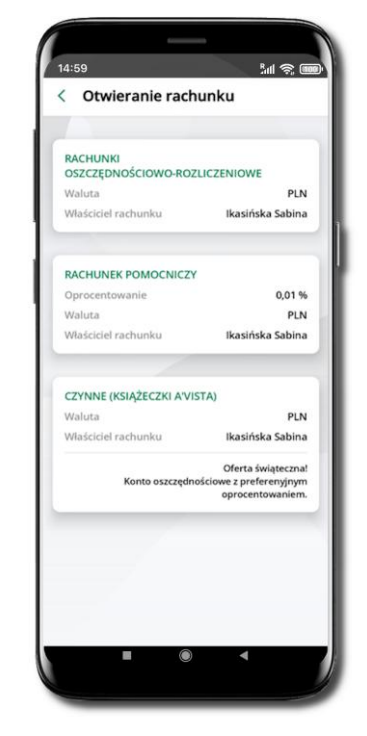

Wybierz jedną z opcji znajdujących się na liście

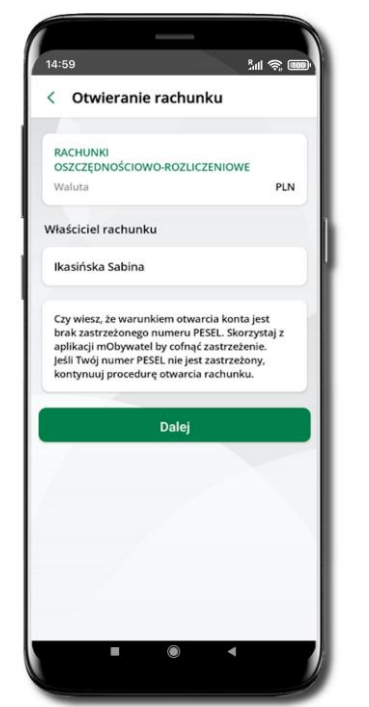

Kliknij **Dalej** 

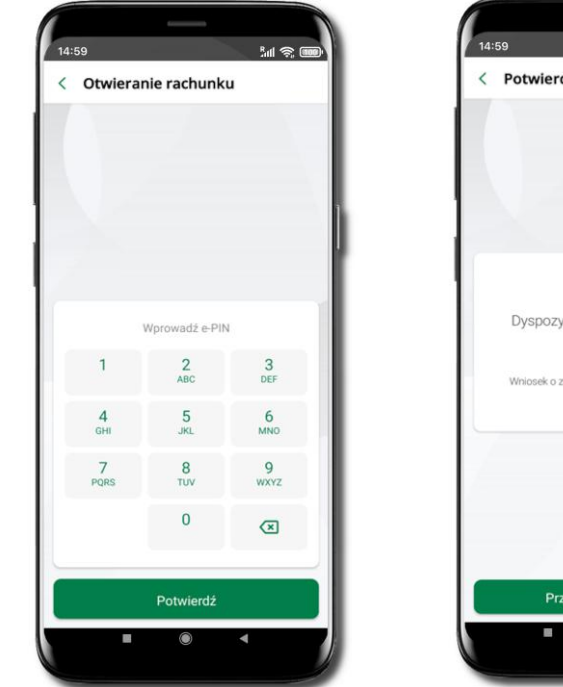

 14:59
 All Comparison

 • Potwierdzenie otwarcia rachun.

 • Otwierdzenie otwarcia rachun.

 • Dyspozycja została przyjęta do realizacji

 Wniosek o założenie rachurku zakończył się sukcesert.

 • Przejdź do Finansów

Operację otwarcia rachunku zakończ wprowadzeniem e-PINu i kliknięciem **Potwierdź** 

Jeśli w danej sesji e-PIN był podany przynajmniej raz to operacja może zostać zatwierdzona biometrycznie, jeśli nie lub jeśli klient nie ma aktywnej opcji logowania biometrycznego to operacja musi zostać zatwierdzona e-PIN

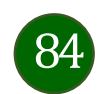

## Finanse – lokaty

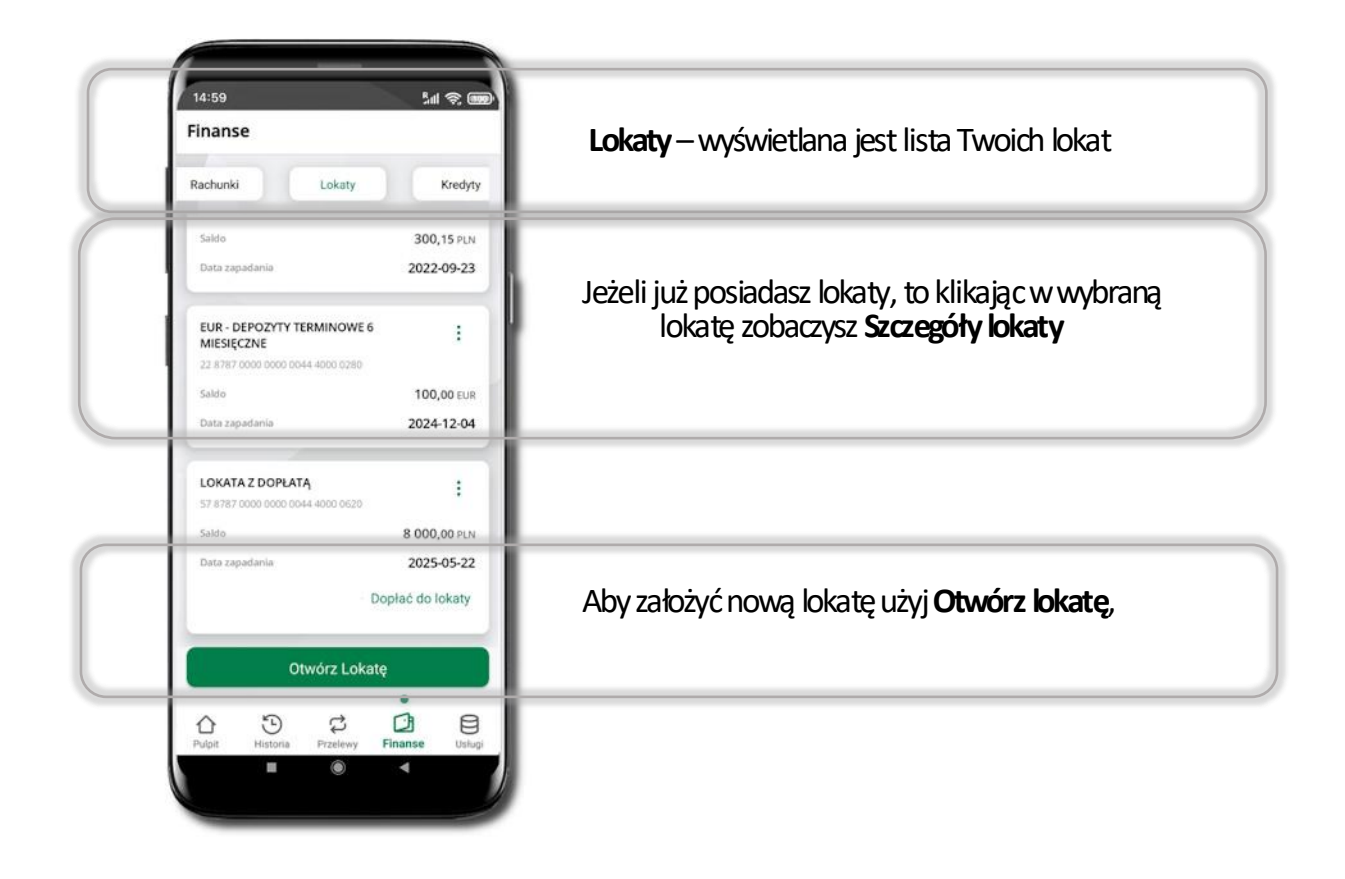

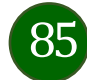

# Otwórz lokatę

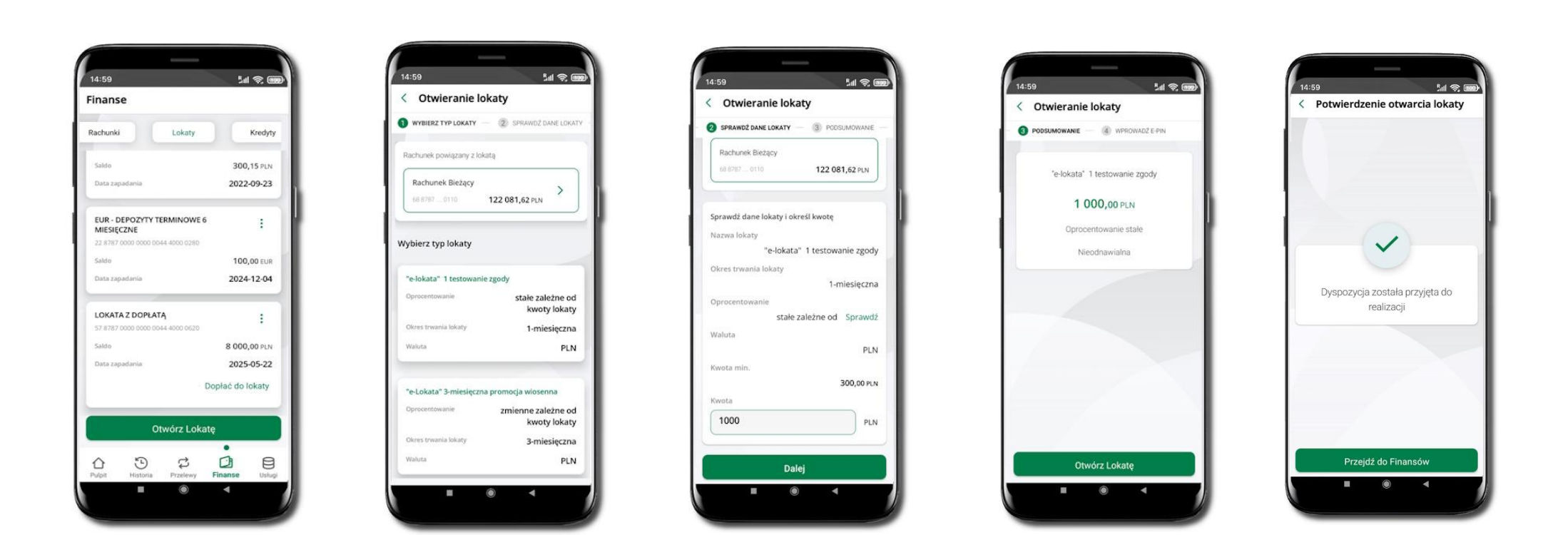

Wybierz **lokatę**.

Otwórz

Kliknij na strzałkę przy numerze rachunku i **wskaż rachunek**, z którego chcesz otworzyć lokatę. Kliknij w wybrany rodzaj lokaty.

Uzupełnij: kwotę i rodzaj lokaty, zaakceptuj regulamin i kliknij **Dalej**.

86

Sprawdź dane zakładanej lokaty i **Otwórz lokatę**.

Dyspozycja została przyjęta.

# Lokata "365" na n-dni

| nanse                               |             | alli,     | , œ     |
|-------------------------------------|-------------|-----------|---------|
| nanse                               |             |           |         |
| achunki Lo                          | katy        |           | Kredyty |
| Saldo                               |             | 300       | 15 PLN  |
| Data zapadania                      |             | 2022      | -09-23  |
| EUR - DEPOZYTY TERMIN<br>MIESIĘCZNE | IOWE 6      |           | ;       |
| 22 8787 0000 0000 0044 4000         | 0280        |           |         |
| Saldo                               |             | 100       | 00 EUR  |
| Data zapadania                      |             | 2024      | -12-04  |
| LOKATA Z DOPŁATĄ                    | 0620        |           | :       |
| Saldo                               |             | 8 000     | 00 PLN  |
| Data zapadania                      |             | 2025      | -05-22  |
|                                     | Dop         | ołać do l | okaty   |
| Otwórz                              | Lokatę      |           |         |
|                                     |             | -         | _       |
| Ch 🕑 🕄                              | 3<br>Jawy E | Danse     |         |
| uyn matoria Przi                    | Sent P      | inum de   | ovingi  |

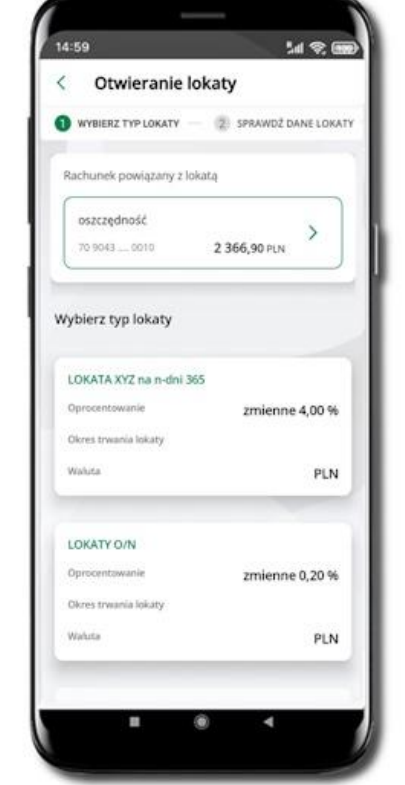

Wybierz **Otwórz** lokatę.

Kliknij na strzałkę przy numerze rachunku i **wskaż rachunek**, z którego chœsz otworzyć lokatę. Kliknij w wybrany rodzaj lokaty.

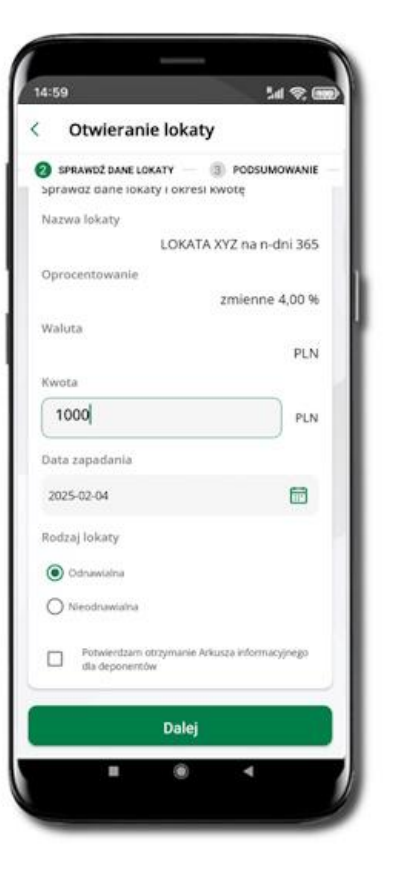

Uzupełnij: datę zapadania lokaty, kwotę i rodzaj lokaty, zaakceptuj regulamin i kliknij **Dalej**.

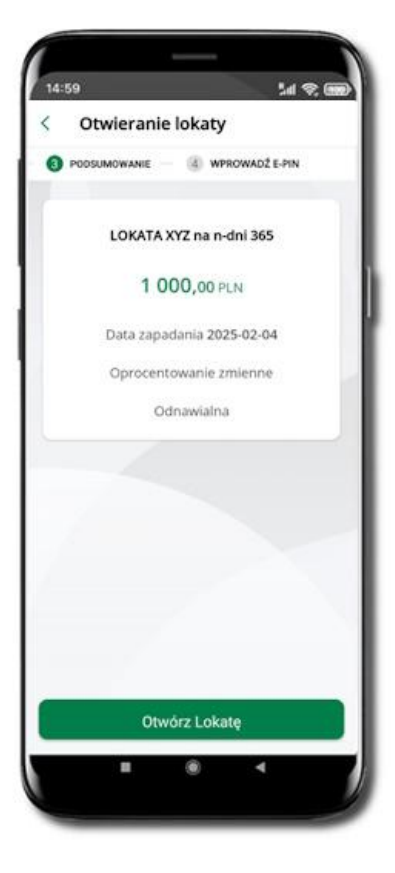

Sprawdź dane zakładanej lokaty i **Otwórz lokatę**.

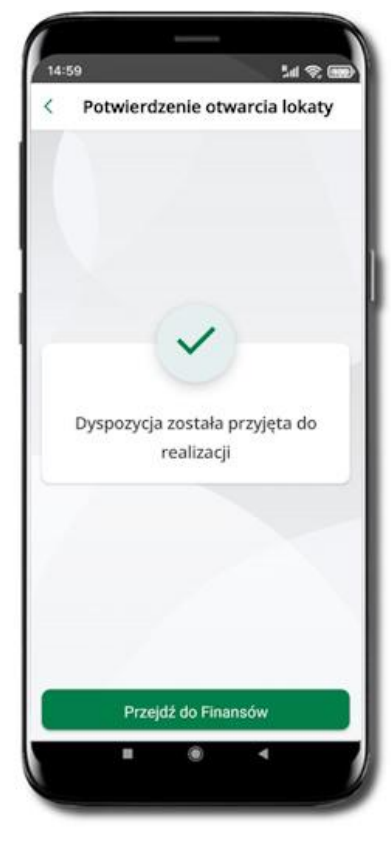

Dyspozycja została przyjęta.

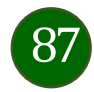

# Zamknij lokatę

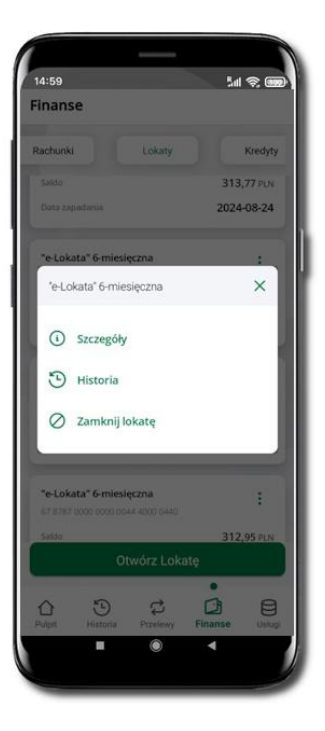

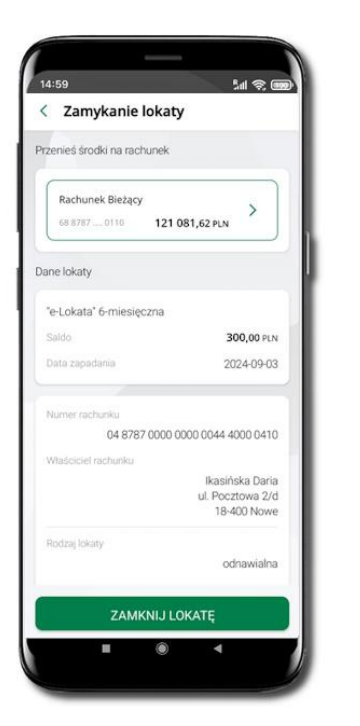

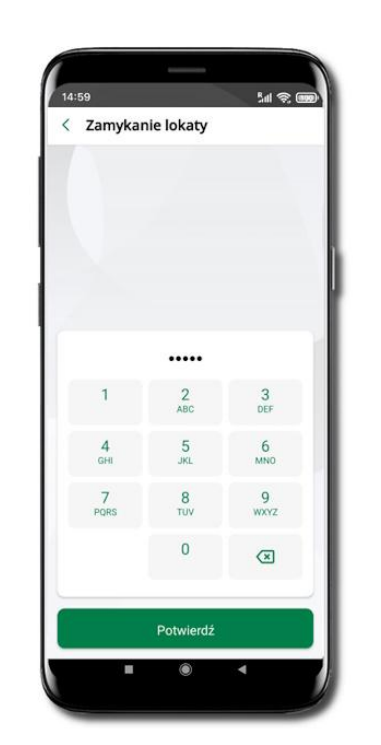

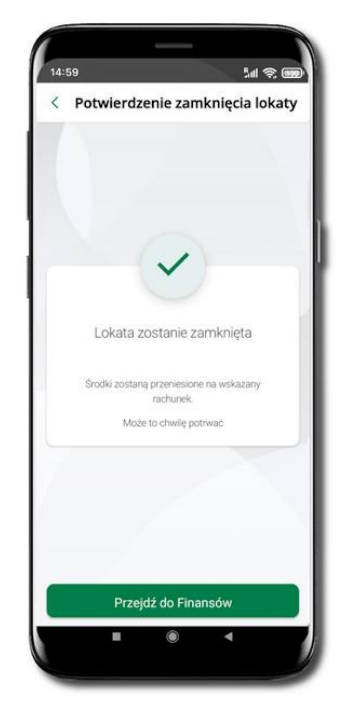

Wejdź w podręczne menu i wybierz – **Zamknij lokatę**.

Wybierz rachunek, na który zostaną przeniesione środki; sprawdź dane i **Zamknij lokatę**.

Podaj **e-PIN** i **Potwierdź**. Potwierdzane operacji może być biometryczne lub e-PIN. Jeśli w danej sesji e-PIN był podany przynajmniej raz to operacja może zostać zatwierdzona biometrycznie, jeśli nie lub jeśli klient nie ma aktywnej opcji logowania biometrycznego to operacja musi zostać zatwierdzona e-PIN Lokata zostanie zamknięta.

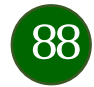

# Dopłać do lokaty

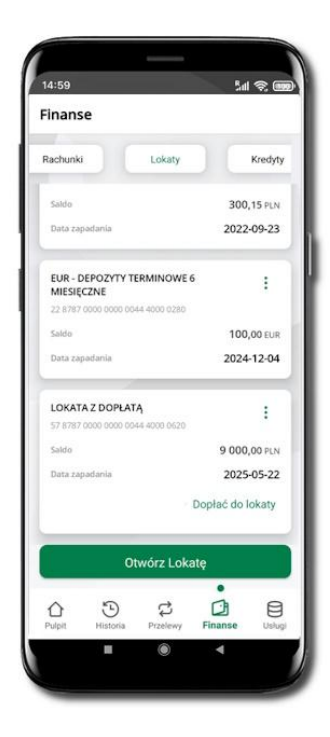

Jeżeli bank udostępnił do obsługi lokatę z możliwością dopłaty, to przy takiej lokacie będzie widoczne polecenie **Dopłać do lokaty**.

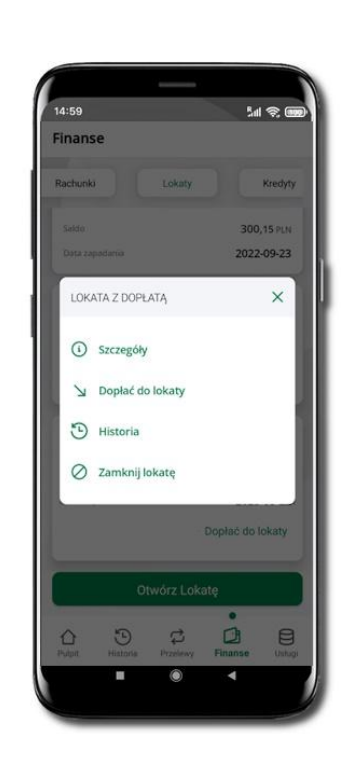

Takie samo polecenie Dopłać do lokaty widoczne będzie, jeśli klikniesz w podręczne menu Wybierz Dopłać do lokaty

| SZCZEGÓŁY PRZELEWU                  | 2 PODSUMOWANIE |
|-------------------------------------|----------------|
| rachunku                            |                |
| Rachunek Bieżący<br>68 8787 0110 12 | 1 381,62 PLN > |
| la rachunek                         |                |
| LOKATA Z DOPŁATĄ<br>57 8787 0620    | 0,00 PLN       |
| ytuł przelewu                       | 17/140         |
| Dopłata do lokaty                   |                |
| (wota                               |                |
| 1000                                | PLN            |
| Więcej szczegółów 🗸                 |                |
| Dale                                | ej             |
|                                     |                |
|                                     |                |

Wybierz rachunek, z którego będzie wykonana dopłata klikając w ikonkę >. Wpisz kwotę jaką chcesz dopłacić i kliknij **Dalej**.

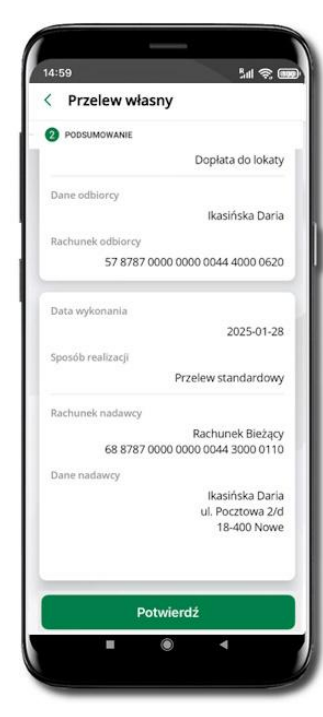

W kolejnym oknie sprawdź podsumowanie i kliknij **Dalej**. Transakcja dopłaty do lokaty została przyjęta do realizacji.

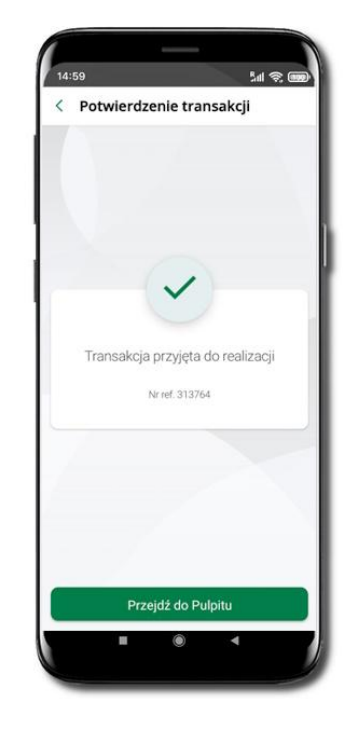

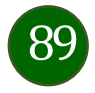

## Finanse – kredyty

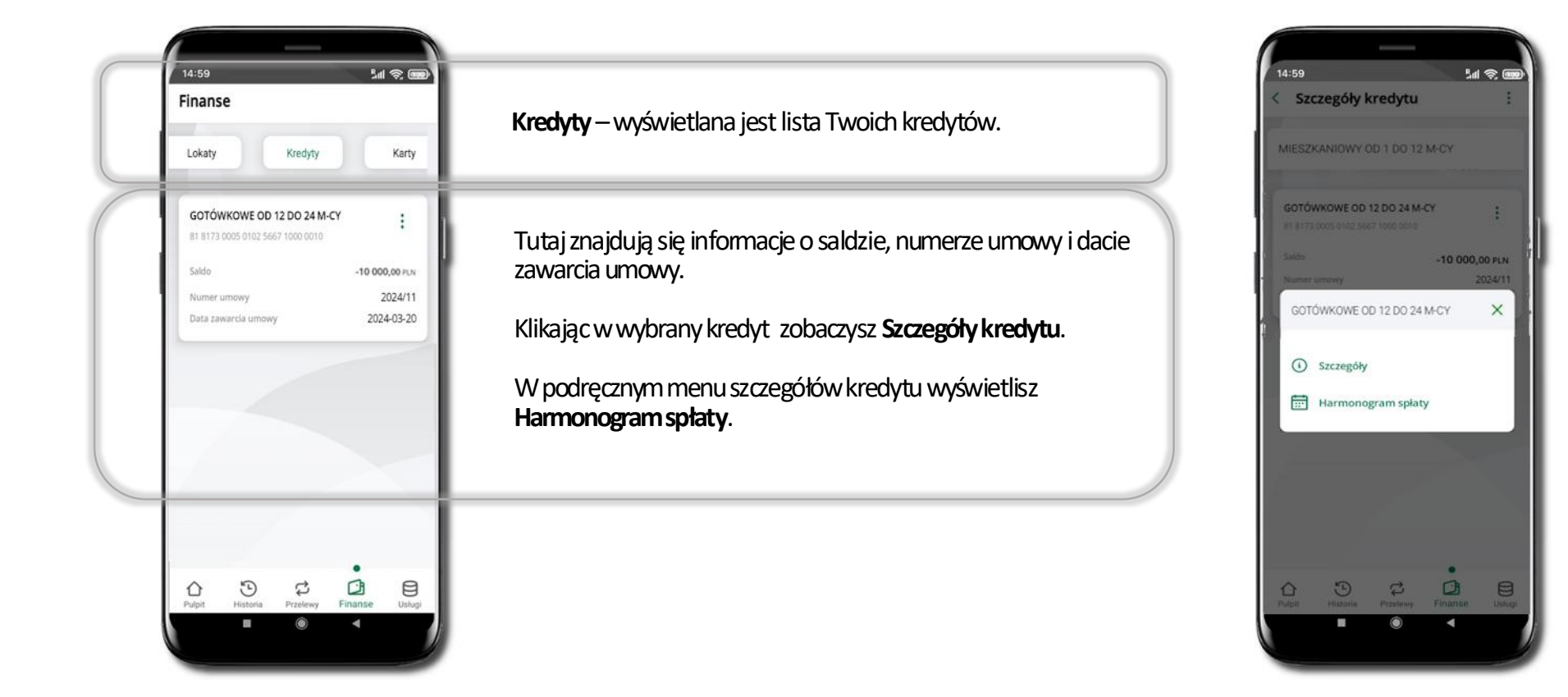

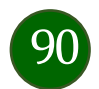

### Finanse – karty

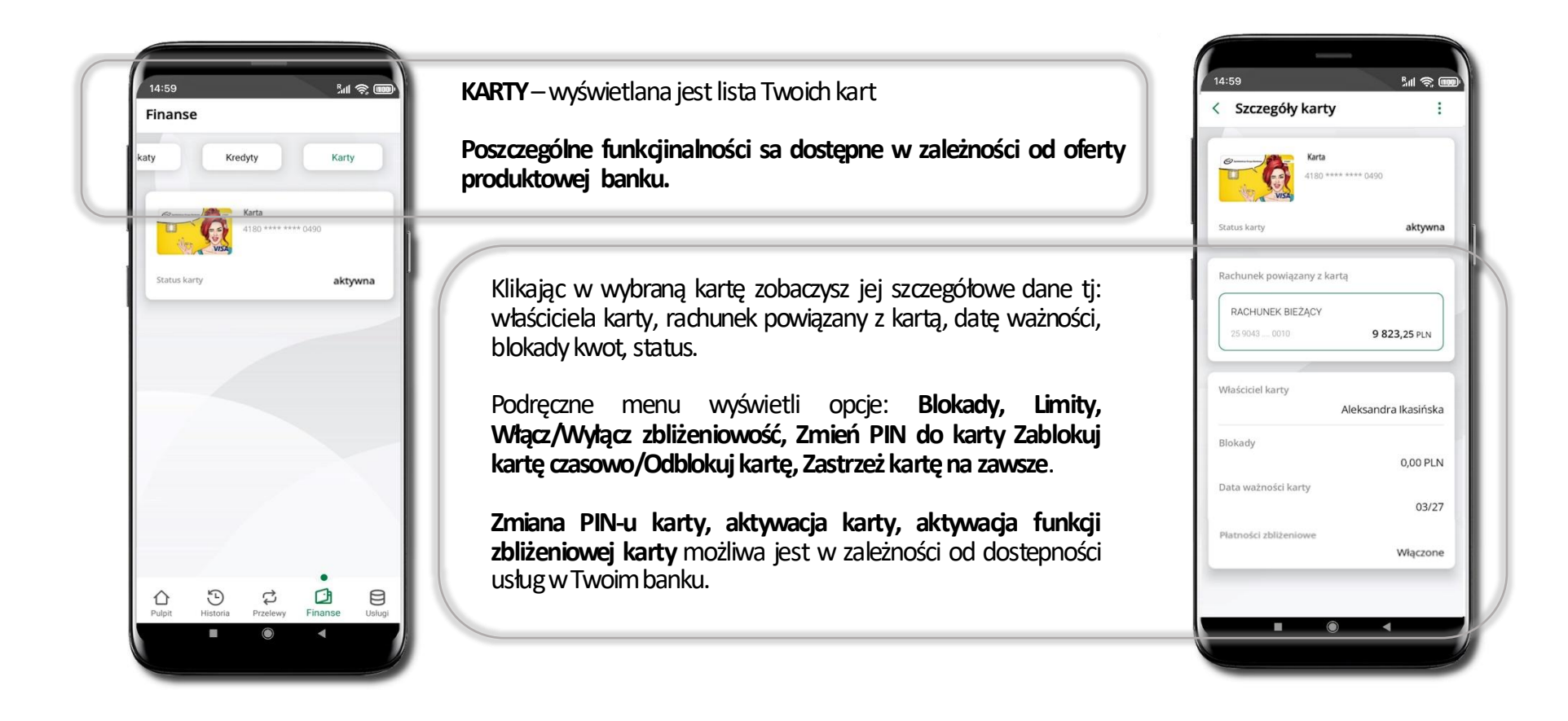

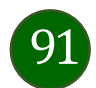

# Karty (Zrzeszenie SGB)

### Zamów kartę

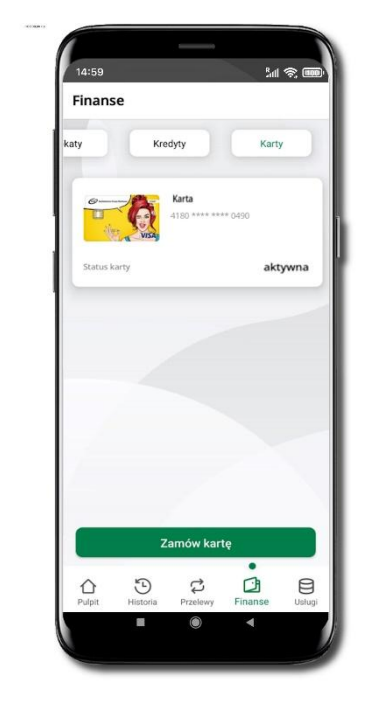

Wybierz: rachunek, typ karty, adres wysyłki (możesz go zmienić – zmień), włącz 3D Secure i kliknij Dalej

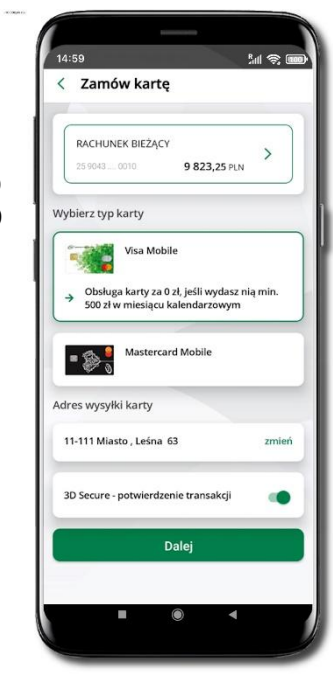

Wybierz Zamów kartę

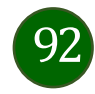

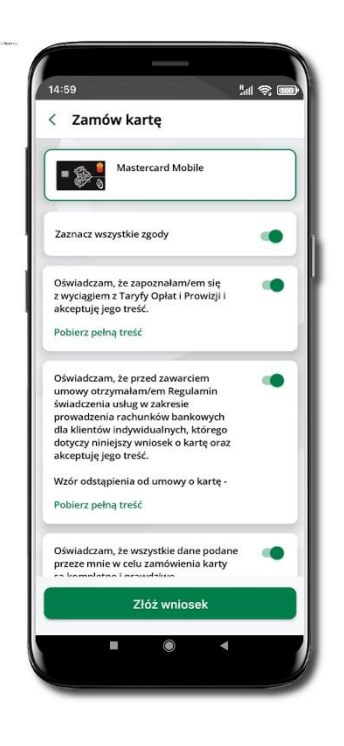

Zaznacz zgody i kliknij **Złóż wniosek** 

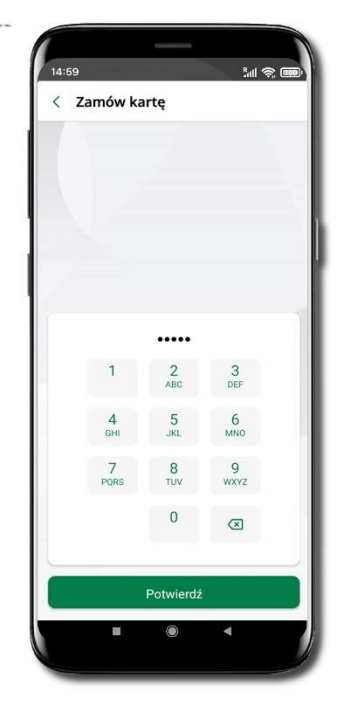

Podaj **e-Pin** i **Potwierdź** 

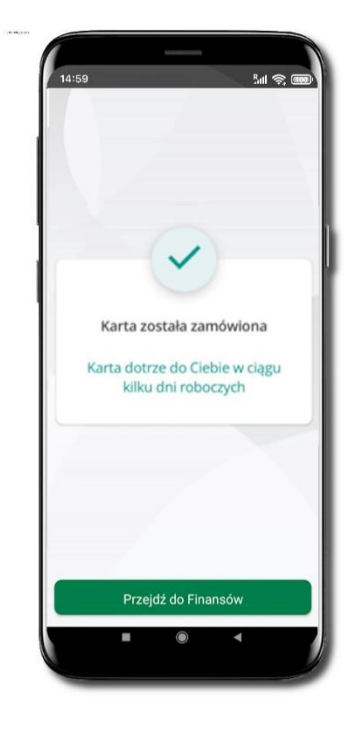

Karta została zamówiona

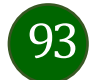

### Blokady kwot

Blokady - wyświetlne są informacje na temat posiadanych blokad kwot na karcie.

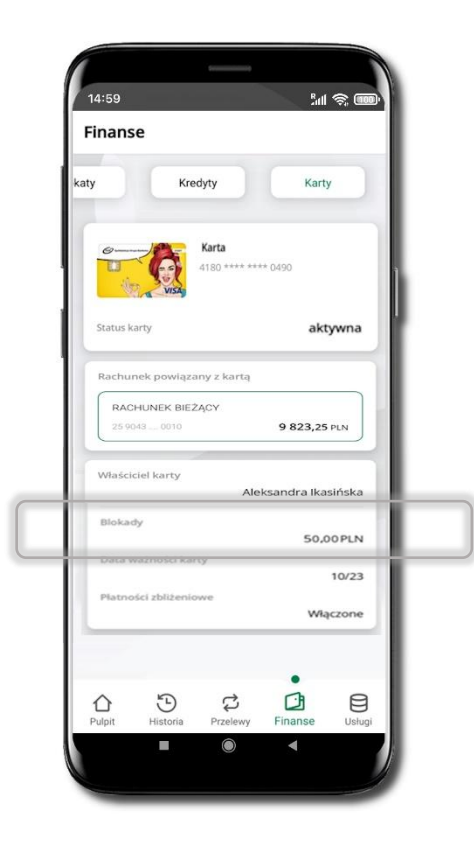

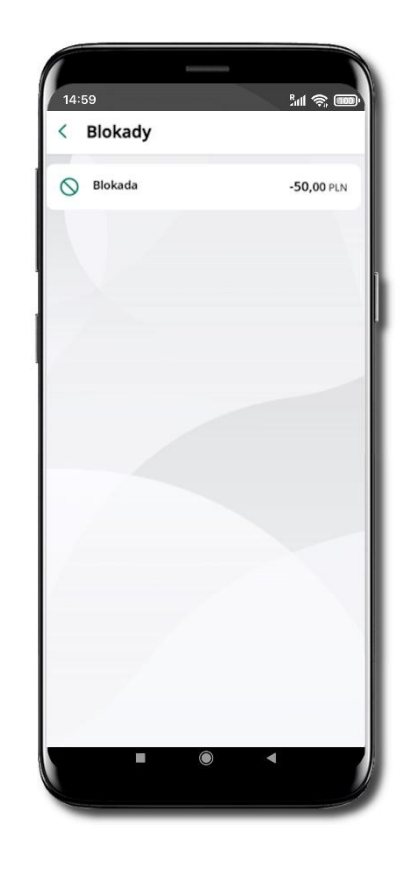

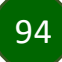

#### Limity transakcji kartowych

LIMITY – wyświetlone są informacje o limitach transakcji na karcie, z możliwością zmiany limitów.

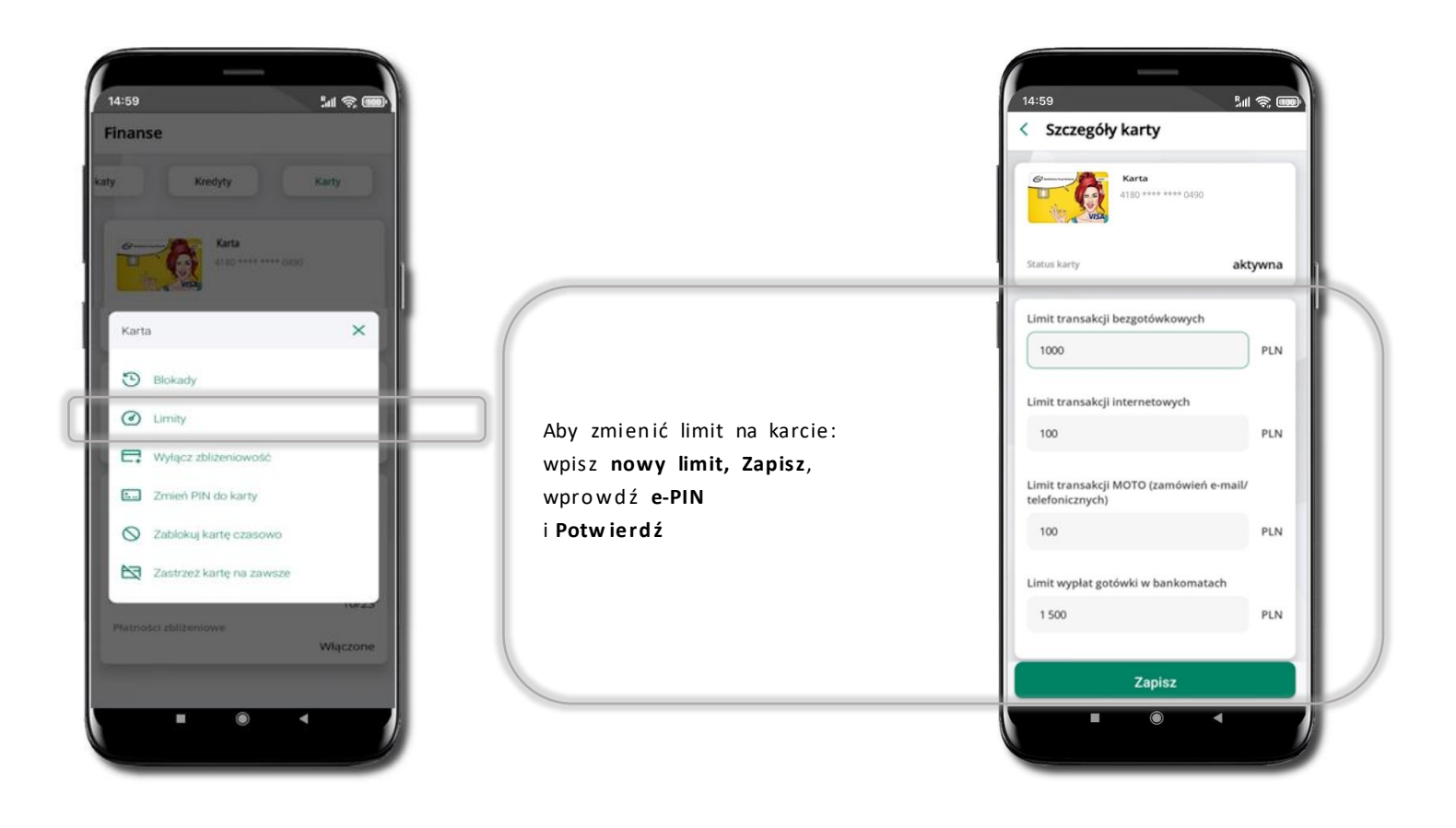

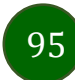

### Statusy kart

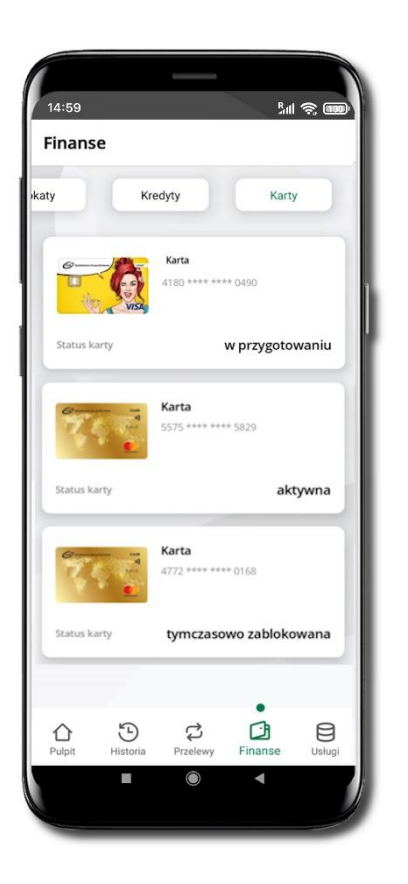

#### w przygotowaniu

- w banku został złożony wniosek o wydanie karty, karta jest w produkcji

#### aktywna

karta jest aktywowana przez klienta (sposób aktywacji karty określony jest przez bank)

#### tymczasowo zablokowana

- została wprowadzona czasowa blokada karty

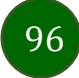

#### Czasowa blokada karty

Możesz tymczasowo zabezpieczyć kartę jeśli podejrzewasz np. jej zgubienie lub zczytanie danych karty przez osoby trzecie.

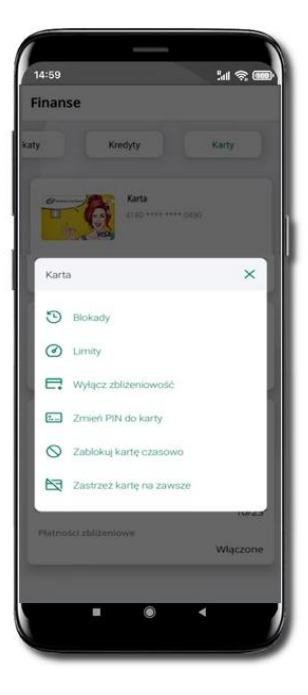

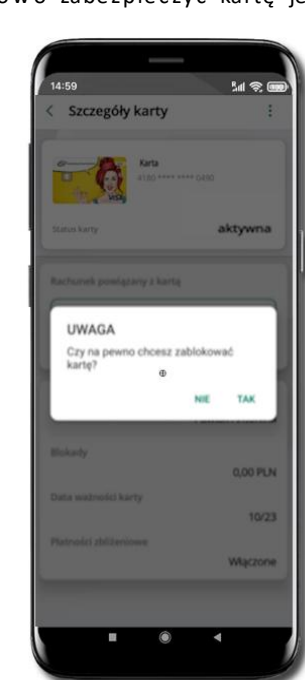

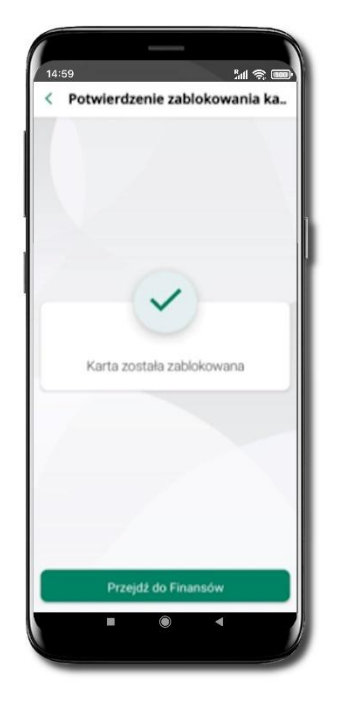

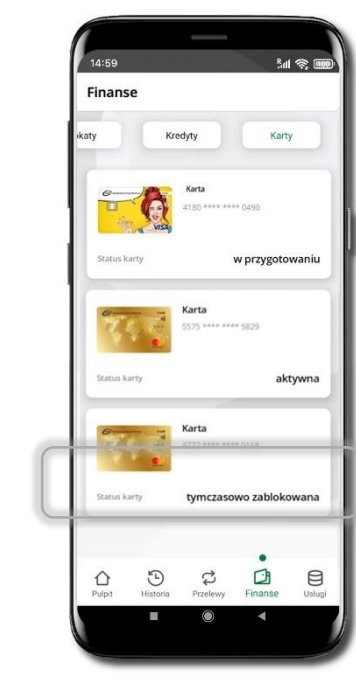

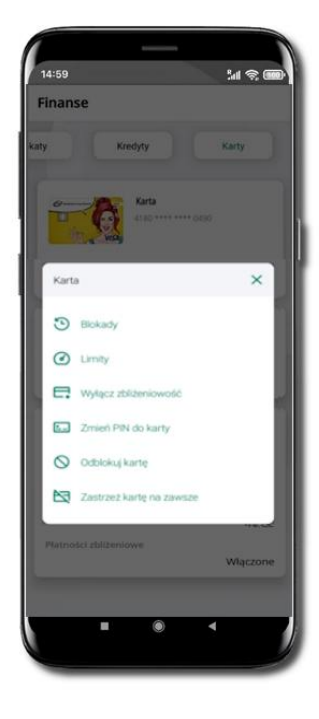

Wybierz Zablokuj kartę czasowo Potwierdź blokadę karty, wybierz **TAK** 

#### Karta tymczasowo zablokowana

Czasowa blokada karty jest operacją odwracalną → wybierz Odblokuj kartę

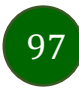

#### Zastrzeganie karty

Zastrzeganie karty jest operacją nieodwracalną – karta zostanie zarchiwizowana, nie pojawi się na liście kart.

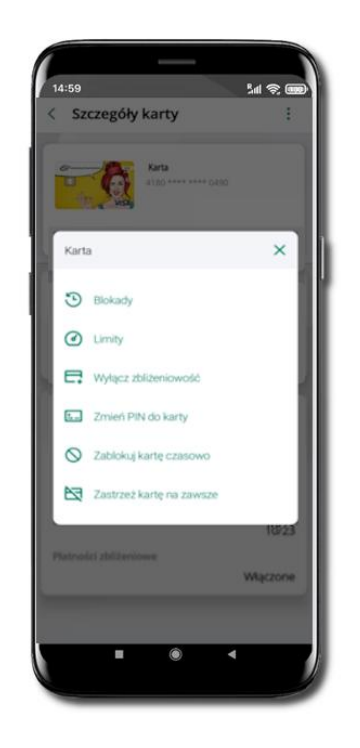

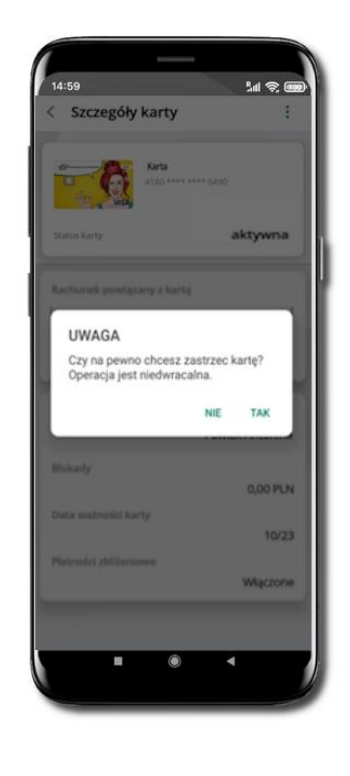

Wybierz Zastrzeż kartę na zawsze. Potwierdź zastrzeżenie karty, wybierz TAK.

Operacja jest nieodwracalna.

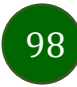

### Karty (Zrzeszenie BPS)

### Zamów kartę debetową wielowalutową

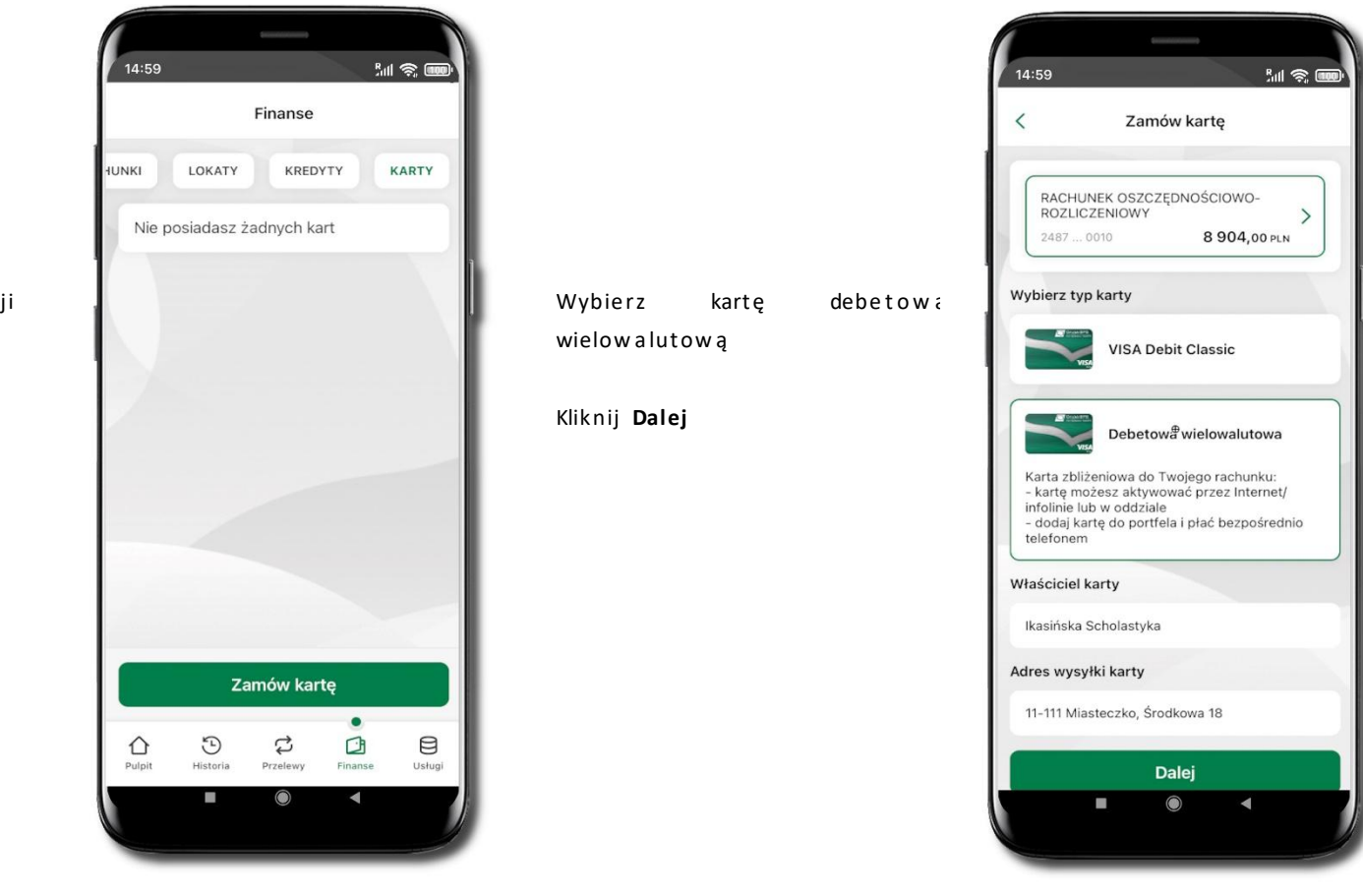

Zaloguj się do swojej Aplikacji mobilnej Nasz Bank

Przejdź do ekranu Finanse → Karty

Kliknij w Zamów kartę

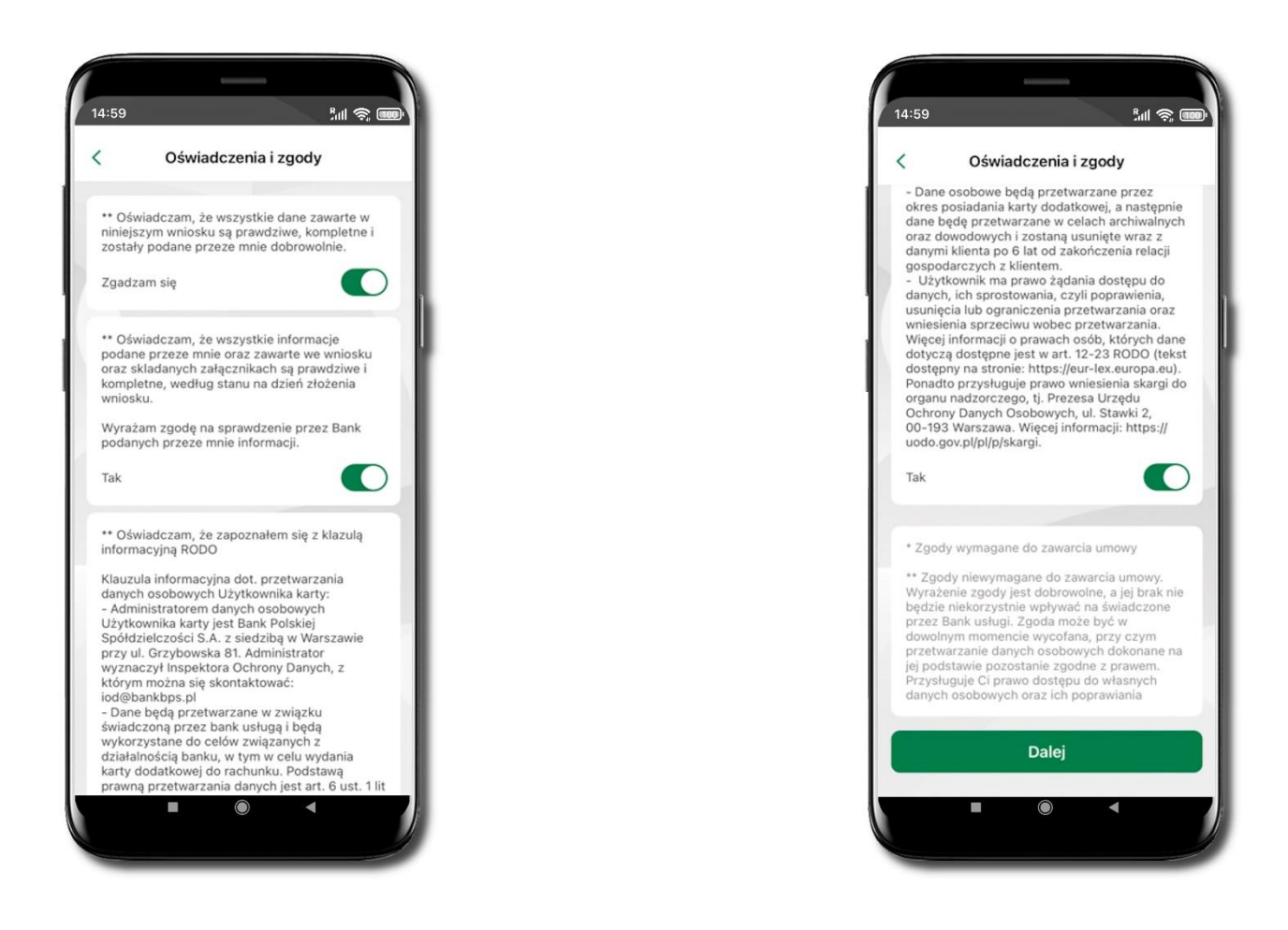

Zaznacz wszystkie wymagane **Oświadczenia i zgody** Kliknij **Dalej** 

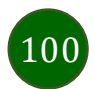

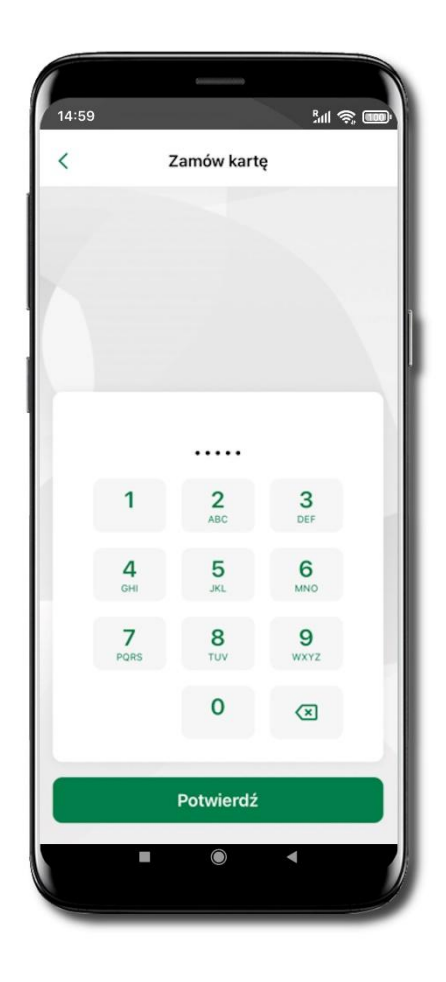

Operację zamawiania karty debetowej wielowalutowej zakończ wprowadzeniem kodu e-PIN i kliknij **Potwierdź** 

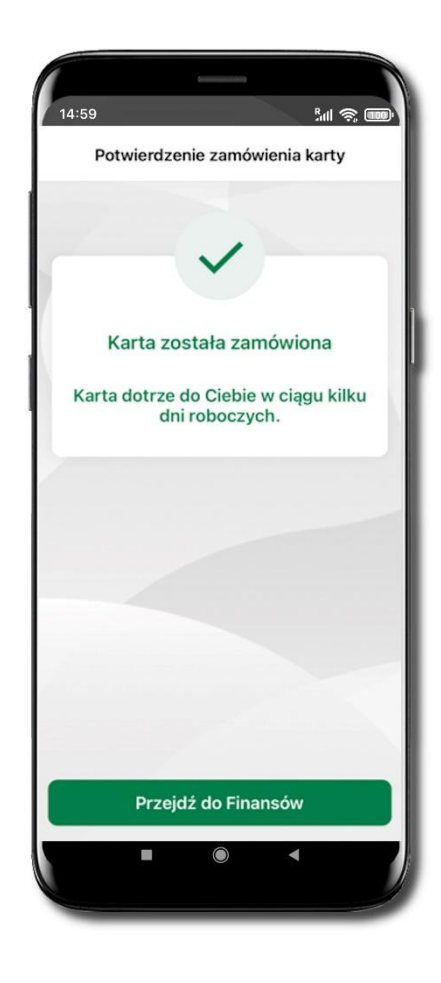

Karta została zamówiona

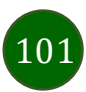

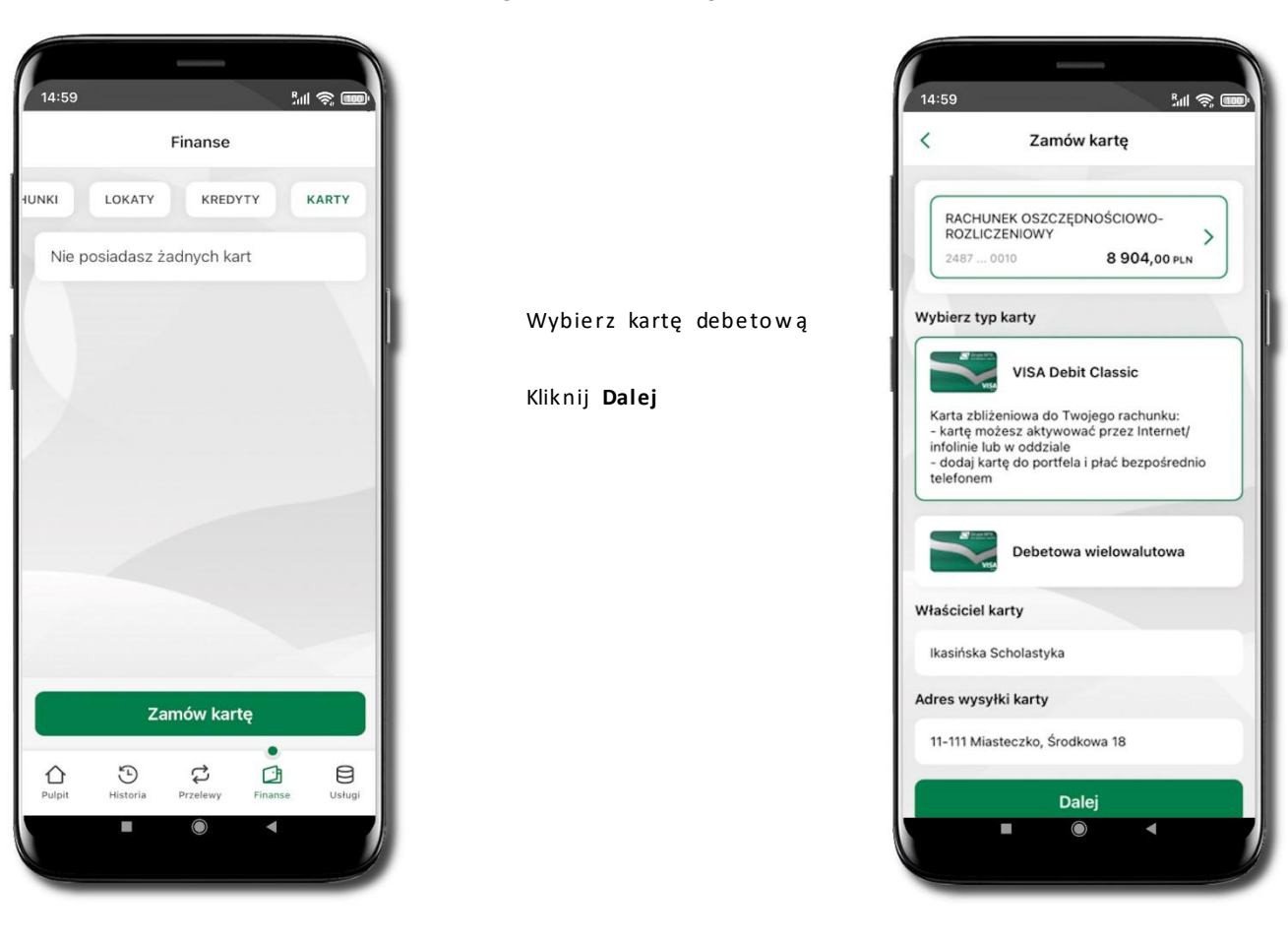

#### Zamów kartę debetową

Zaloguj się do swojej Aplikacji mobilnej Nasz Bank

Przejdź do ekranu Finanse → Karty

Kliknij w Zamów kartę

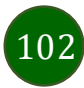

,

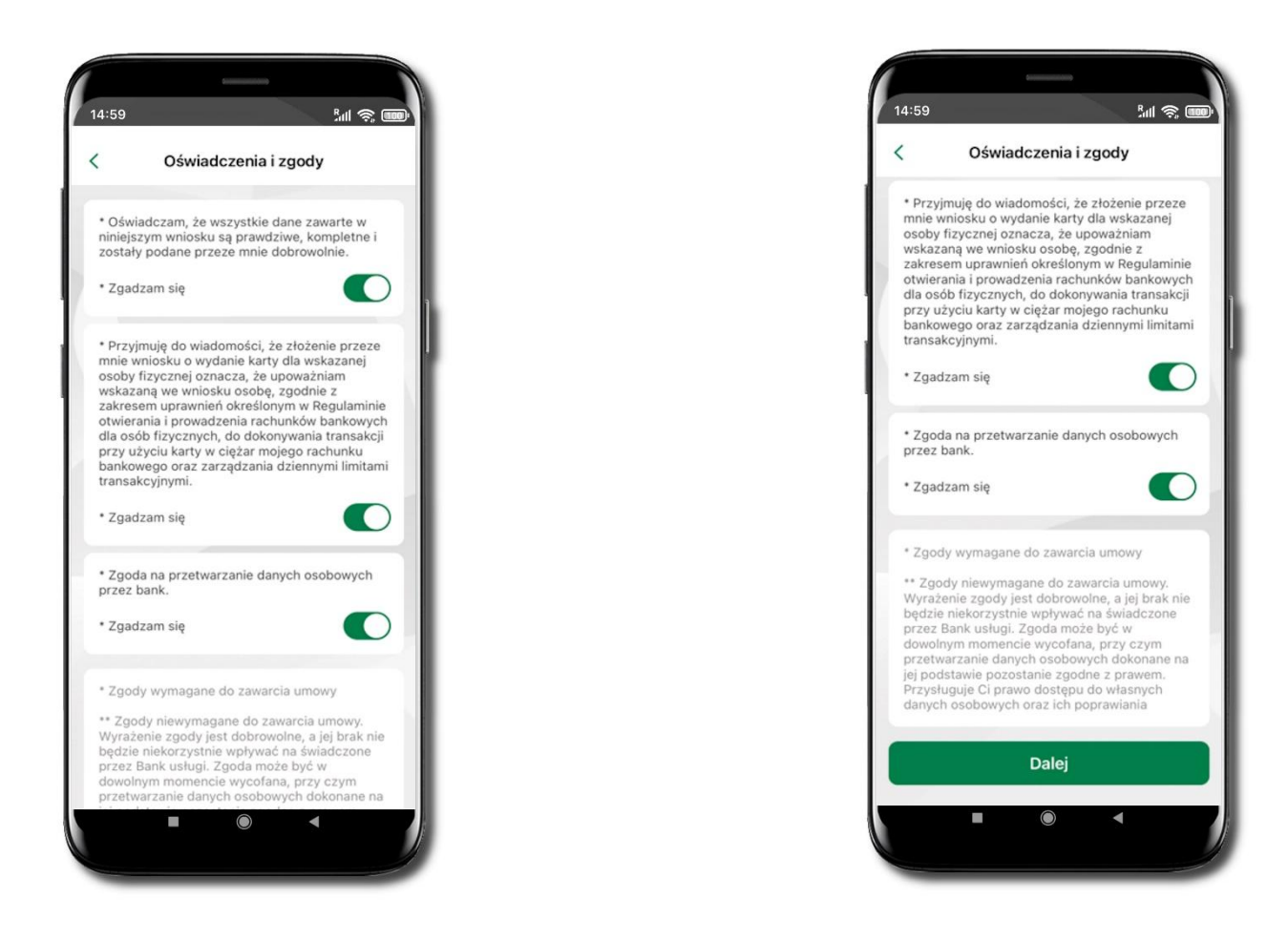

Zaznacz wszystkie wymagane Oświadczenia i zgody Kliknij Dalej

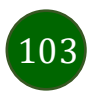

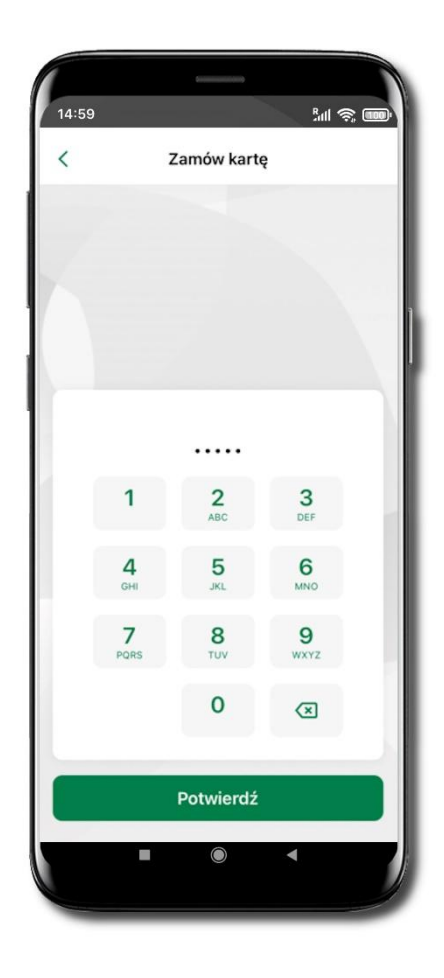

Operację zamawiania karty debetowej wielowalutowej zakończ wprowadzeniem kodu e-PIN i kliknij **Potwierdź** 

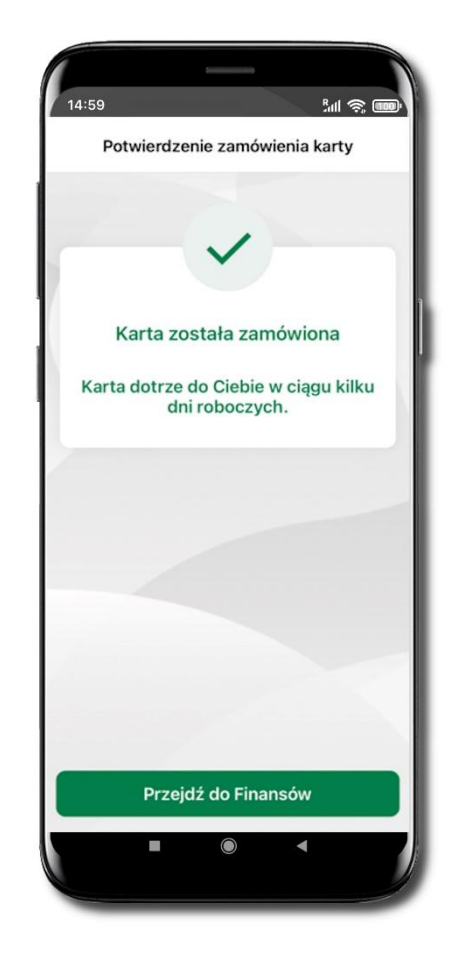

Karta została zamówiona

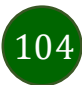

Podpięcie rachunku do karty wielowalutowej

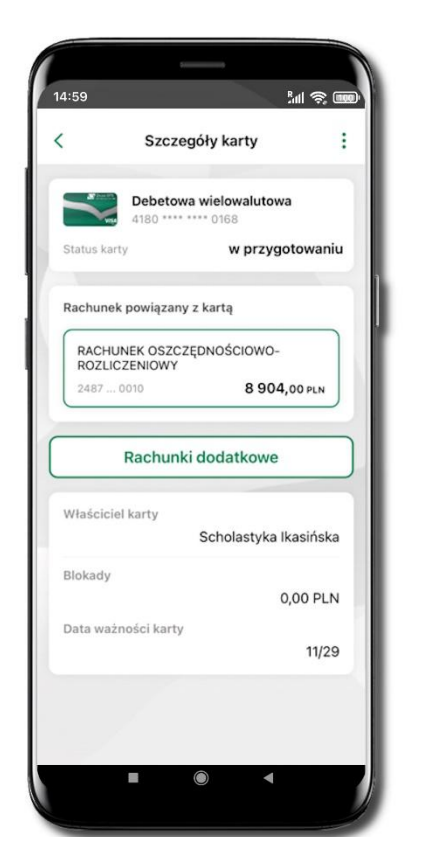

Zaloguj się do swojej Aplikacji mobilnej Nasz Bank. Przejdź do ekranu Finanse → Karty. Kliknij w kartę debetową wielowalutową. Na ekranie Szczegóły karty kliknij w przycisk Rachunki dodatkowe.

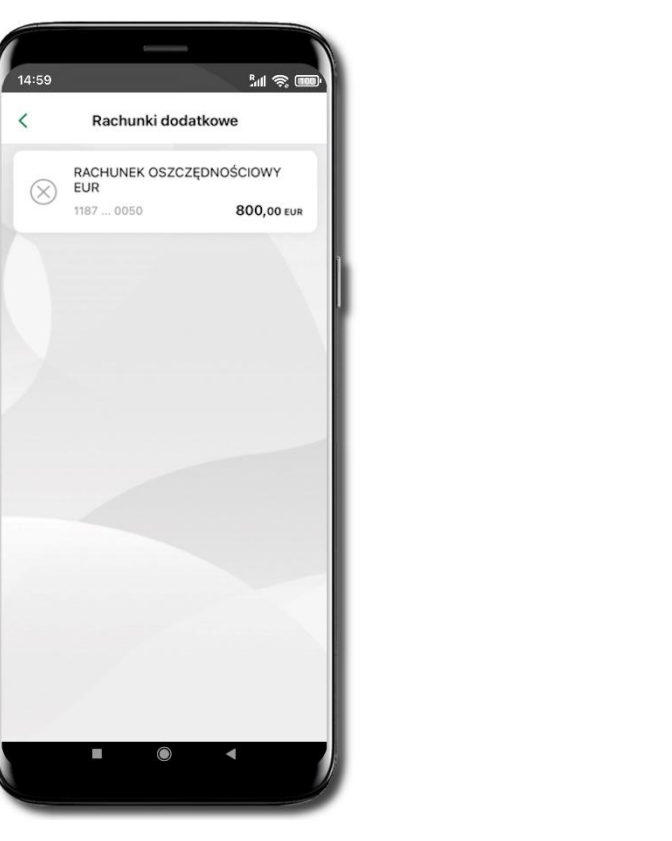

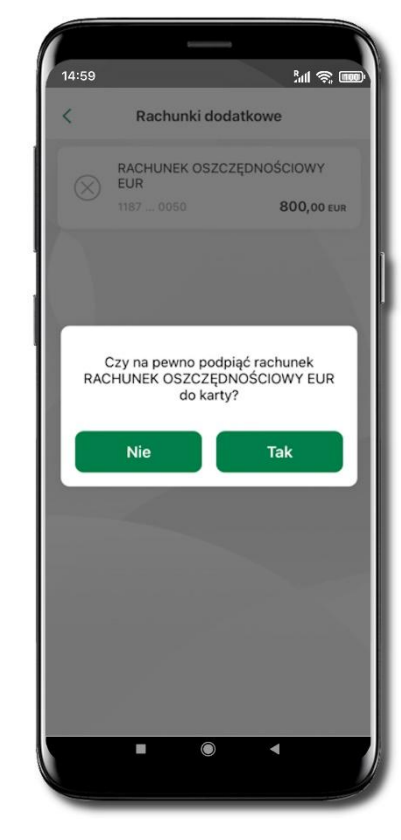

W wyświetlonym oknie **Rachunki dodatkowe** kliknij w prezentowany rachunek. Podpięcie rachunku do karty potwierdź klikając w **Tak.** 

Rachunek został podpięty. Od tego momentu przy płatnościach wykonywanych z wykorzystaniem karty sprawdzane będzie, czy na operację w wybranej walucie wystarczy środków z rachunku prowadzonego w tej walucie. Jeśli nie, to sprawdzane będzie, czy jest wystarczająca kwota na innym rachunku podpiętym do tej karty (niezależnie od waluty w jakiej prowadzony jest rachunek).

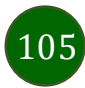

Odpięcie rachunku walutowego od karty wielowalutowej

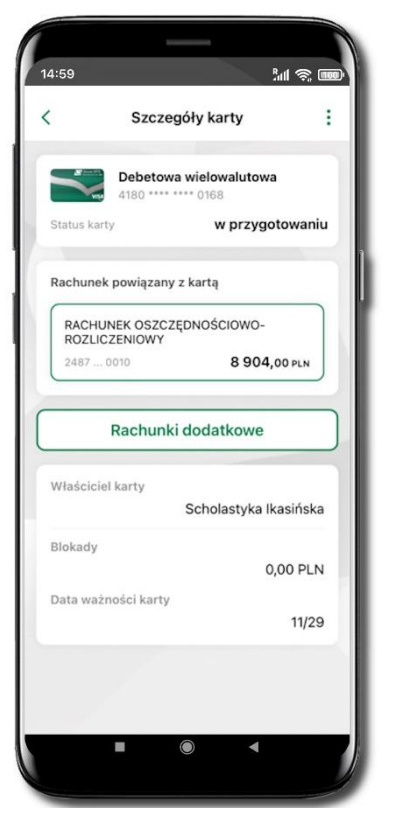

Zaloguj się do swojej Aplikacji mobilnej Nasz Bank. Przejdź do ekranu Finanse → Karty. Kliknij w kartę debetową wielowalutową. Na ekranie Szczegóły karty kliknij w przycisk Rachunki dodatkowe.

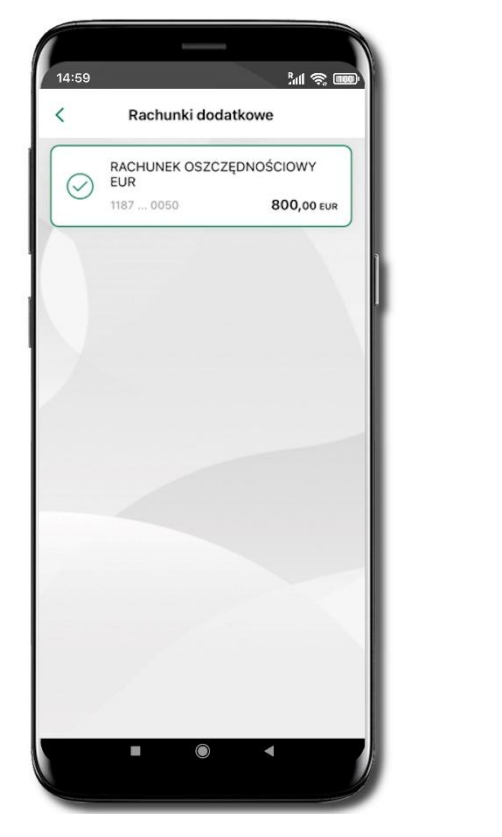

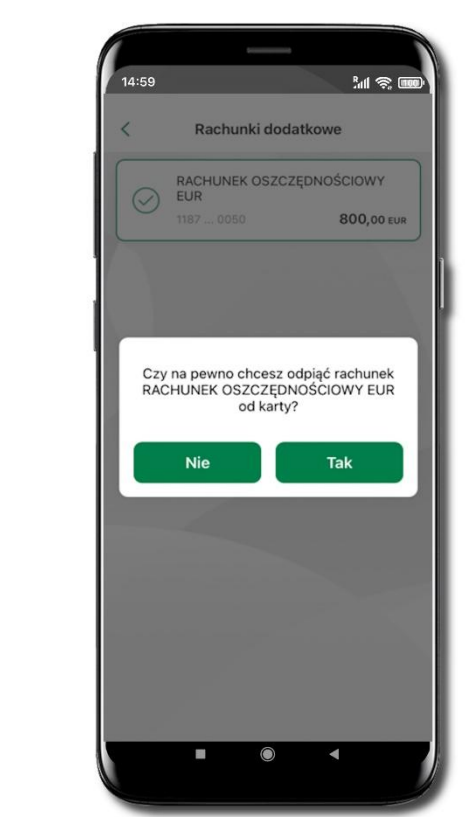

W wyświetlonym oknie **Rachunki dodatkowe** kliknij w prezentowany rachunek. Odpięcie rachunku od karty potwierdź klikając w **Tak.** Rachunek został odpięty.

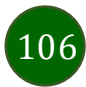

Dyspozycja zmiany limitu karty

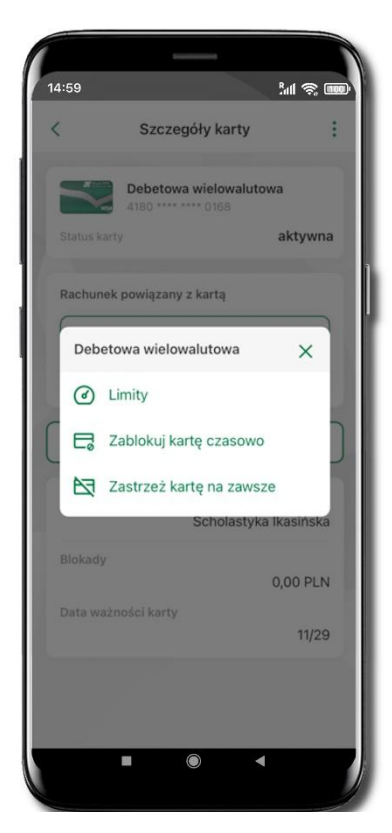

Zaloguj się do swojej Aplikacji mobilnej Nasz Bank.

Przejdź do ekranu Finanse → Karty. Kliknij w kartę debetową wielowalutową. Na ekranie Szczegóły karty kliknij w ikonkę Kliknij w Limity

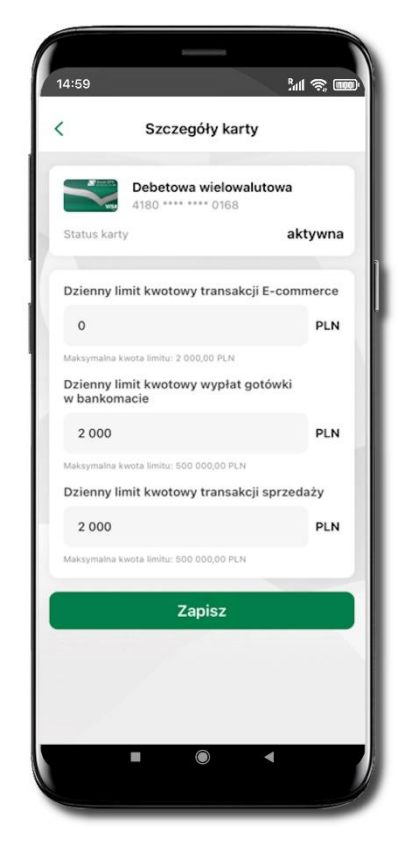

Zmień wybrany limit kwotowy. Kliknij Zapisz

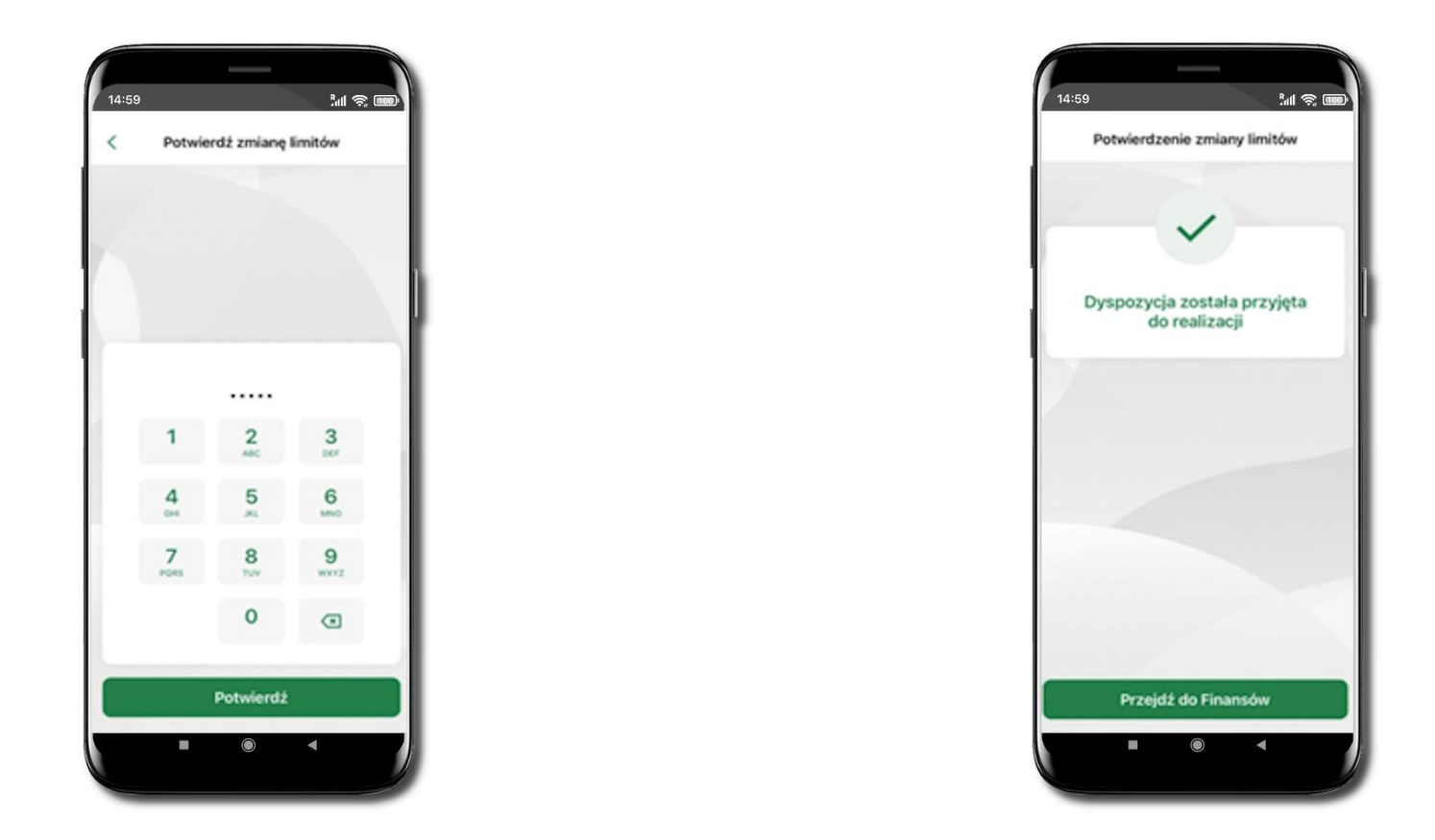

Zmień limity kwotowe: transakcji E-commerce, wypłat gotówki w bankomacie, transakcji sprzedaży. Kliknij **Zapisz.** Operację potwierdź wpisując e-PIN. **Potwierdź.** Dyspozycja zmiany limitów została przyjęta.

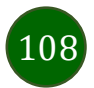
Zastrzeganie karty debetowej/ kredytowej

. M 😤 🎟

aktywna

0,00 PLN

11/29

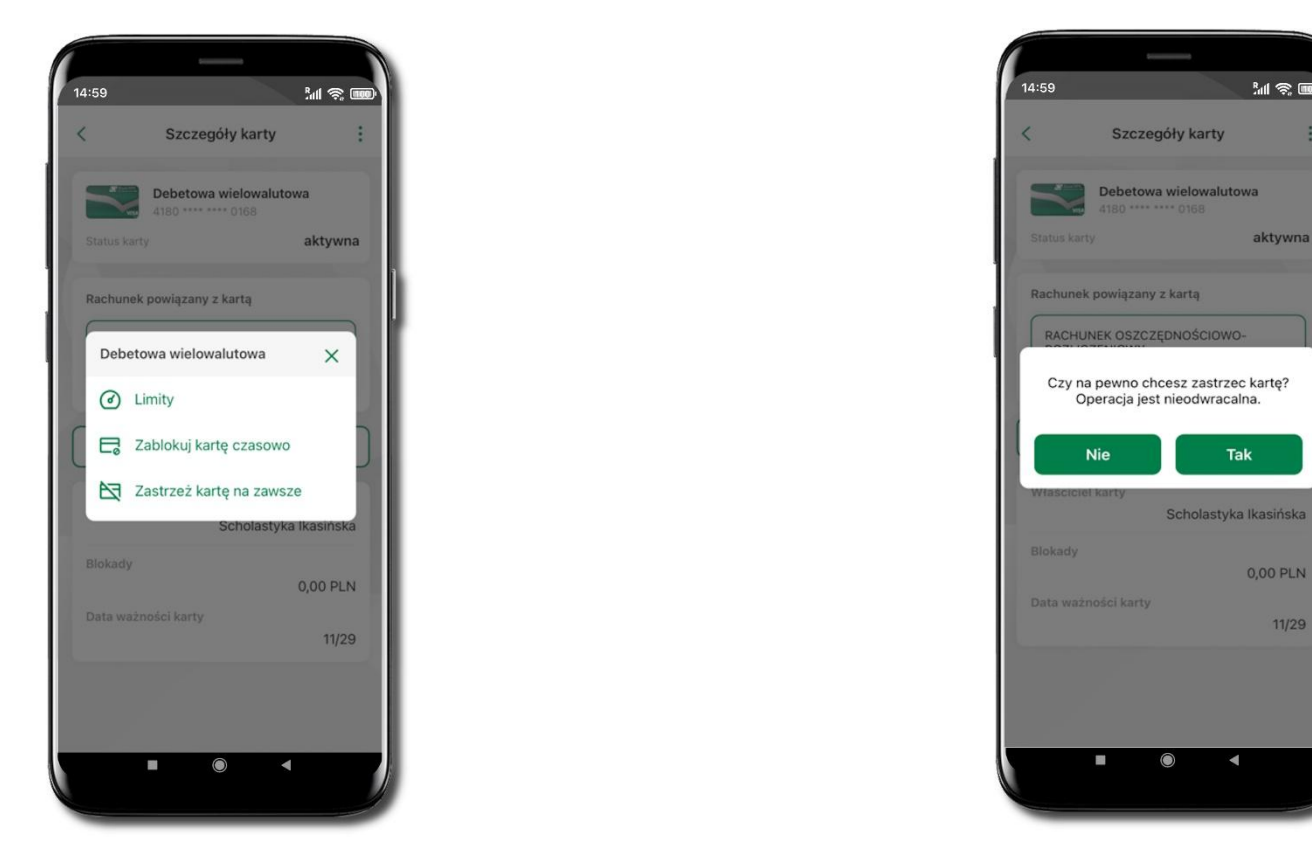

Zaloguj się do swojej Aplikacji mobilnej Nasz Bank

Przejdź do ekranu Finanse → Karty. Kliknij w kartę debetową wielowalutową. Na ekranie Szczegóły karty kliknij w ikonkę 🛄. Kliknij w Zastrzeż kartę na zawsze. Operację zastrzegania karty potwierdź klikając Tak

Uwaga! operacja jest nieodwracalna

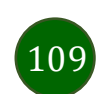

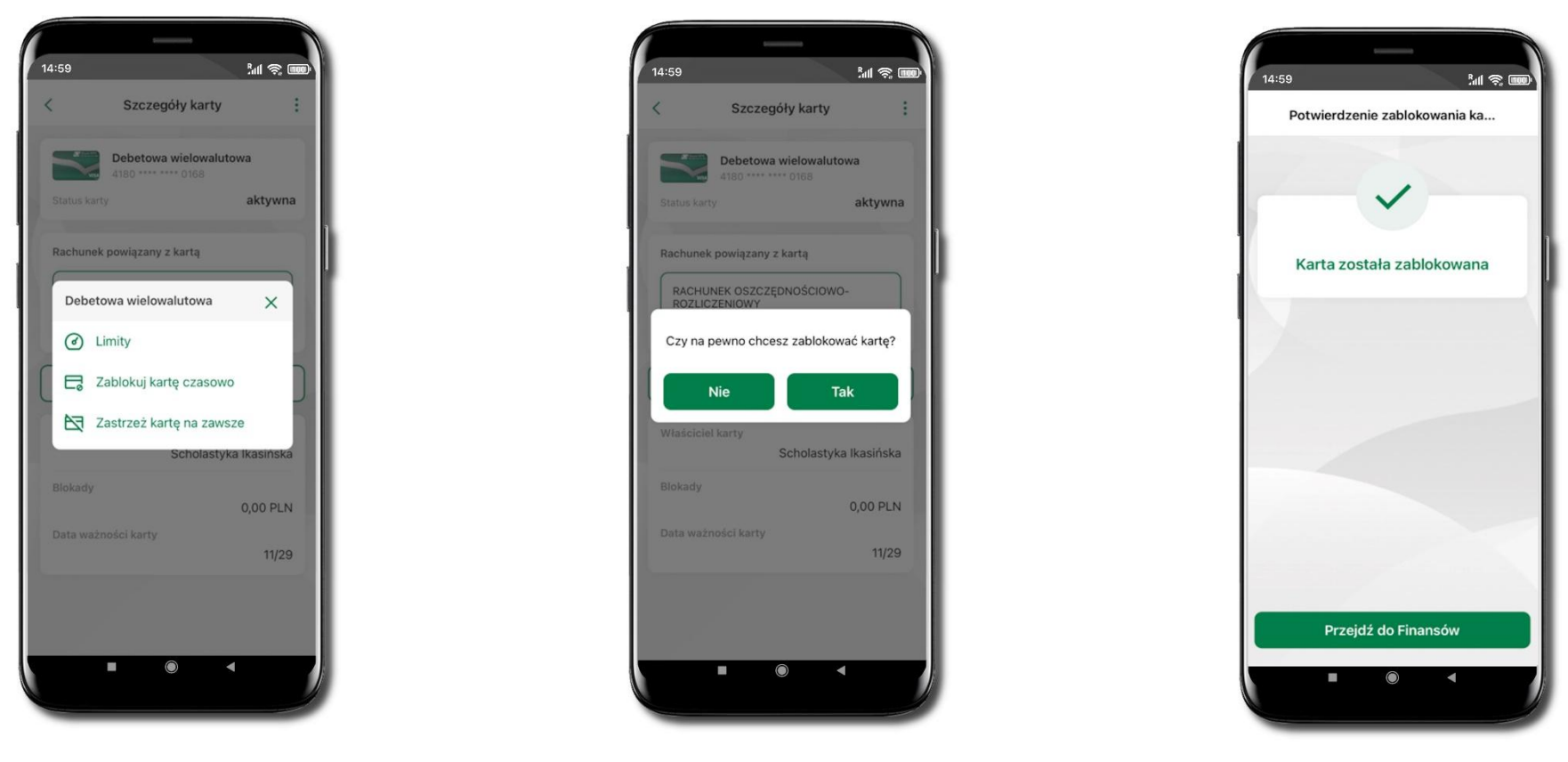

Blokowanie karty debetowej /kredytowej

Zaloguj się do swojej Aplikacji mobilnej Nasz Bank. Przejdź do ekranu Finanse → Karty. Kliknij w kartę debetową wielowalutową. Na ekranie Szczegóły karty kliknij w ikonkę . Kliknij w Zablokuj kartę czasowo. Operację zablokowania karty potwierdź klikając Tak. Karta została zablokowana.

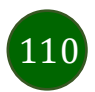

### Odblokowanie karty debetowej / kredytowej

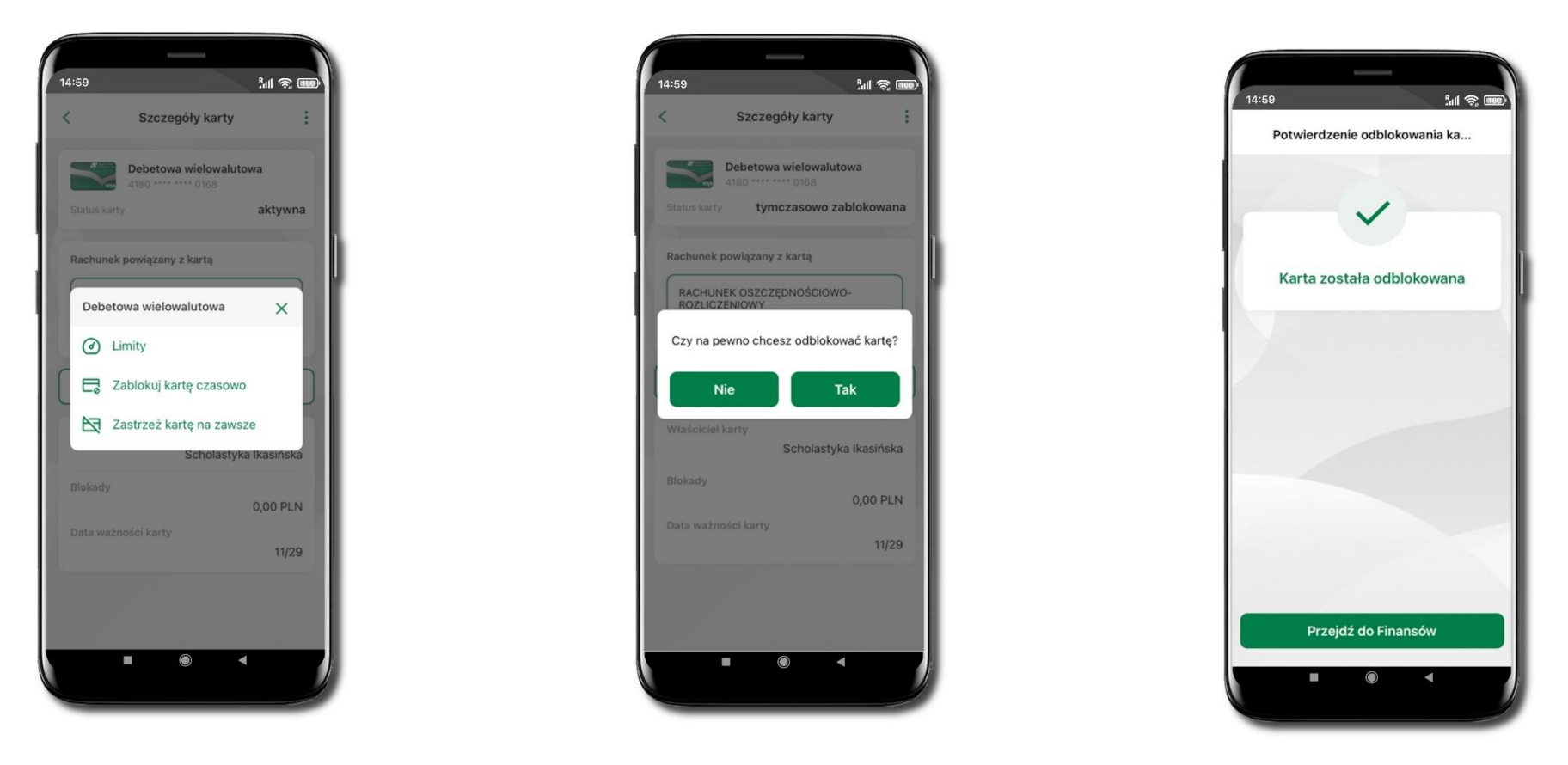

Zaloguj się do swojej Aplikacji mobilnej Nasz Bank. Przejdź do ekranu Finanse → Karty. Kliknij w kartę debetową wielowalutową. Na ekranie Szczegóły karty kliknij w ikonkę . Kliknij w Odblokuj kartę. Operację odblokowania karty potwierdź klikając Tak oraz podając kod e-PIN. Karta została odblokowana.

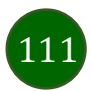

# Usługi

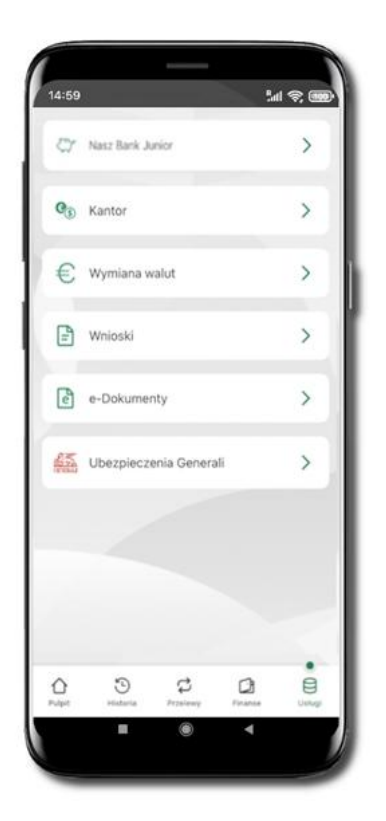

Opcje widoczne są w zależności od dostępności usług w Twoim banku.

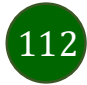

## Nasz Bank Junior

Wybierz opcję Usługi a następnie Nasz Bank Junior.

•

W opcji możesz zarejestrować dane Twojego dziecka, które korzysta z aplikacji mobilnej dla najmłodszych Nasz Bank Junior.

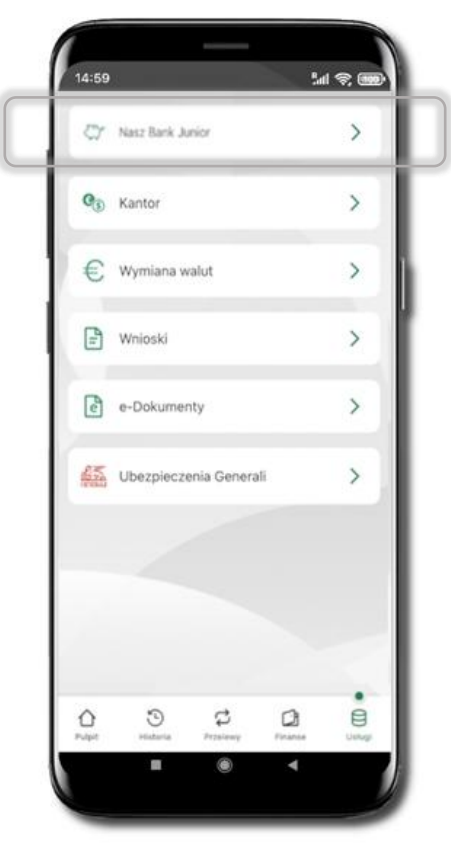

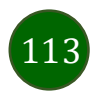

### Dodanie danych dziecka

Dodawanie danych dziecka jest możliwe pod warunkiem udostępnienia takiej opcji przez Bank – odstępna opcja **Dodaj dane dziecka**. Jeżeli bank nie udostępnił takiej opcji, to będzie wyświetlona informacja: **Dodanie lub modyfikacja danych osobowych dziecka jest możliwa w placówce banku**.

Dodawanie danych dziecka do profilu drugiego opiekuna w serwisie bankowości internetowej oraz w Aplikacji mobilnej Nasz Bank jest możliwe pod warunkiem, że:

- druga osoba jest opiekunem prawnym;
- lub druga osoba jest małżonkiem pierwszego opiekuna i oboje małżonkowie w swoich serwisach internetowych mają co najmniej jeden wspólny (ten sam) rachunek.

Jeżeli Twój numer PESEL jest zastrzeżony (albo w przypadku, gdy jest dwóch opiekunów prawnych – współwłaścicieli rachunku i jeden ma zastrzeżony PESEL) nie będziesz miał możliwości aktywacji Aplikacji mobilnej Nasz Bank Junior na urządzeniu dziecka.

Jeśli dziecko ma już założony profil w Aplikacji Nasz Bank Junior (rachunek został założony), to Twój PESEL nie jest weryfikowany.

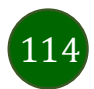

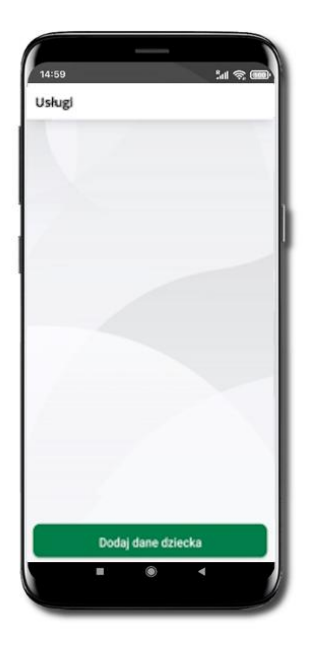

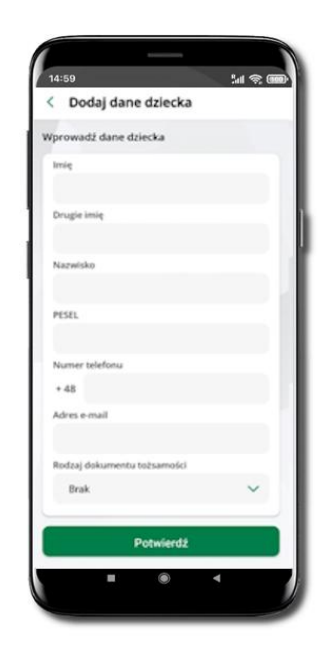

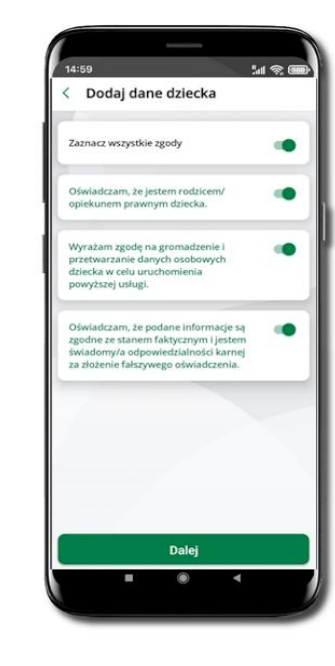

Wybierz Dodaj dane dziecka.

Uzupełnij wszystkie wymagane dane. Zaakceptuj zgody i wybierz DALEJ

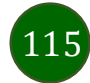

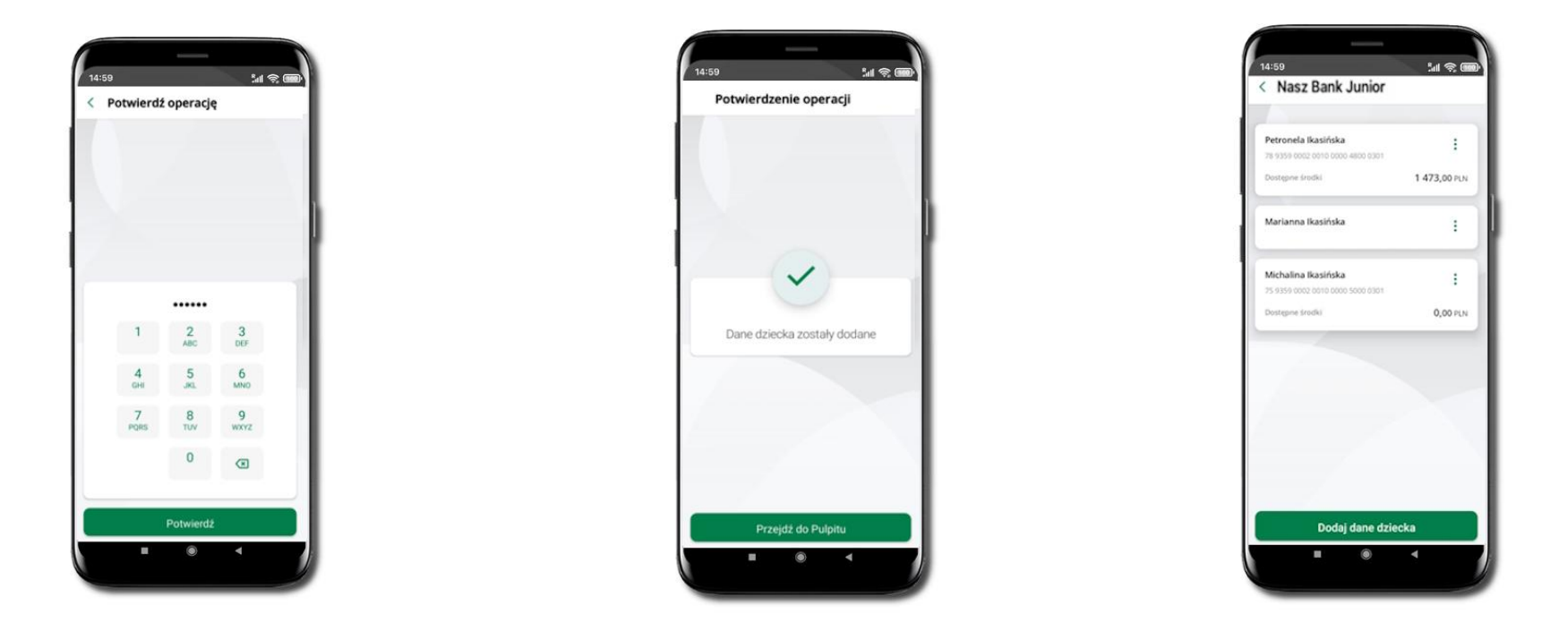

Podaj **e-PIN** i **Potwierdź**  Dane dziecka zostały dodane.

W czasie dodawania danych dziecka, którego wiek nie spełnia warunków określonych przez bank pojawiają się komunikaty: Aplikacja przeznaczona jest dla dzieci powyżej [wiek z parametru] lat. Próbujesz dodać dane młodszego dziecka, zapraszamy do kontaktu z Bankiem lub Próbujesz dodać dane dziecka mającego więcej niż [wiek z parametru] lat. Zapraszamy do kontaktu z Bankiem w celu podpisania niezbędnych dokumentów.

W obu przypadkach nie będzie możliwości utworzenia profilu dziecka ani nie zostanie założony rachunek. W takich przypadkach musisz skontaktować się ze swoim bankiem.

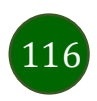

### Dodanie urządzenia dziecka – kod QR

< Nasz Bank Junior

Dalej

Nazwa urządzenia

telefon

lal 😤 🎟

W opcji możesz dodać urządzenie mobilne Twojego dziecka, na którym zainstalowana jest aplikacja mobilna dla najmłodszych Nasz Bank Junior.

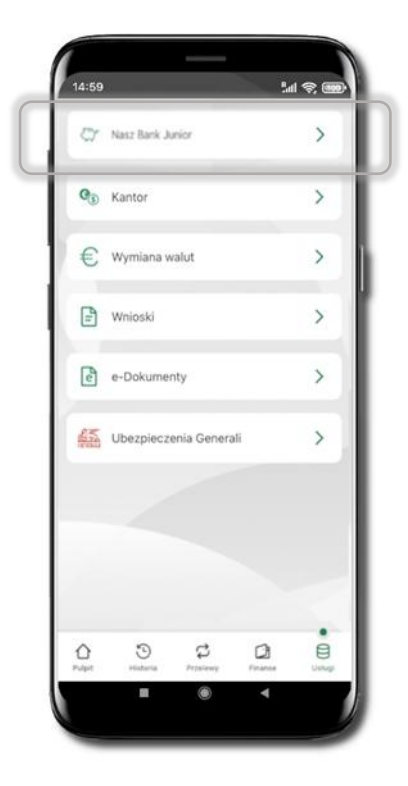

Wybierz Usługi a następnie

Nasz Bank Junior.

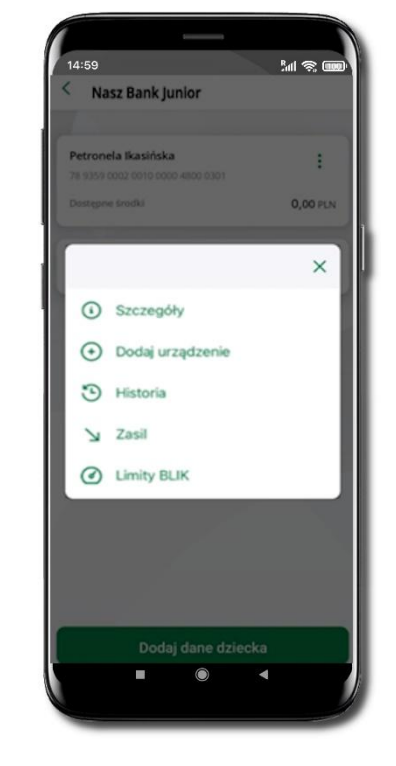

Z podręcznego menu rachunku lub wchodząc w szczegóły rachunku wybierz **Dodaj urządzenie**.

Wpisz nazwę urządzenia ikliknij **Dalej**.

Podaj e-PIN i Potwierdź. Potwierdzane operacji może być biometryczne lub e-PIN. Jeśli w danej sesji e-PIN był podany przynajmniej raz to operacja może zostać zatwierdzona biometrycznie, jeśli nie lub jeśli klient nie ma aktywnej opcji logowania biometrycznego to musi zostać operacja zatwierdzona e-PIN

in 🔊 🎟

< Potwierdź operację

.....

Potwierdź

6

9 wxyz

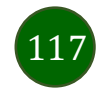

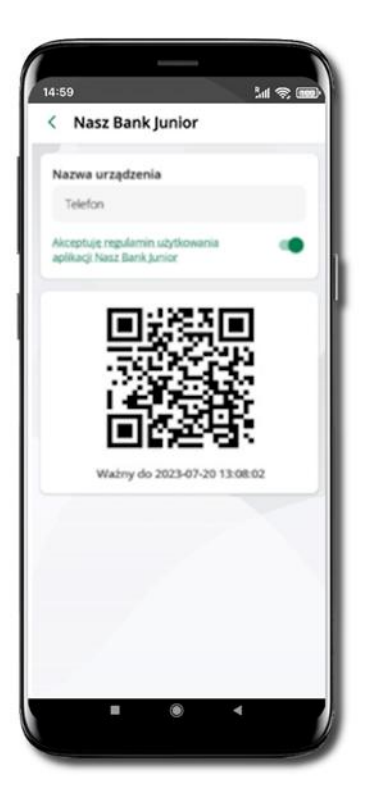

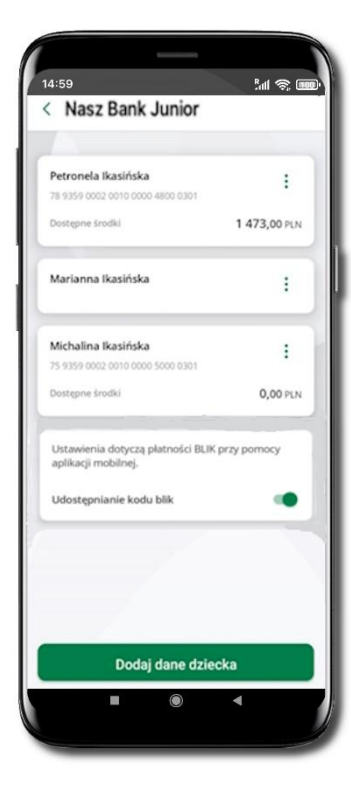

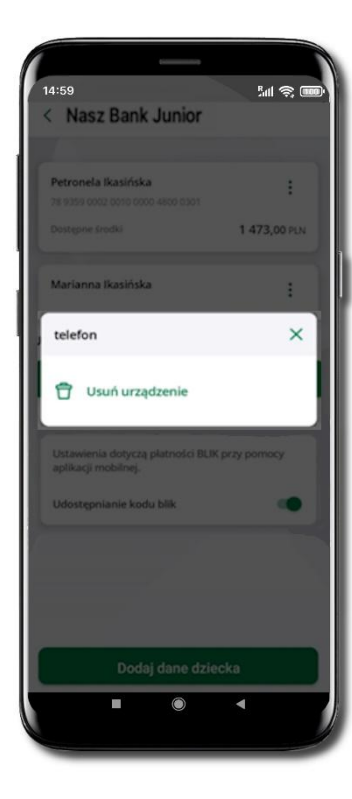

Udostępnij kod QR do zeskanowania dziecku Aplikacją mobilną Nasz Bank Junior w celu sparowania urządzenia.

Urządzenie zostało dodane.

Urządzenie możesz usunąć wybierając podręczne menu przy jego nazwie.

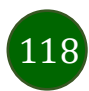

Prośba o doładowanie telefonu

W Aplikacji mobilnej Nasz Bank Junior dziecko może wygenerować prośbę o doładowanie telefonu. Otrzymasz powiadomienie w swojej aplikacji.

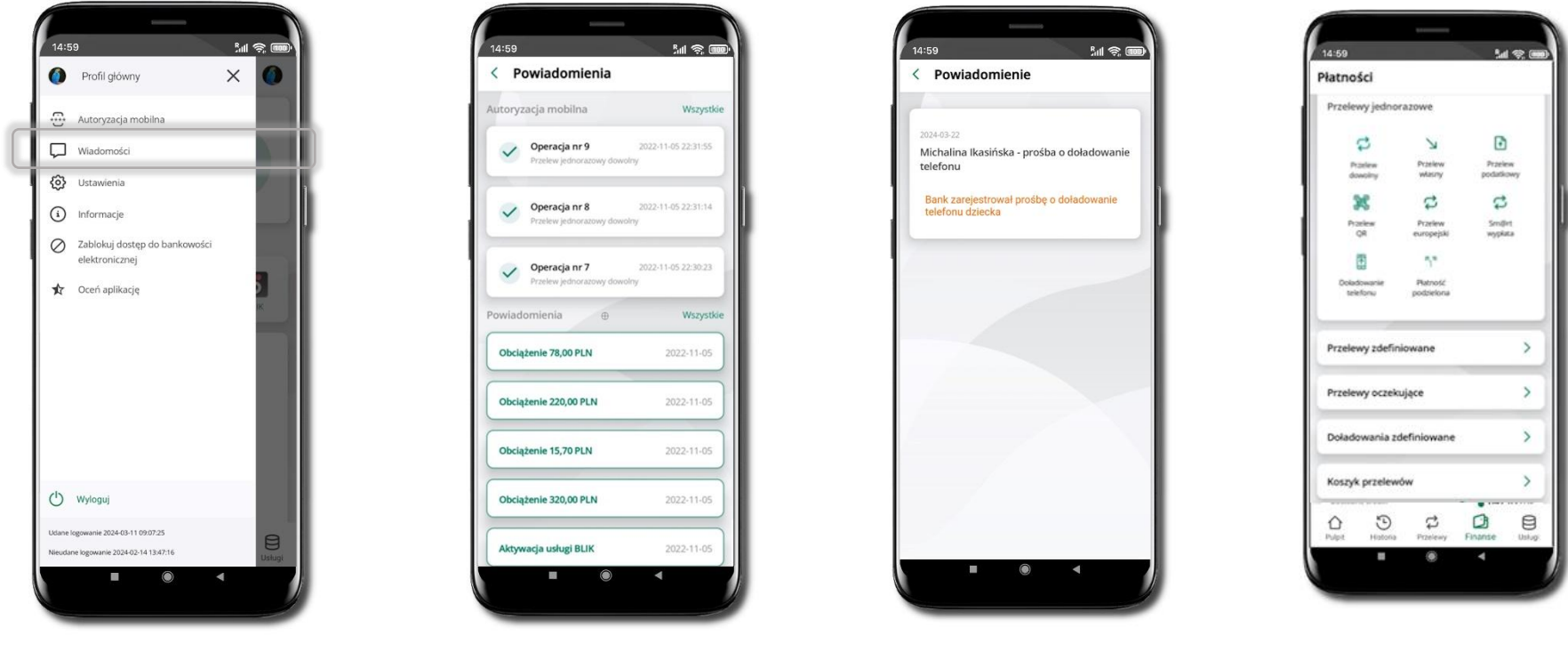

Wybierz Wiadomości

Otrzymałeś powiadomienie z prośbą o doładowanie telefonu dziecka

Wybierz Płatności → Doładowanie telefonu

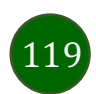

### Zasilenie rachunku dziecka

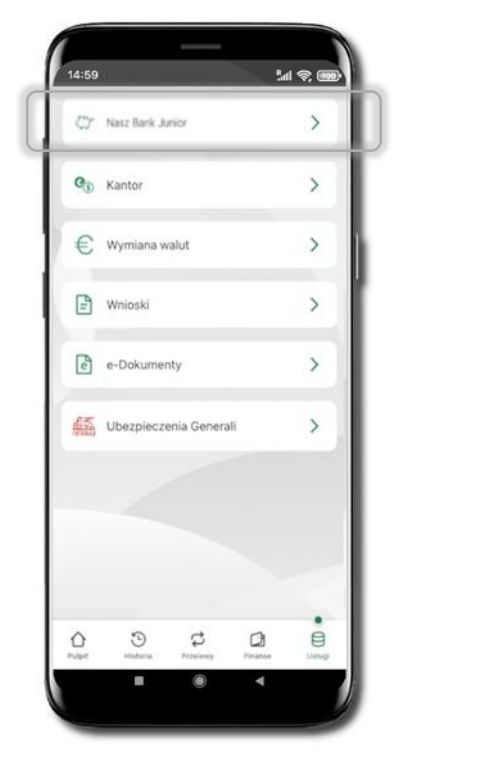

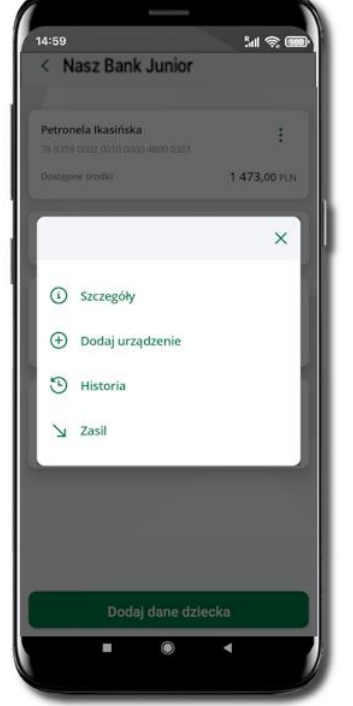

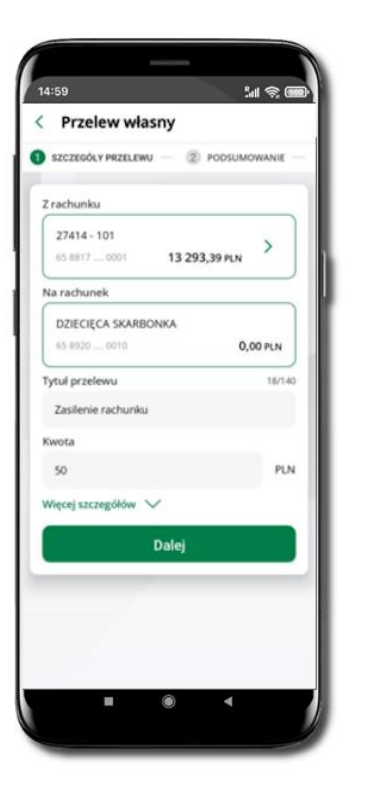

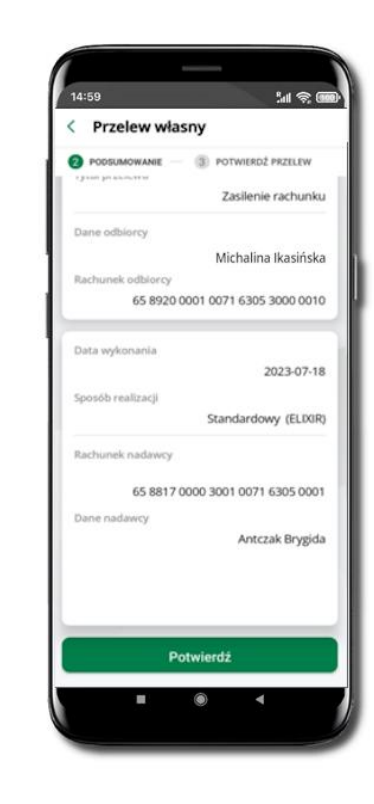

Wybierz Usługi → Nasz Bank Junior Z podręcznego menu <sup>i</sup> rachunku wybierz **Zasil**  Wykonaj przelew własny, sprawdź dane i Potwierdź operację.

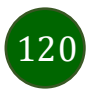

### Udostępnienie kodu BLIK dziecku

W Aplikacji mobilnej Nasz Bank Junior dziecko może wygenerować prośbę o kod BLIK. W Aplikacji mobilnej Nasz Bank możesz prośbę zaakceptować i udostępnić dziecku wygenerowany kod BLIK. Operację z kodem BLIK zatwierdzasz w swojej aplikacji.

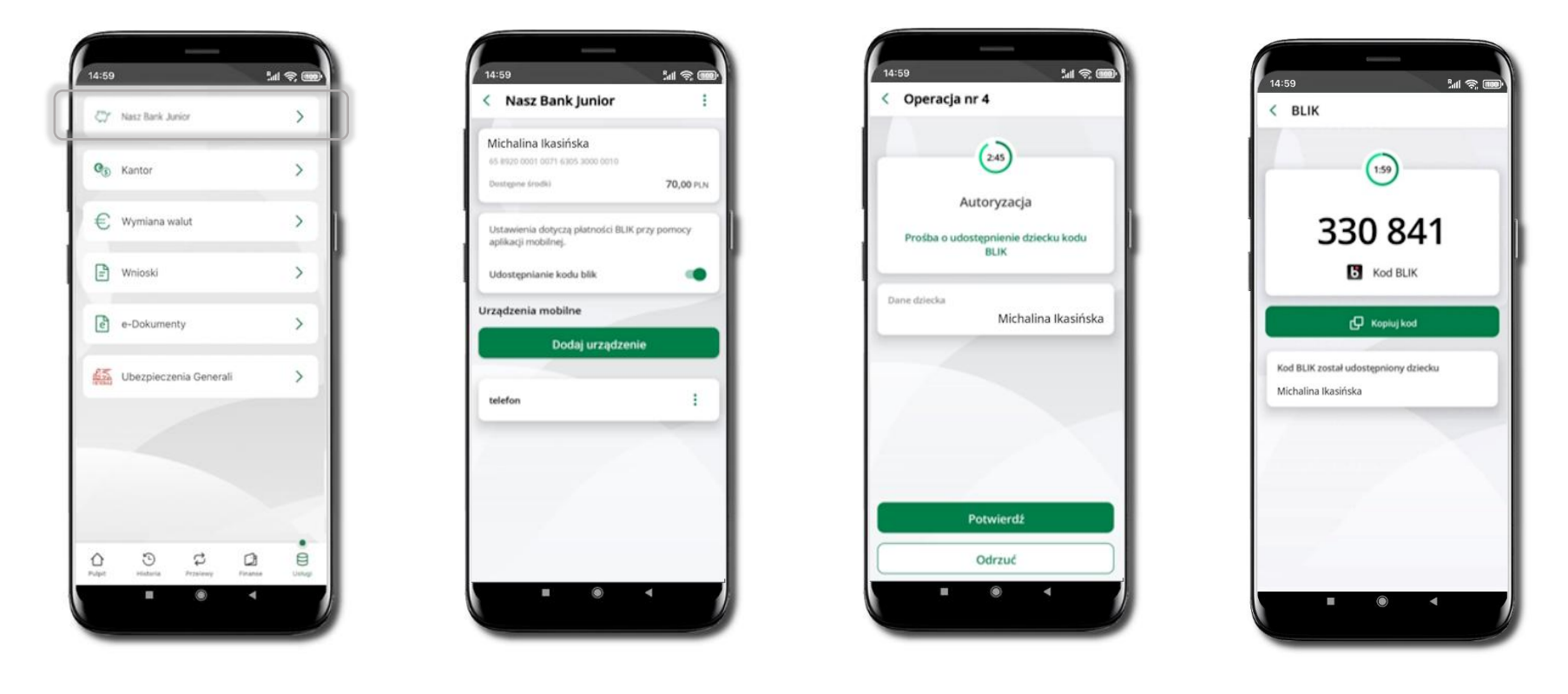

Wybierz **Usługi →** Nasz Bank Junior

Wejdź w szczegóły rachunku i włącz Udostępnianie kodu BLIK → teraz dziecko może wysłać Ci prośbę o kod BLIK Kod BLIK został **udostępniony dziecku; potwierdź** e-PINEM płatność wykonaną przez dziecko

## Kantor

Z usługi kantor SGB możesz korzystać pod warunkiem posiadania co najmniej jednego konta złotówkowego i jednego walutowego. Autoryzacja przewalutowania jest zawsze jednoosobowa. Kliknięcie w opcję przekierowuje do platformy walutowej, gdzie wymagane jest uwierzytelnienie.

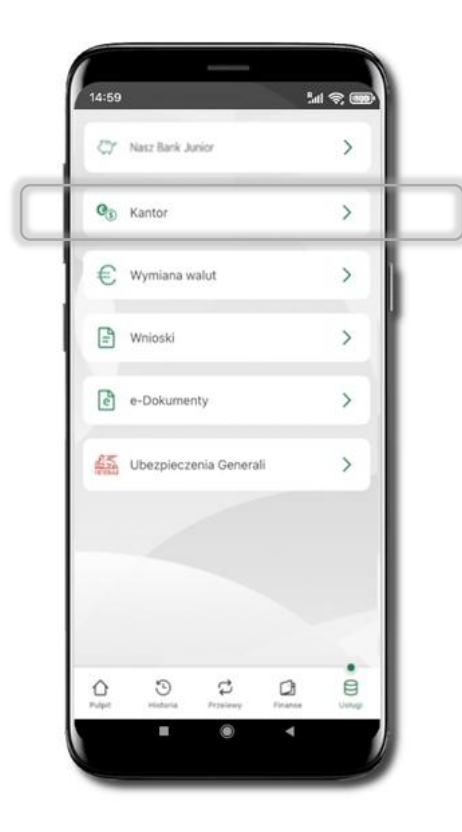

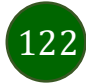

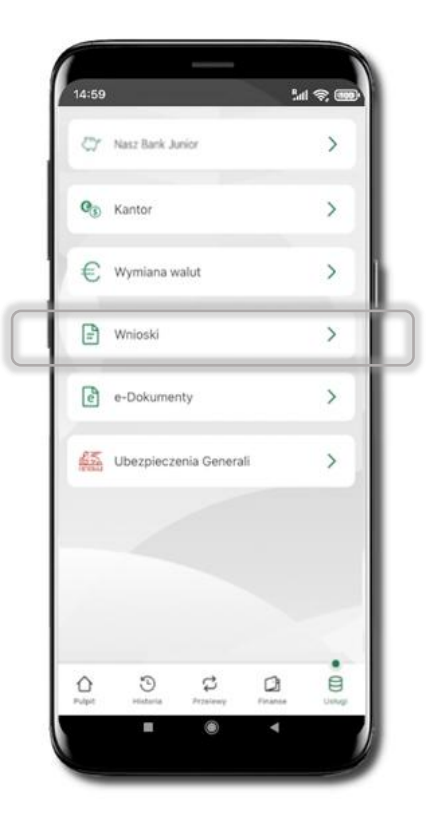

Wnioski

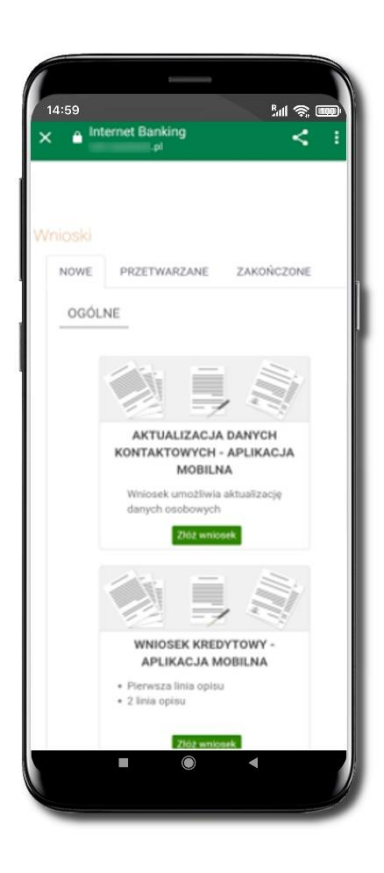

Wybierz **Usługi → Wnioski** 

Złóż wniosek – wybierz interesujący Cię wniosek, wypełnij go, zautoryzuj operację.

Pamiętaj!

Wnioski EOD autoryzujesz SMS niezależnie od posiadanego rodzaju autoryzacji.

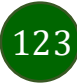

# e-Dokumenty

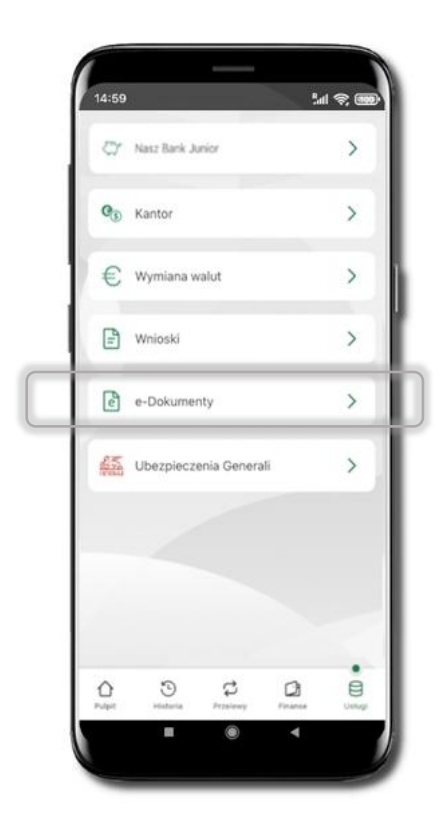

Wybierz Usługi → e-Dokumenty

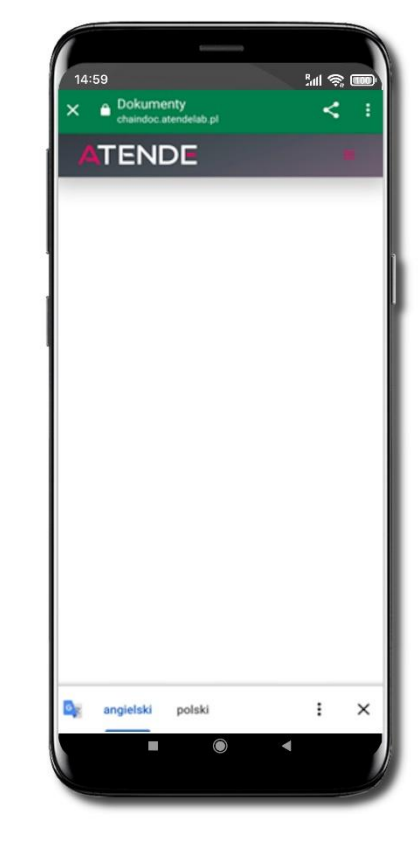

Zostaniesz przekierowany na zewnętrzną platformę z dokumentami

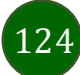

## Ubezpieczenia Generali

Usługa przekierowuje klienta do serwisu bankowości elektronicznej do platformy zakupowej ubezpieczeń firmy Generali.

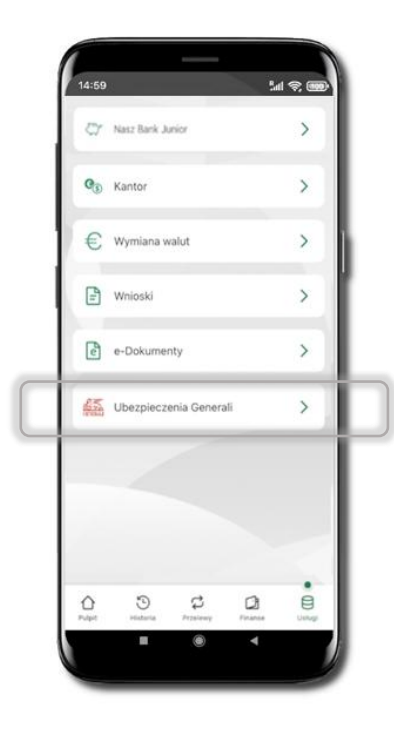

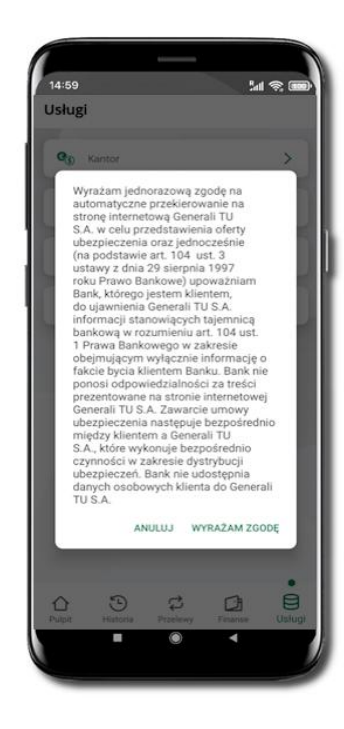

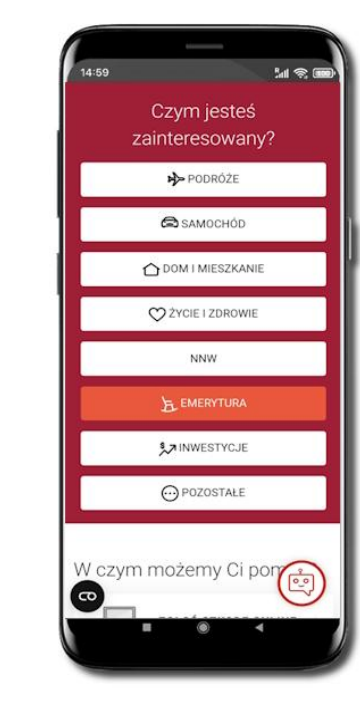

Wybierz Usługi → Ubezpieczenia Generali

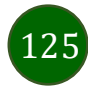

## Wymiana walut

Z usługi możesz korzystać pod warunkiem, że bank ją udostępnia, a Ty posiadasz co najmniej jedno konto złotówkowe i jedno walutowe. Operacja realizowana jest na zasadzie przelewu własnego między rachunkami (przewalutowanie). Jeden z rachunków zawsze musi być w walucie PLN. Nie można zrealizować wymiany waluty zagranicznej na inną walutę zagraniczną.

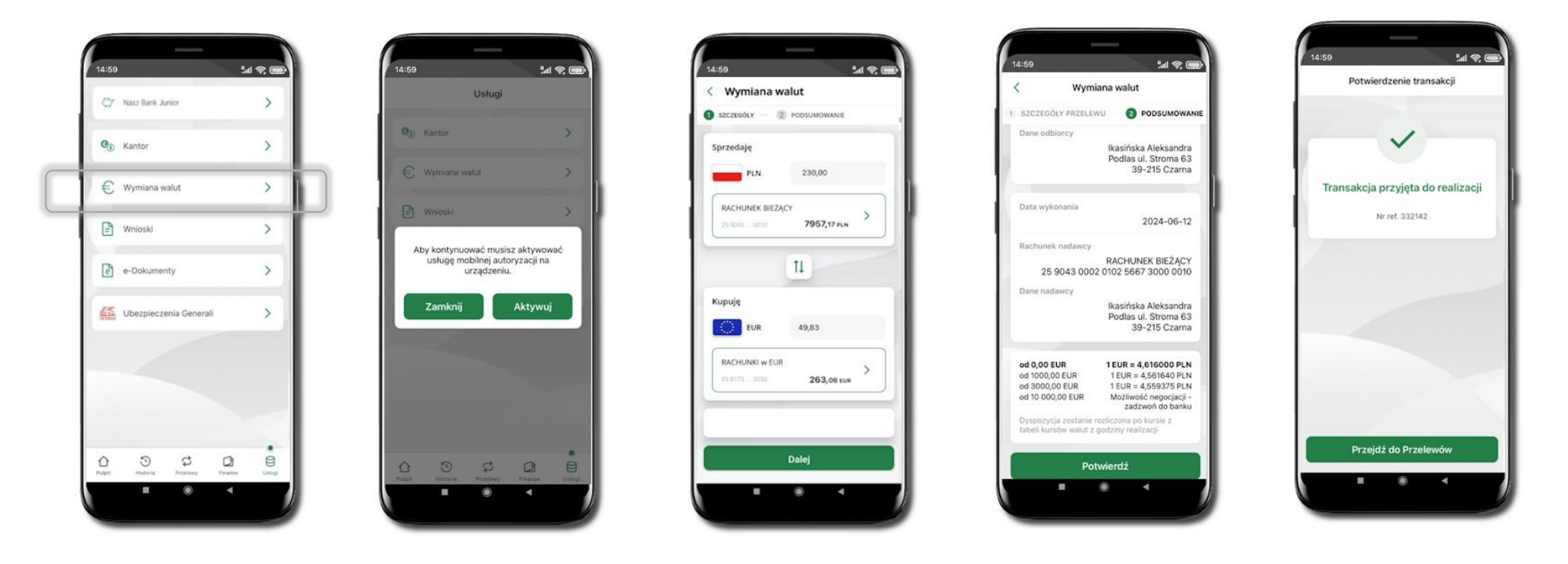

Wybierz Usługi → Wymiana walut. Korzystanie z usługi Wymiana walut wiąże się z koniecznością aktywowania usługi mobilnej autoryzacji na Twoim urządzeniu. Wprowadź kwotę jaką wymienić na inną walutę kliknij **Dalej**. Sprawdź wyświetlone informacje o transakcji. Jeśli się zgadzasz - kliknij **Potwierdź**. Transakcja została przyjęta do realizacji.

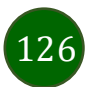

Z łatwością (nie wychodząc z okna) możesz zamienić rachunki (złotowy / walutowy), pomiędzy którymi wykonujesz operację. Kliknij w ikonkę 🛄 Rachunki (złotowy / walutowy) zamienią się miejscami w obszarach Sprzedaję / Kupuję. Ponownie wpisz kwotę operacji.

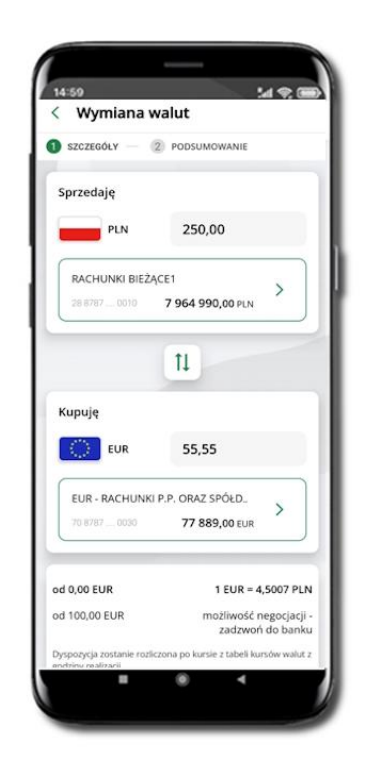

|                              | 2 PODSUMOWANIE                       |
|------------------------------|--------------------------------------|
| Sprzedaje                    |                                      |
| EUR                          | 55                                   |
| EUR - RACHUN<br>70 8787 0030 | NKI P.P. ORAZ SPÓŁD<br>77 889,00 EUR |
|                              | 11                                   |
| Kupuję                       |                                      |
| PLN                          | 225,49                               |
| RACHUNKI BI                  | EŻĄCE1                               |
| 28 8787 0010                 | 7 964 990,00 PLN                     |
|                              | 1 EUR = 4,0999 P                     |
| od 0,00 EUR                  |                                      |

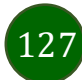

## Często zadawane pytania i odpowiedzi

#### 1. Co to jest Aplikacja mobilna Nasz Bank?

Aplikacja mobilna Nasz Bank, to oprogramowanie instalowane na urządzeniu przenośnym np. smartfon, tablet, umożliwiające bezpieczne korzystanie z usług bankowych.

#### 2. Co to jest Autoryzacja mobilna?

Autoryzacja mobilna, to alternatywny sposób potwierdzania operacji wykonywanych w bankowości internetowej i w placówce banku.

#### 3. Jakie są opłaty za korzystanie z Aplikacji mobilnej Nasz Bank?

Pobranie i korzystanie Aplikacji mobilnej Nasz Bank jest bezpłatne. Nawiązuje ona jednak połączenie z Internetem i należy sprawdzić jakie opłaty nalicza operator sieci komórkowej za transmisję danych.

#### 4. Czy do korzystania z Aplikacji mobilnej Nasz Bank niezbędny jest pakiet danych internetowych?

Tak, Aplikacja mobilna Nasz Bank łączy się z bankiem przez Internet (dane komórkowe lub sieć WI-FI).

#### 5. Skąd można pobrać Aplikację mobilną Nasz Bank?

Aplikację mobilną Nasz Bank należy pobrać ze sklepu Google Play.

#### 6. Na ilu urządzeniach można aktywować Aplikację mobilną Nasz Bank?

Użytkownik może aktywować Aplikację mobilną Nasz Bank na maksymalnie czterech urządzenia jednocześnie. Należy jednak pamiętać, że zalogowanie się na jednym urządzeniu spowoduje zakończenie sesji na wszystkich pozostałych.

#### 7. Gdzie znajdę informację na jakich urządzeniach została aktywowana Aplikacja mobilna Nasz Bank?

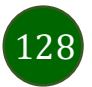

#### Aplikacja mobilna Nasz Bank – Przewodnik Użytkownika

Informacje można odczytać w systemie bankowości internetowej *Ustawienia* → *Kanały dostępu i urządzenia* → wyświetlone są nazwy urządzeń mobilnych.

#### 8. Czy do korzystania z Aplikacji mobilnej Nasz Bank trzeba mieć podpisaną umowę z określonym operatorem telekomunikacyjnym?

Nie, z Aplikacji mobilnej Nasz Bank mogą korzystać klienci wszystkich sieci telefonicznych.

#### 9. Czy operacje wykonane w Aplikacji mobilnej Nasz Bank będą widoczne na koncie bankowości internetowej?

Tak, w historii rachunku będą widoczne wszystkie transakcje wykonane w Aplikacji mobilnej Nasz Bank.

#### 10. Czy zmiana karty SIM ma wpływ na działanie Aplikacji mobilnej Nasz Bank?

Nie, Aplikacja mobilna Nasz Bank będzie działała jak dotychczas. Przy zmianie karty SIM nie ma potrzeby jej ponownego instalowania.

#### 11. Czy zmiana numeru telefonu ma wpływ na działanie Aplikacji mobilnej Nasz Bank?

Nie, Aplikacja mobilna Nasz Bank będzie działała jak dotychczas. Należy jednak pamiętać, aby poinformować bank o zmianie numeru telefonu.

#### 12. Co zrobić w przypadku zmiany urządzenia mobilnego np. smartfonu, na którym była zainstalowana Aplikacja mobilna Nasz Bank, na inny?

W przypadku zmiany telefonu na inny, należy na nim zainstalować i aktywować Aplikację mobilną Nasz Bank. Poprzednio powiązane urządzenie należy w bankowości internetowej odłączyć od konta (Ustawienia  $\rightarrow$  Kanały dostępu i urządzenia  $\rightarrow$  Usuń urządzenie).

#### 13. Co zrobić w przypadku utraty urządzenia mobilnego np. smartfonu, na którym była zainstalowana Aplikacja mobilna Nasz Bank?

W przypadku utraty np. smartfonu, tabletu z zainstalowaną Aplikacją mobilną Nasz Bank należy skontaktować się z bankiem. Jeśli jest taka możliwość należy w bankowości internetowej usunąć powiązane urządzenie (Ustawienia  $\rightarrow$  Kanały dostępu i urządzenia  $\rightarrow$  Usuń urządzenie).

#### 14. Czy można zainstalować Aplikację mobilną na tym samym urządzeniu po wcześniejszym jej odinstalowaniu?

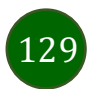

W przypadku odinstalowania Aplikacji np. na telefonie można ją ponownie zainstalować i aktywować. Poprzednio powiązane urządzenie w bankowości internetowej zostanie nadpisane nowo dodanym urządzeniem – w tym przypadku tym samym (Ustawienia → Kanały dostępu i urządzenia).

#### 15. Jak można ustalić e-PIN do Aplikacji mobilnej Nasz Bank i jak go zmienić?

Ustalenie kodu e-PIN odbywa się w momencie aktywacji Aplikacji mobilnej Nasz Bank. e-PIN można zmienić z poziomu Ustawienia → Zmień e-PIN (opis str. 35).

#### 16. Co zrobić, gdy zapomnę kodu e-PIN do Aplikacji mobilnej Nasz Bank?

Kod e-PIN jest znany wyłącznie użytkownikowi Aplikacji mobilnej Nasz Bank, nie jest nigdzie rejestrowany i nie ma możliwości jego przypomnienia. W sytuacji, gdy nie mamy włączonej mobilnej autoryzacji i logujemy się do systemu bankowości internetowej hasłem z SMS należy usunąć urządzenie mobilne w bankowości internetowej i ponownie aktywować Aplikację mobilną Nasz Bank.

Natomiast jeśli mamy włączony sposób autoryzacji na autoryzację mobilną, wówczas należy zgłosić się do banku w celu zmiany sposobu autoryzacji na hasła SMS.

#### 17. Czy można zablokować Aplikację mobilną Nasz Bank?

Aplikację mobilną można zablokować korzystając z opcji w aplikacji, za pomocą Internet Bankingu, wysyłając SMS na numer SMS bankingu w banku (Blokowanie dostępu do Aplikacji mobilnej, Blokowanie dostępu za pomocą aplikacji).

#### 18. Jak można odblokować Aplikację mobilną Nasz Bank?

W przypadku zablokowania/usunięcia profilu użytkownika Aplikacji mobilnej należy ją ponownie powiązać z serwisem bankowości internetowej. W przypadku zablokowania wszystkich zdalnych kanałów dostępu do bankowości odwołanie blokady wymaga kontaktu z bankiem.

#### 19. Jak można wylogować się z Aplikacji mobilnej Nasz Bank?

W tym celu wybierz ikonę profilu w prawym górnym rogu, następnie opcję Wyloguj.

#### 20. Czy zablokowanie dostępu do serwisu bankowości internetowej zablokuje dostęp do Aplikacji mobilnej Nasz Bank?

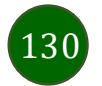

Nie, zablokowanie tylko dostępu do serwisu bankowości internetowej nie blokuje działania Aplikacji mobilnej. W wyjątkowych przypadkach może nastąpić całkowita blokada wszystkich zdalnych dostępów do bankowości elektronicznej – wtedy należy skontaktować się z bankiem.

#### 21. Czy w Aplikacji mobilnej Nasz Bank można sprawdzić historię operacji?

Tak, historię wykonanych operacji z danego rachunku można sprawdzić wybierając przycisk zakładkę Historia.

#### 22. Czy tzw. rootowanie (dostęp do uprawnień administratora) urządzenia ma wpływ na działanie Aplikacji mobilnej Nasz Bank?

Tak, Aplikacja mobilna nie będzie działać na takim urządzeniu.

#### 23. Co to jest kod BLIK?

Kod BLIK, to sześciocyfrowy kod wyświetlany przez Aplikację mobilną Nasz Bank, za pomocą którego możesz dokonać: płatności w sklepie internetowym, płatności w sklepie stacjonarnym oraz wypłaty w bankomacie.

#### 24. Czy korzystanie z BLIK-a jest bezpieczne?

Płatność BLIK jest bezpieczna. W Aplikacji mobilnej Nasz Bank zostały wprowadzone funkcje podnoszące bezpieczeństwo Twoich transakcji: logowanie kodem e-PIN lub odciskiem palca, autoryzacja operacji e-PIN-em, połączenie szyfrowane.

#### 25. Co to jest smartKARTA?

Usługa smartKARTA umożliwia obsługę rachunku w bankomatach i wpłatomatach Twojego banku.

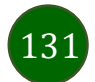

Aplikacja mobilna Nasz Bank – Przewodnik Użytkownika

# Historia zmian wersji dokumentu

Wersja dokumentu 3.60 do wersji aplikacji 2.7.5

- Wymiana okna w rozdziale Wymiana walut.

- Nasz Bank Junior

.

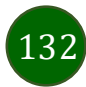

Dodanie danych dziecka – dodano informacje o możliwości dodania danych dziecka pod warunkiem udostępnienia takiej opcji przez bank (widoczny, bądź nie przycisk Dodaj dan dziecka).

- Twój profil – wprowadzono weryfikację konfiguracji opcji Blokada ekranu w ustawieniach telefonu klienta.

#### Wersja dokumentu 3.70 do wersji aplikacji 2.7.6

- Rachunki – limity transakcji i blokady środków – dodano podsumowanie blokad.

- Aktywacja smartKARTA – dodano informację, w którym miejscu można zmienić limity dotyczące smartKARTY

#### Wersja dokumentu 3.80 do wersji aplikacji 2.7.8

- Dodano rozdziały: Karty (Zrzeszenie BPS)Zamów kartę debetową wielowalutową, Zamów kartę debetową, Podpięcie rachunku do karty wielowalutowej, Odpięcie rachunku walutowego od karty wielowalutowej, Dyspozycja zmiany limitu karty, Zastrzeganie karty debetowej/ kredytowej, Blokowanie karty debetowej /kredytowej, Odblokowanie karty debetowej / kredytowej.

- Dodano rozdziały: Dopłać do lokaty, Otwórz rachunek, Lokata "365" na n-dni.

- Pulpit – dodano wyświetlanie (po zalogowani) ekranu ze zgodami, dla których klient nie wyraził swojego stanowiska.

- Powiadomienia - Zwiększono liczbę powiadomień wyświetlanych w aplikacji mobilnej.

- W dokumencie zmieniono określenie kontrahent na odbiorca (wymiana okien).

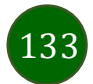